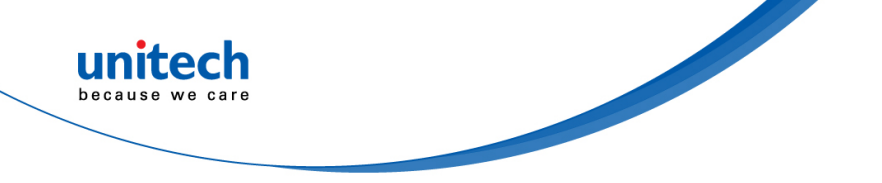

# **2D Imager Barcode Scanner**

- MS282e -

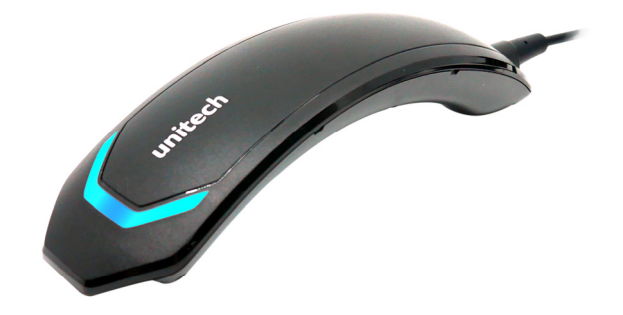

**User's Manual** 

Version 1.0

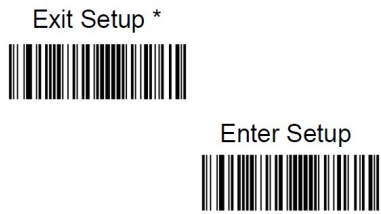

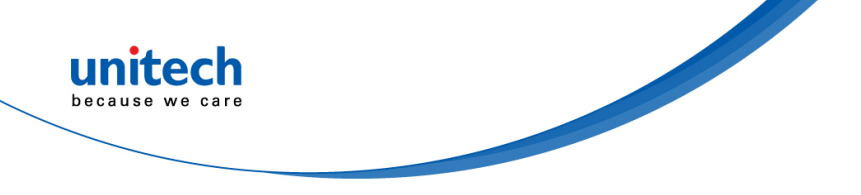

### Change Log

| Date      | Change Description      | Version |  |
|-----------|-------------------------|---------|--|
| 2021/1/20 | first published version | 1.0     |  |
|           |                         |         |  |
|           |                         |         |  |

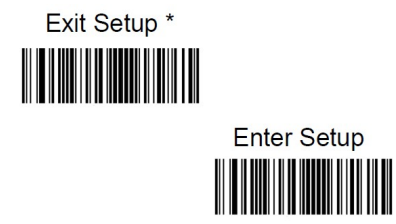

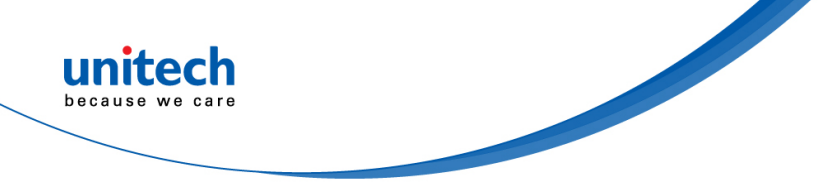

### **Preface**

# **About This Manual**

Thank you for purchasing the unitech product.

This manual explains how to install, operate and maintain our product. No part of this publication may be reproduced or used in any form, or by any electrical or mechanical means, such as photocopying, recording, or information storage and retrieval systems, without permission in writing from the manufacturer. The material in this manual is subject to change without notice. All product and company names are trademarks, service marks, or registered trademarks of their respective owners.

# **Regulatory Compliance Statements**

# BC

### **FCC Warning Statement**

This device has been tested and found to comply with the limits for a Class B digital device, pursuant to part 15 of the FCC rules. These limits are designed to provide reasonable protection against harmful interference in a residential installation. This equipment generates, uses and can radiate radio frequency energy and, if not installed and used in accordance with the instructions, may cause harmful interference with radio communications. However, there is no guarantee that interference will not occur in a particular installation. If this equipment does cause harmful interference with radio or television reception, which can be determined by turning the equipment off and on, the user is encouraged to try to correct the interference by one or more of the following measures:

-Reorient or relocate the receiving antenna.

i

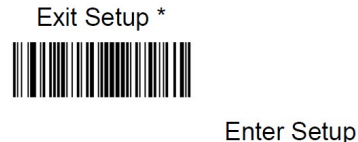

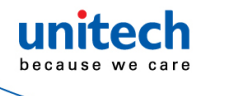

- -Increase the separation between the equipment and receiver.
- -Connect the equipment into an outlet on a circuit different from that to which the receiver is connected.
- -Consult the dealer or an experienced radio/TV technician for help.
- 1. This transmitter must not be co-located or operating in conjunction with any other antenna or transmitter.
- 2. This device complies with FCC RF radiation exposure limits set forth for an uncontrolled environment. To maintain compliance with FCC RF exposure requirements, avoid direct contact to the transmitting antenna during transmitting.
- 3. Any changes or modifications (including the antennas) made to this device that are not expressly approved by the manufacturer may void the user's authority to operate the equipment.

Operation on the 5.15 - 5.25GHz frequency band is restricted to indoor use only. The FCC requires indoor use for the 5.15-5.25GHz band to reduce the potential for harmful interference to co-channel Mobile Satellite Systems. Therefore, it will only transmit on the 5.25-5.35 GHz, 5.47-5.725 GHz and 5.725 – 5.850 GHz band when associated with an access point (AP).

### FCC Label Statement

This device complies with part 15 of the FCC rules. Operation is subject to the following two conditions:

- 1. This device may not cause harmful interference.
- 2. This device must accept any interference received, including interference that may cause undesired operation.

#### **RF Radiation Exposure Statement**

For body contact during operation, this device has been tested and meets FCC RF exposure guidelines when used with an accessory that contains no metal and that positions the handset a minimum of 1.5 cm from the body. Use of other accessories may not ensure compliance with FCC RF exposure guidelines.

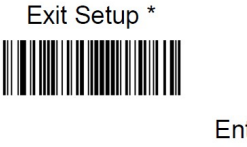

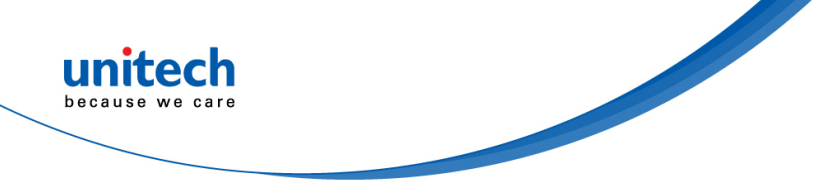

#### **Canadian Compliance Statement**

This Class B Digital apparatus meets all requirements of the Canadian Interference-Causing Equipment Regulations.

Cet appareil numerique de la classe B respecte les exigences du Reglement sur le material broilleur du Canada.

### **European Conformity Statement**

unitech Electronics co., Ltd herewith declares that the unitech product is in compliance with the essential requirements and all other provisions of the RED 2014/53/EU directive, the EMC 2014/30/EU directive and the Low Voltage 2014/35/EU directive.

The declaration of conformity is available for download at : <u>https://portal.unitech.eu/public/Safetyregulatorystatement</u>

#### **CE RF Exposure Compliance**

This device meets EU requirements (2014/53/EU) on the limitation of exposure of the general public to electromagnetic fields by way of health protection. For body-worn operation, this device has been tested and meets the ICNIRP guidelines and the European Standard EN 62209-2, for use with dedicated accessories, SAR is measured with this device at a separation of 0.5 cm to the body, while transmitting at the highest certified output power level in all frequency bands of this device. Use of other accessories which contain metals may not ensure compliance with ICNIRP exposure guidelines.

#### **CE Mark Warning**

This equipment complies with the requirements of Directive 2014/53/EU of the European Parliament and Commission from 24 May, 2014 governing Radio and Telecommunications Equipment and mutual recognition of conformity.

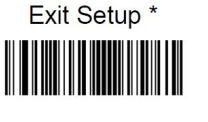

(F

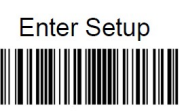

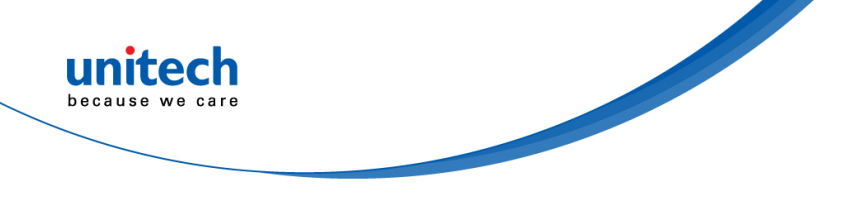

#### **RoHS Statement**

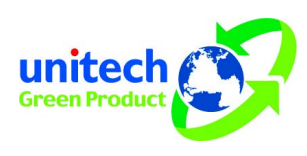

This device conforms to RoHS (Restriction of Hazardous Substances) European Union regulations that set maximum concentration limits on hazardous materials used in electrical and electronic equipment.

#### Waste electrical and electronic equipment (WEEE)

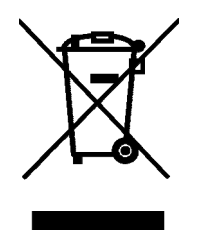

unitech has set up a policy and process to meet the EU directive 2002/96/EC and update 2003/108/EC concerning electronic waste disposal.

For more detailed information of the electronic waste disposal of the products you have purchased from unitech directly or via unitech's resellers, you shall either contact your local supplier or visit us at : <u>https://portal.unitech.eu/public/WEEE</u>

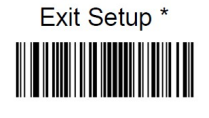

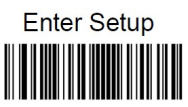

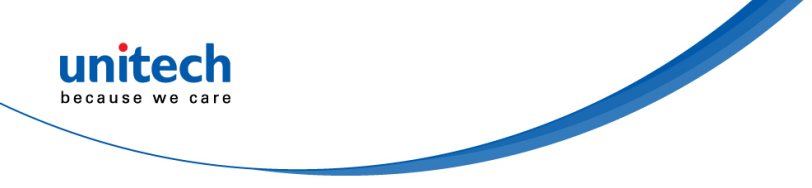

#### **Taiwan NCC Warning Statement**

#### 低功率電波輻射性電機管理辨法

第十二條:經型式認證合格之低功率射頻電機,非經許可,公司、商號或使用者 均不得擅自變更頻率、加大功率或變更原設計之特性及功能。

第十四條:低功率射頻電機之使用不得影響飛航安全及干擾合法通信;經發現有 干擾現象時,應立即停用,並改善至無干擾時方得繼續使用。

低功率射頻電機需忍受合法通信或工業、科學及醫療用電波輻射性電機設備 之干擾。

注意事項:

- 1. 使用過度恐傷害視力。
- 使用30分鐘請休息10分鐘;2歲以下幼兒不看螢幕,2歲以上每天看螢幕不要超過 1小時。
- 3. 减少電磁波影響,請妥適使用。

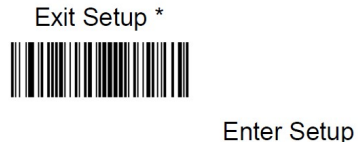

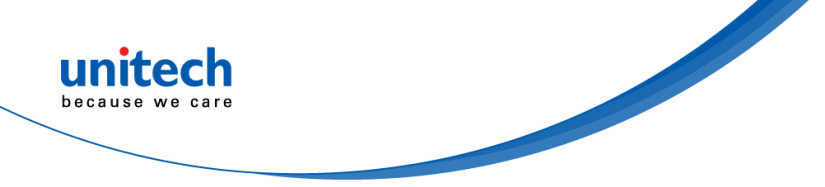

### Laser Information

The unitech product is certified in the U.S. to conform to the requirements of DHHS/CDRH 21CFR Subchapter J and to the requirements of IEC 825-1. Class II and Class 2 products are not considered to be hazardous. The unitech product contains internally a Visible Laser Diode (VLD) whose emissions do not exceed the maximum limits as set forth in the above regulations. The scanner is designed so that there is no human access to harmful laser light during normal operation, user maintenance or prescribed service operations.

The laser safety warning label required by the DHHS/IEC for the unitech product's optional laser scanner module is located on the memory compartment cover, on the back of the unit.

\* Laser information only applies to the products with laser components.

**CAUTION!** Use of controls or adjustments or performance of procedures other than those specified herein may result in hazardous laser light. Use of optical instruments with the scanner, including binoculars, microscopes, and magnifying glasses, with will increase eye damage. This does not include eyeglasses worn by the user.

# **LED Information**

The unitech product contains LED indicator(s) or LED ring whose luminance is not harmful to human eyes during normal operation, user maintenance or prescribed service operations.

\*LED information only applies to the products with LED components.

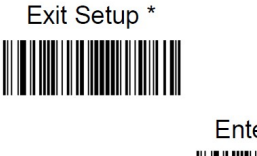

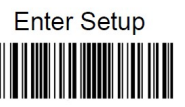

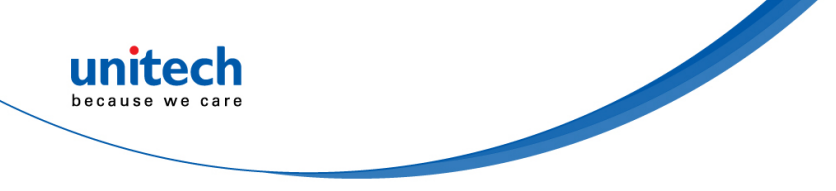

### **Battery Notice**

- 1. To guarantee optimal performance, it is recommended that rechargeable batteries be replaced every year, or after 500 charging cycles are completed. It is normal for the battery to balloon or expand after one year or 500 cycles. Although it does not cause damage, it cannot be used again and must be disposed of according to the location's safe battery disposal procedures.
- 2. If a battery performance decreases more than 20%, the battery is at the end of its life cycle. Stop use and ensure the battery is disposed of properly.
- 3. The length of time that a battery lasts depends on the battery type and how the device is used. Conserve the battery life by doing the following:
  - Avoid fully uncharging the battery because this places additional strain on it. Several partial uncharges with frequent charges are better than a fully uncharged battery. Charging a partially charged battery does not cause harm to the unit.
  - Keep the battery cool. Avoid hot vehicles. For prolonged storage, keep the battery at a 40% charge level.
  - Do not leave the battery uncharged and unused for an extended period of time, the battery will wear out and the longevity of the battery will be at least half of one with frequent charges.
- 4. Protect battery life by not over or under charging the battery.
- 5. Please do not leave battery unused for long time without charging it. Despite unitech's safety precautions, the battery pack may begin to change shape. If so, stop using it immediately. Please check to see if you are using a proper power adapter to charge the battery or contact your service provider for service.
- 6. If you cannot charge the battery after it has been idle for an extended period of time and it begins to heat up, please do not try to charge it. It may not be functional anymore.
- 7. Please only use the original battery from unitech. Using a third party battery can damage our products. Please note that when such damage occurs, it is not covered by your warranty.

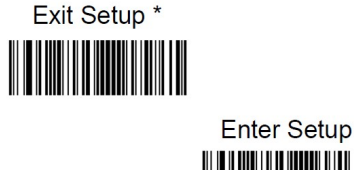

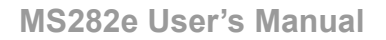

- CAUTION! RISK OF EXPLOSION IF BATTERY IS REPLACED INCORRECTLY. DISPOSE OF USED BATTERIES ACCORDING TO THE INSTRUCTIONS.
  - 如果更換不正確之電池行事會有爆炸的風險 請依製造商說明書處理用過之電池
  - 如果更换不正确之电池行事会有爆炸的风险 请依制造商说明书处理用过之电池

#### Battery charge notice

It is important to consider temperature when the battery pack is charging. Charging is most efficient at normal room temperature or in a slightly cooler environment. It is essential that batteries are charged within the stated range of 0°C to 40°C. Charging batteries outside of the specified range could damage the batteries and shorten their life cycle.

- **CAUTION!** Do not charge batteries at a temperature lower than 0°C. This will and make the batteries unstable and dangerous. Please use a battery temperature detecting device for a charger to ensure a safe charging temperature range.
- **CAUTION!** To ensure the unit working properly, please keep all connectors away from the contaminants staying inside of them such as dust, grease, mud, and water. The negligence may cause the unit with no communication, short circuited, overheated and so on.
- **CAUTION!** If the connector is damaged, please ensure the connector is being fully repaired before use the unit to avoid causing short circuited.

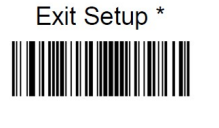

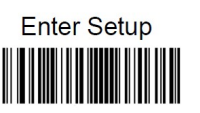

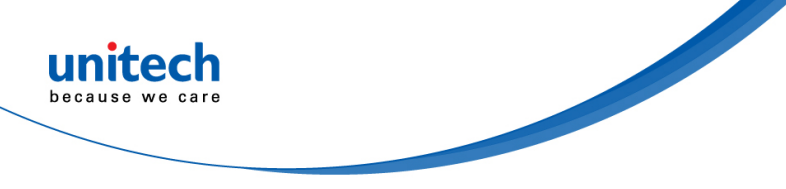

#### Storage and safety notice

Although charged batteries may be left unused for several months, their capacity may be depleted due to build up of internal resistance. If this happens, they will require recharging prior to use. Batteries may be stored at temperatures between -20°C to 60°C, however they may deplete more rapidly at higher temperatures. It is recommended to store batteries at room temperature.

\* The message above only applies to the usage of the removable batteries. For the products with non-removable batteries / without batteries, please refer to the specification of each product.

#### **Product Operation and Storage Notice**

The unitech product has applicable operation and storage temperature conditions. Please follow the limitation of suggested temperature conditions to avoid failure, damage or malfunction.

\*For applicable temperature conditions, please refer to the specification of each product.

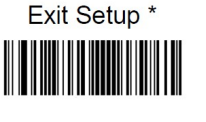

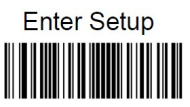

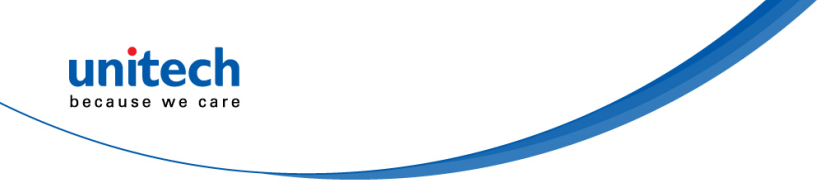

### **Adapter Notice**

- 1. Please do not leave the power adapter in the socket when it is not connected to your unitech product for charging.
- 2. Please remove the power adapter when the battery is fully recharged.
- 3. The bundled power adapter that comes with your unitech product is not meant to be used outdoors. An adapter exposed to water or rain, or a very humid environment can cause damage to both the adapter and the product.
- 4. Please only use the bundled power adapter or same specification of adapter to charge your unitech product. Using the wrong power adapter can damage your unitech product.
- \* The message above only applies to the product connected to the adapter. For the products without using the adapters, please refer to the specification of each product.

# **Hearing Damage Warning**

#### Zx.3 Warning

The warning shall be placed on the equipment, or on the packaging, or in the instruction manual and shall consist of the following:

- the symbol of Figure 1 with a minimum height of 5 mm; and
- the following wording, or similar :

To prevent possible hearing damage, do not listen at high volume levels for long periods.

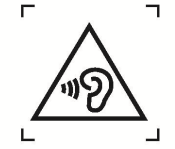

Figure 1 – Warning label (IEC 60417-6044)

Alternatively, the entire warning may be given through the equipment display during use, when the user is asked to acknowledge activation of the higher level.

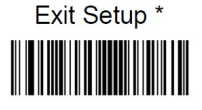

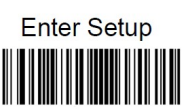

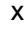

### **Worldwide Support**

unitech's professional support team is available to quickly answer questions or assist with technical-related issues. Should an equipment problem occur, please contact the nearest unitech regional service representative. For complete contact information please visit the Web sites listed below:

| Taipei, Taiwan – Headquarters                                                                    |                                                                                                    | Europe                                                             |                                                                                                    |  |
|--------------------------------------------------------------------------------------------------|----------------------------------------------------------------------------------------------------|--------------------------------------------------------------------|----------------------------------------------------------------------------------------------------|--|
| Tel:                                                                                             | +886-2-89121122                                                                                                    | Tel:                                                               | +31-13-4609292                                                                                                    |  |
| E-mail:                                                                                          | info@hq.ute.com                                                                                                    | E-mail:                                                            | info@eu.ute.com                                                                                                    |  |
| Address:                                                                                         | 5F, No. 136, Lane 235, Baoqiao Road, Xindian                                                                                                    | Address:                                                           | Kapitein Hatterasstraat 19, 5015 BB,                                                                                                    |  |
|                                                                                                  | District, New Taipei City 231, Taiwan (R.O.C.)                                                                                                    |                                                                    | Tilburg, the Netherlands                                                                                                    |  |
| Website:                                                                                         | http://www.ute.com                                                                                                    | Website:                                                           | http://eu.ute.com                                                                                                    |  |
| China                                                                                            |                                                                                                    | Japan                                                              |                                                                                                    |  |
| Tel:                                                                                             | +86-59-2310-9966                                                                                                    | Tel:                                                               | +81-3-35232766                                                                                                    |  |
| E-mail:                                                                                          | info@cn.ute.com                                                                                                    | E-mail:                                                            | info@jp.ute.com                                                                                                    |  |
| Address:                                                                                         | Room401C, 4F, RIHUA International Mansion,                                                                                                    | Address:                                                           | Kayabacho Nagaoka Building 8F.,1-5-19                                                                                                    |  |
|                                                                                                  | Xinfeng 3nd Road, Huoju Hi-tech District,                                                                                                    |                                                                    | Shinkawa, Chuo-Ku,                                                                                                    |  |
|                                                                                                  | Xiamen, Fujan , China                                                                                                    |                                                                    | Tokyo, 104-0033, Japan                                                                                                    |  |
| Website:                                                                                         | http://cn.ute.com                                                                                                    | Website:                                                           | http://jp.ute.com                                                                                                    |  |
| Asia & Pacific / Middle East                                                                     |                                                                                                    | Latin America                                                      |                                                                                                    |  |
| Asia & Pa                                                                                        | cific / Middle East                                                                                                    | Latin Ame                                                          | rica                                                                                                    |  |
| Asia & Par<br>Tel:                                                                               | +886-2-27911556                                                                                                    | Latin Ame<br>Tel:                                                  | rica<br>+52-55-5171-0528                                                                                                    |  |
| Asia & Pa<br>Tel:<br>E-mail:                                                                     | +886-2-27911556<br>info@apac.ute.com                                                                                                    | Latin Ame<br>Tel:<br>E-mail:                                       | rica<br>+52-55-5171-0528<br>info@latin.ute.com                                                                                                    |  |
| Asia & Pa<br>Tel:<br>E-mail:                                                                     | +886-2-27911556<br>info@apac.ute.com<br>info@india.ute.com                                                                                                    | Latin Ame<br>Tel:<br>E-mail:<br>Address:                           | rica<br>+52-55-5171-0528<br>info@latin.ute.com<br>17171 Park Row, Suite 210                                                                                   |  |
| Tel:<br>E-mail:                                                                                  | +886-2-27911556<br>info@apac.ute.com<br>info@india.ute.com<br>info@mideast.ute.com                                                                                                    | Latin Ame<br>Tel:<br>E-mail:<br>Address:                           | rica<br>+52-55-5171-0528<br>info@latin.ute.com<br>17171 Park Row, Suite 210<br>Houston, TX 77084USA (Rep.)                                                    |  |
| Asia & Pa<br>Tel:<br>E-mail:<br>Address:                                                         | +886-2-27911556<br>info@apac.ute.com<br>info@india.ute.com<br>info@mideast.ute.com<br>4F., No. 236, ShinHu 2nd Rd.,                                                                                                    | Latin Ame<br>Tel:<br>E-mail:<br>Address:<br>Website:               | rica<br>+52-55-5171-0528<br>info@latin.ute.com<br>17171 Park Row, Suite 210<br>Houston, TX 77084USA (Rep.)<br><u>http://latin.ute.com</u>                     |  |
| Asia & Pa<br>Tel:<br>E-mail:<br>Address:                                                         | +886-2-27911556<br>info@apac.ute.com<br>info@india.ute.com<br>info@mideast.ute.com<br>4F., No. 236, ShinHu 2nd Rd.,<br>NeiHu Chiu, 114, Taipei,Taiwan                                                                                                    | Latin Ame<br>Tel:<br>E-mail:<br>Address:<br>Website:               | rica<br>+52-55-5171-0528<br>info@latin.ute.com<br>17171 Park Row, Suite 210<br>Houston, TX 77084USA (Rep.)<br>http://latin.ute.com                            |  |
| Asia & Pa<br>Tel:<br>E-mail:<br>Address:<br>Website:                                             | +886-2-27911556<br>info@apac.ute.com<br>info@india.ute.com<br>info@mideast.ute.com<br>4F., No. 236, ShinHu 2nd Rd.,<br>NeiHu Chiu, 114, Taipei,Taiwan<br><u>http://apac.ute.com</u> / <u>http://mideast.ute.com</u>                                                                                                    | Latin Ame<br>Tel:<br>E-mail:<br>Address:<br>Website:               | +52-55-5171-0528<br>info@latin.ute.com<br>17171 Park Row, Suite 210<br>Houston, TX 77084USA (Rep.)<br>http://latin.ute.com                                    |  |
| Asia & Pa<br>Tel:<br>E-mail:<br>Address:<br>Website:<br>North Amo                                | +886-2-27911556<br>info@apac.ute.com<br>info@india.ute.com<br>info@mideast.ute.com<br>4F., No. 236, ShinHu 2nd Rd.,<br>NeiHu Chiu, 114, Taipei,Taiwan<br><u>http://apac.ute.com / http://mideast.ute.com</u>                                                                                                    | Latin Ame<br>Tel:<br>E-mail:<br>Address:<br>Website:               | +52-55-5171-0528<br>info@latin.ute.com<br>17171 Park Row, Suite 210<br>Houston, TX 77084USA (Rep.)<br><u>http://latin.ute.com</u>                             |  |
| Asia & Pa<br>Tel:<br>E-mail:<br>Address:<br>Website:<br>North Amo<br>Tel:                        | +886-2-27911556<br>info@apac.ute.com<br>info@india.ute.com<br>info@mideast.ute.com<br>4F., No. 236, ShinHu 2nd Rd.,<br>NeiHu Chiu, 114, Taipei,Taiwan<br><u>http://apac.ute.com / http://mideast.ute.com</u><br>erica<br>+1-714-8926400                                                                                          | Latin Ame<br>Tel:<br>E-mail:<br>Address:<br>Website:<br>Please sca | rica<br>+52-55-5171-0528<br>info@latin.ute.com<br>17171 Park Row, Suite 210<br>Houston, TX 77084USA (Rep.)<br>http://latin.ute.com                            |  |
| Asia & Pa<br>Tel:<br>E-mail:<br>Address:<br>Website:<br>North Amo<br>Tel:<br>E-mail:             | +886-2-27911556<br>info@apac.ute.com<br>info@india.ute.com<br>info@mideast.ute.com<br>4F., No. 236, ShinHu 2nd Rd.,<br>NeiHu Chiu, 114, Taipei,Taiwan<br><u>http://apac.ute.com / http://mideast.ute.com</u><br>erica<br>+1-714-8926400<br>info@us.ute.com / info@can.ute.com                                                    | Latin Ame<br>Tel:<br>E-mail:<br>Address:<br>Website:<br>Please sca | +52-55-5171-0528<br>info@latin.ute.com<br>17171 Park Row, Suite 210<br>Houston, TX 77084USA (Rep.)<br><u>http://latin.ute.com</u><br>an QR Code to visit us : |  |
| Asia & Pa<br>Tel:<br>E-mail:<br>Address:<br>Website:<br>North Amo<br>Tel:<br>E-mail:<br>Address: | +886-2-27911556<br>info@apac.ute.com<br>info@india.ute.com<br>info@mideast.ute.com<br>4F., No. 236, ShinHu 2nd Rd.,<br>NeiHu Chiu, 114, Taipei,Taiwan<br><u>http://apac.ute.com / http://mideast.ute.com</u><br><b>erica</b><br>+1-714-8926400<br>info@us.ute.com / info@can.ute.com<br>6182 Katella Ave, Cypress, CA 90630, USA | Latin Ame<br>Tel:<br>E-mail:<br>Address:<br>Website:<br>Please sca | +52-55-5171-0528<br>info@latin.ute.com<br>17171 Park Row, Suite 210<br>Houston, TX 77084USA (Rep.)<br><u>http://latin.ute.com</u><br>an QR Code to visit us : |  |

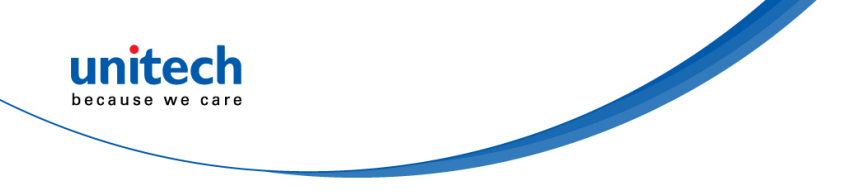

### Warranty Policy

The items covered under the unitech Limited Warranty are free from defects during normal use.

The warranty period is varied from each country. Please consult with your supplier or unitech local office for actual length of warranty period to your purchased product.

Warranty becomes void if equipment is modified, improperly installed or used, damaged by accident or neglect, or if any parts are improperly installed or replaced by the user.

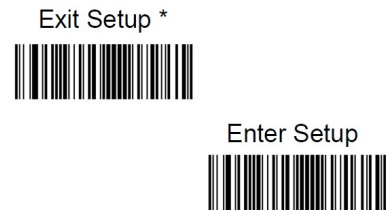

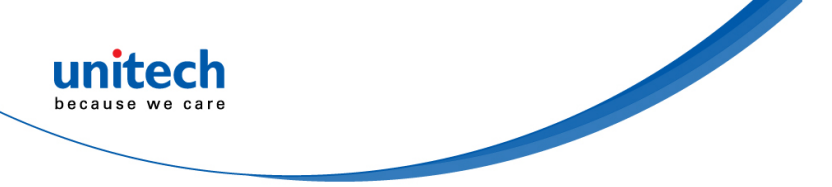

# **Table of Contents**

| Preface                             | i   |
|-------------------------------------|-----|
| About This Manual                   | i   |
| Regulatory Compliance Statements    | i   |
| Laser Information                   | vi  |
| LED Information                     | vi  |
| Battery Notice                      | vii |
| Adapter Notice                      | x   |
| Hearing Damage Warning              | x   |
| Worldwide Support                   | xi  |
| Warranty Policy                     | xii |
| Chapter 1 - Overview                | 1   |
| 1.1 Package                         | 1   |
| 1.2 Product Detail                  | 2   |
| 1.3 Specifications                  | 3   |
| 1.4 Getting Started                 | 5   |
| 1.5 LED Indicator / Beeper Sequence | 6   |
| Chapter 2 - Installation            | 7   |
| 2.1 Barcode Programming             | 7   |
| 2.2 General setting                 | 8   |
| 2.3 USB Device Type                 | 9   |
| 2.4 USB Interface                   | 10  |
| 2.5 RS232 Interfaces                | 24  |
| 2.6 Scan Mode                       |     |
| 2.7 Decode Area                     | 27  |
| 2.8 Internal Illumination           |     |
| 2.9 Beep & LED Notifications        | 31  |
| 2.10 Prefix & Suffix                |     |
| 2.11 Save /Cancel Barcodes          |     |
| Chapter 3 – Symbology               | 49  |
| 3.1 All symbologies                 |     |

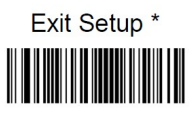

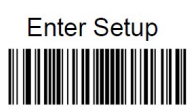

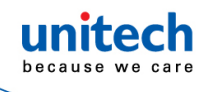

| 3.2 Enable/Disable 1D / 2D Symbologies | 49  |
|----------------------------------------|-----|
| 3.3 1D                                 | 50  |
| 3.4 2D                                 |     |
| Appendix A – Digit Barcodes            |     |
| Appendix B – Factory Defaults Table    | 119 |
| Appendix C – AIM ID Table              | 126 |
| Appendix D – Code ID Table             | 127 |
| Appendix E – Symbology ID Number       | 128 |
| Appendix F – ASCII Table               | 129 |

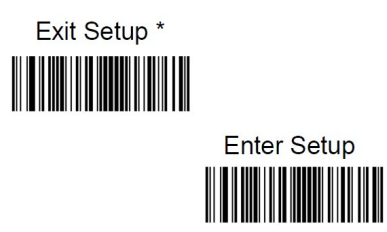

© 2021 unitech Electronics Co., Ltd. All rights reserved. unitech is a registered trademark of unitech Electronics Co., Ltd.

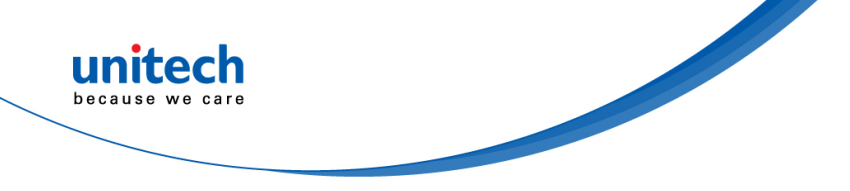

# **Chapter 1 - Overview**

# 1.1 Package

Please make sure the following contents are in the MS282e gift box. If something is missing or damaged, please contact your unitech representative.

#### The standard package contents:

- MS282e 2D Imager Barcode Scanner
- Cable
- Quick Start Guide
- Regulatory Compliance Statements

NOTE: The barcode with an asterisk (\*) which appears in the following chapters indicates that it is the default option for the corresponding setting.

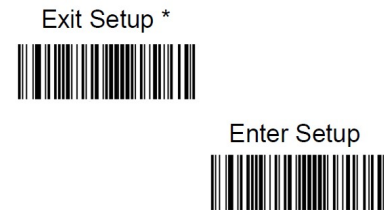

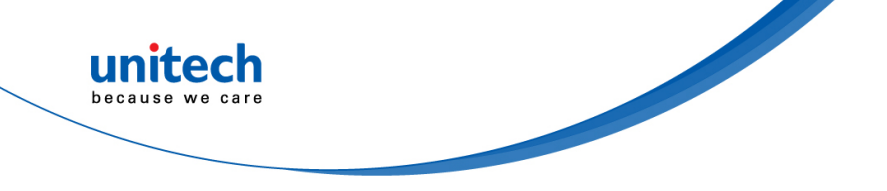

# **1.2 Product Detail**

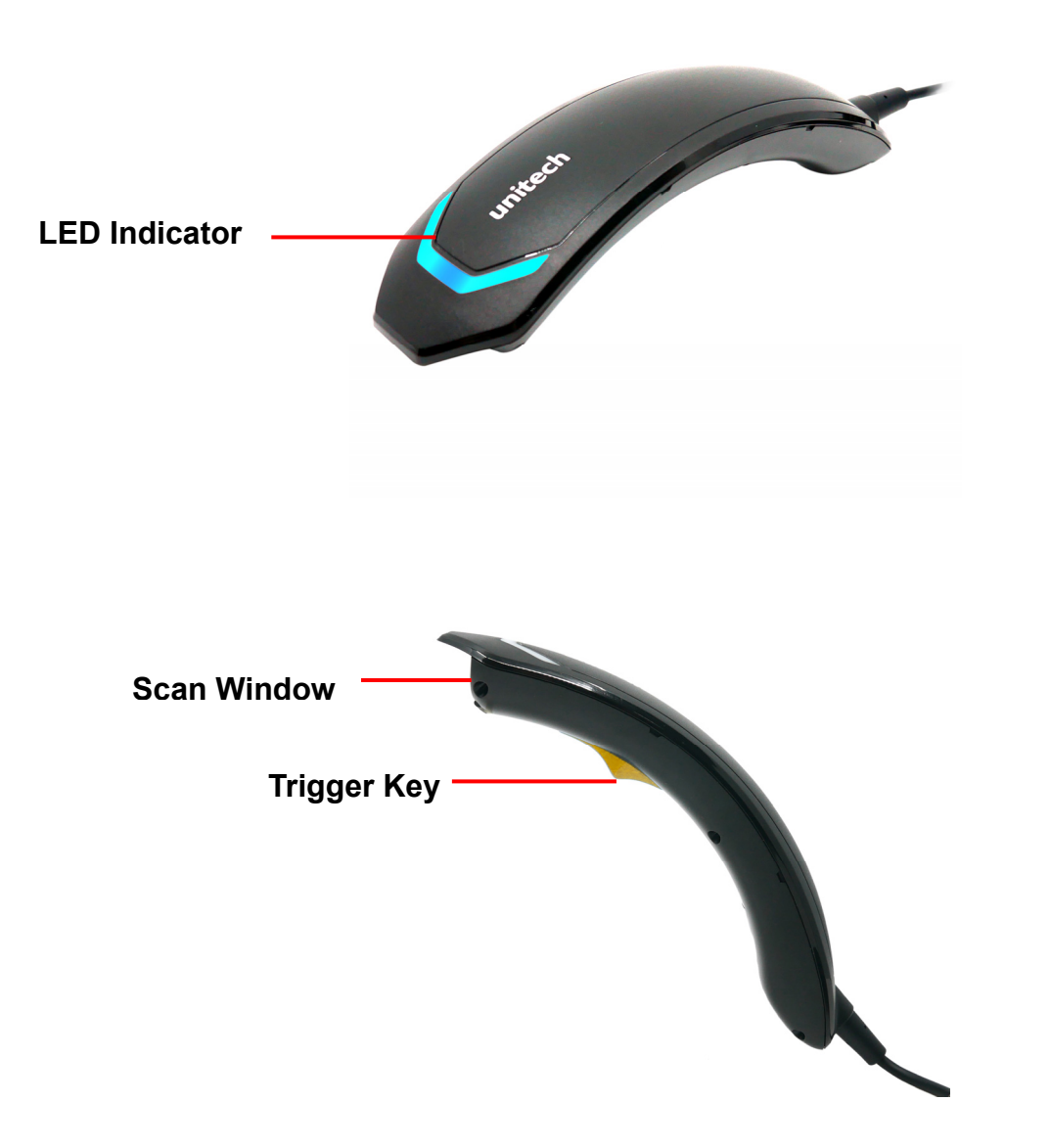

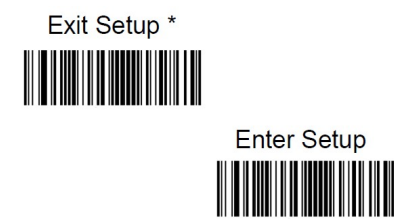

- 2 - © 2021 unitech Electronics Co., Ltd. All rights reserved. unitech is a registered trademark of unitech Electronics Co., Ltd.

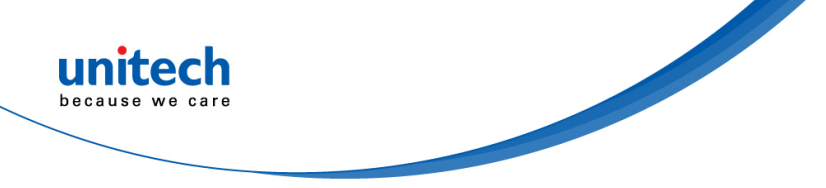

# **1.3 Specifications**

| Optical & Performance |                                           |  |  |
|-----------------------|-------------------------------------------|--|--|
| 1D or 2D              | 2D                                        |  |  |
| Sensor                | 640 X 480 CMOS                            |  |  |
| Aiming Element        | Red LED (625nm)                           |  |  |
| Illumination          | White LED                                 |  |  |
| Ambient Light         | 0~100,000lux (natural light)              |  |  |
| Roll Angle            | 0 - 360°                                  |  |  |
| Skew Angle            | ± 60°                                     |  |  |
| Pitch Angle Sensor    | ± 60°                                     |  |  |
| Field of View         | Horizontal 42° Vertical 31.5°             |  |  |
| Optical Resolution    | ≥3mil (1D)                                |  |  |
| Printing Contrast     | 25%                                       |  |  |
| Scale                 |                                           |  |  |
| Depth of Field (DOF   | SYMBOLOGY / X-DIM TYPICAL RANGE* Near Far |  |  |
| PCS=80%)              | EAN-13 (13mil): 60mm-350mm                |  |  |
|                       | Code 39 (5mil): 40mm-150mm                |  |  |
|                       | PDF417 (6.7mil): 50mm-125mm               |  |  |
|                       | Data Matrix (10mil): 45mm-120mm           |  |  |
|                       | QR Code (15mil): 30mm-170mm               |  |  |
| Mechanical            |                                           |  |  |
| Dimension             | 179.7 mm x 47.5mm x 51.3mm (L x H X W)    |  |  |
| Weight                | 125g                                      |  |  |
| Trigger Switch Life   | 10 million times                          |  |  |

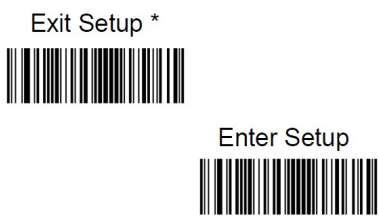

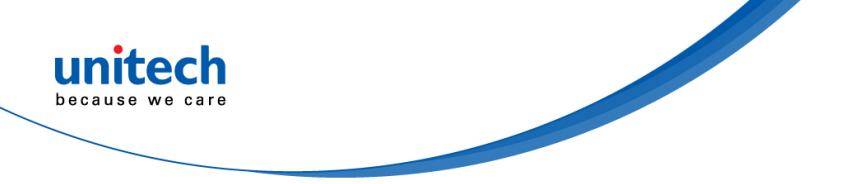

| 1D                          |                                              |  |  |  |  |
|-----------------------------|----------------------------------------------|--|--|--|--|
| Symbologies                 | 1D: Code 128, EAN-13, EAN-8, Code 39,        |  |  |  |  |
|                             | UPC-A, UPC-E, Codabar, Interleaved 2 of 5,   |  |  |  |  |
|                             | ITF-6, ITF-14, ISBN, ISSN, Code 93,          |  |  |  |  |
|                             | UCC/EAN-128, GS1 Databar, Matrix 2 of 5,     |  |  |  |  |
|                             | Code 11, Industrial 2 of 5, Standard 2 of 5, |  |  |  |  |
|                             | AIM128, Plessey, MSI-Plessey                 |  |  |  |  |
|                             |                                              |  |  |  |  |
|                             | 2D: PDF417, QR Code, Micro QR, Data Matrix   |  |  |  |  |
| Electrical                  |                                              |  |  |  |  |
| Operation Voltage           | DC 5V +/- 10%                                |  |  |  |  |
| <b>Current Consumption</b>  | Operation mode: <110mA, Standby mode: <7mA   |  |  |  |  |
| Indicator                   | Buzzer, LED                                  |  |  |  |  |
| Environmental               |                                              |  |  |  |  |
| Operating                   | -10°C to 50°C                                |  |  |  |  |
| Temperature                 |                                              |  |  |  |  |
| Storage Temperature         | -20°C to 60°C                                |  |  |  |  |
| <b>Relative Humidity</b>    | 95% non-condensing                           |  |  |  |  |
| ESD Protection              | Functional after 8K Contact and 12K Air      |  |  |  |  |
| Mechanical Shock            | 1.5M onto concrete (scanner only)            |  |  |  |  |
| IP Rating                   | IP42                                         |  |  |  |  |
| Communication               |                                              |  |  |  |  |
| Host Interface<br>supported | USB                                          |  |  |  |  |
| Regulatory Approvals        |                                              |  |  |  |  |
| CE, FCC, BSMI, VCCI         |                                              |  |  |  |  |

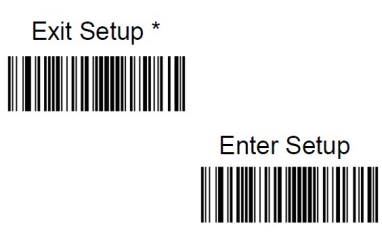

- 4 - © 2021 unitech Electronics Co., Ltd. All rights reserved. unitech is a registered trademark of unitech Electronics Co., Ltd.

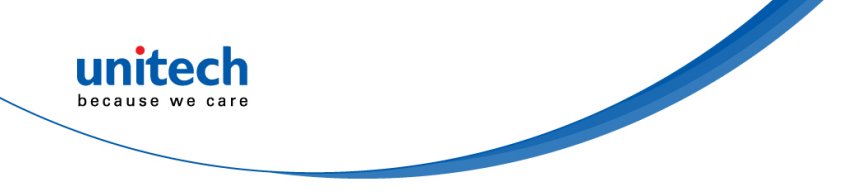

# **1.4 Getting Started**

To get started with MS282e, please connect USB cable to the USB port of a host PC.

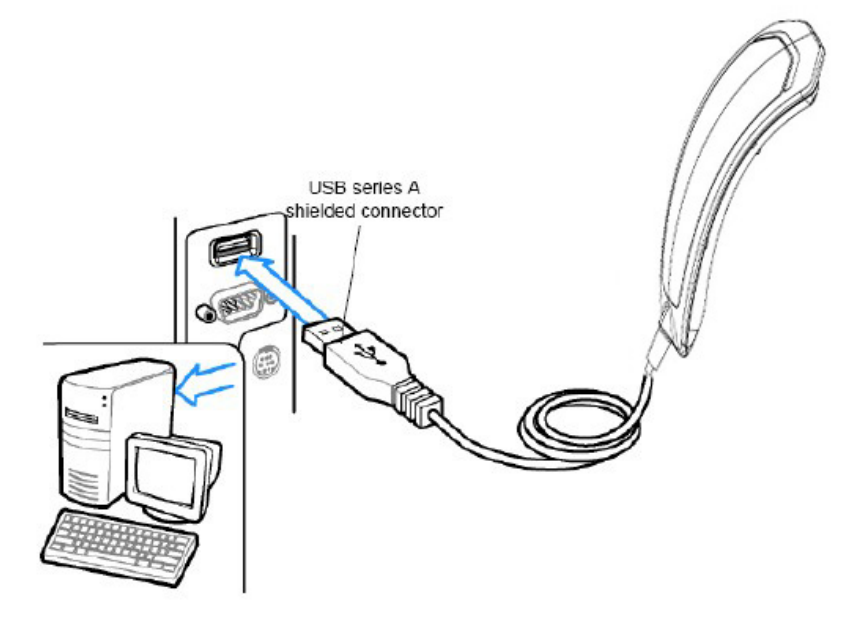

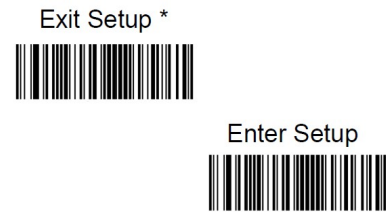

- 5 - © 2021 unitech Electronics Co., Ltd. All rights reserved. unitech is a registered trademark of unitech Electronics Co., Ltd.

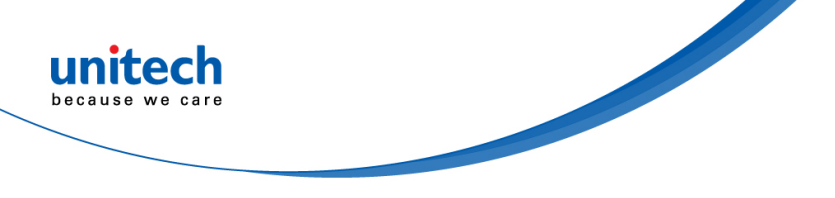

# **1.5 LED Indicator / Beeper Sequence**

| Description       | Indication              |             |  |  |
|-------------------|-------------------------|-------------|--|--|
| Description       | Beeper                  | LED         |  |  |
| Trigger Pull      | No Sound                | No Light    |  |  |
| No decode         |                         |             |  |  |
| Wake up           |                         |             |  |  |
| Decode            | Middle Tone             | Green Blink |  |  |
| Power on          | Low Tone, Middle Tone,  | No Light    |  |  |
|                   | High Tone               |             |  |  |
| Defaults set      | High Tone, Middle Tone, | No Light    |  |  |
| Parameter entered | Low Tone                |             |  |  |

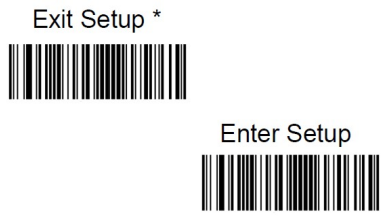

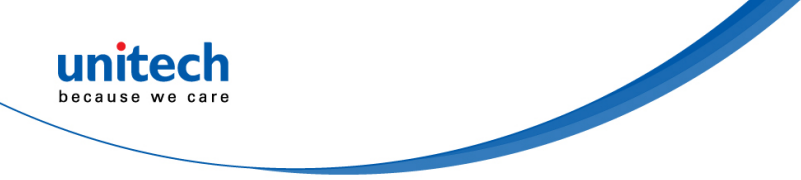

# **Chapter 2 - Installation**

# 2.1 Barcode Programming

Before starting scanning any setting barcode, please do follow the instruction below. Scanning the Enter Setup barcode can enable the engine to enter the setup mode. Then you can scan a number of programming barcodes to configure your engine. To exit the setup mode, scan the Exit Setup barcode.

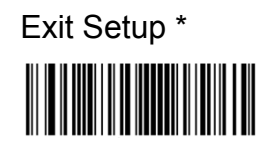

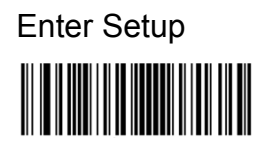

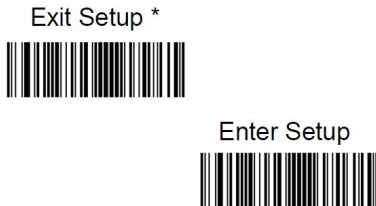

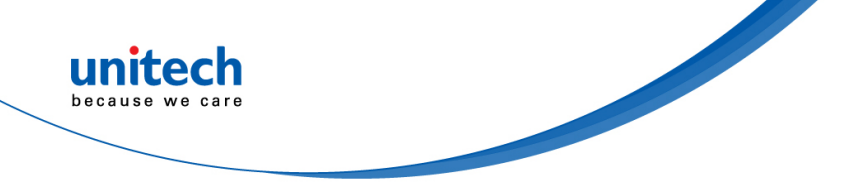

# 2.2 General setting

### 2.2.1 Default

Scan below bar code to restore the factory setting.

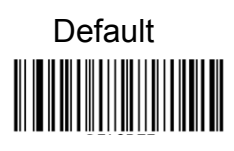

### 2.2.2 Display F/W Version

Scan below bar code to display F/W version.

Display F/W Version

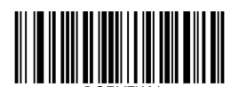

### 2.2.3 Custom Defaults

Custom defaults make it possible to save the frequently-used settings on the engine.

Scanning the Save as Custom Defaults barcode can save the current settings as custom defaults. Once custom default settings are stored, they can be recovered at any time by scanning the Restore All Custom Defaults barcode.

Custom defaults are stored in the non-volatile memory. Restoring the engine to the factory defaults will not remove the custom defaults from the engine.

Save as Custom Defaults

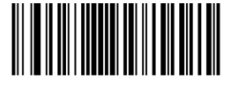

Restore All Custom Defaults

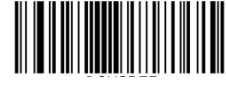

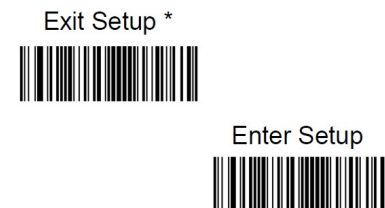

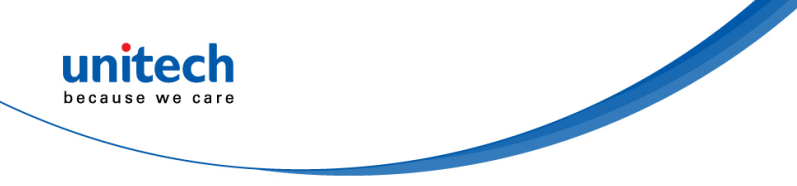

# 2.3 USB Device Type

# USB HID Keyboard \*

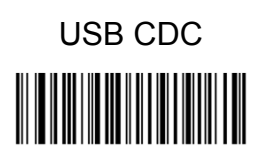

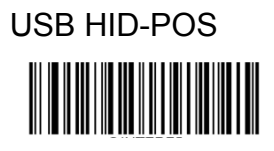

When the engine is connected to the USB port on a host device, you can enable the USB HID Keyboard feature by scanning the barcode below. Then engine's transmission will be simulated as USB keyboard input. The Host receives keystrokes on the virtual keyboard. It works on a Plug and Play basis and no driver is required.

If your engine is connected to the USB port on a host device, the USB CDC feature allows the host device to receive data in the way as a serial port does. A driver is needed when using this feature.

The HID-POS interface is recommended for new application programs. It can send up to 56 characters in a single USB report and appears more efficient than keyboard emulation. Features:

- HID based, no custom driver required.
- Way more efficient in communication than keyboard emulation and traditional TTL-232 interface.

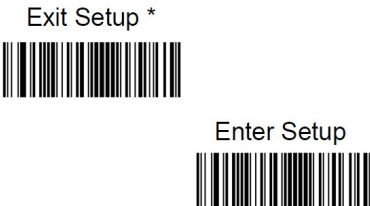

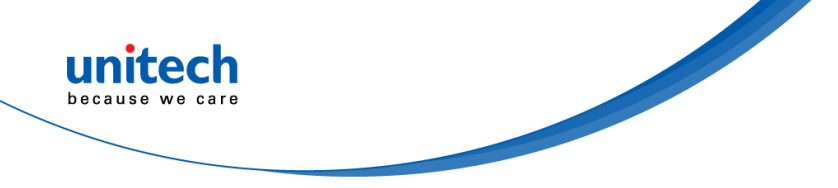

# 2.4 USB Interface

### 2.4.1 USB Country Keyboard Types

Keyboard layouts vary from country to country. The default setting is U.S. keyboard.

U.S. (English)\*

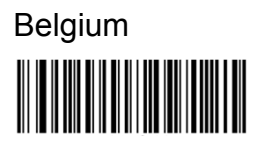

Brazil

Czechoslovakia

Canada (French)

Denmark

Finland (Swedish)

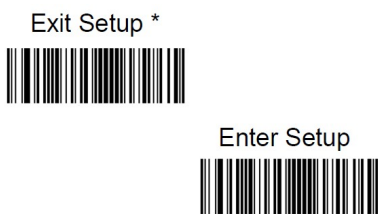

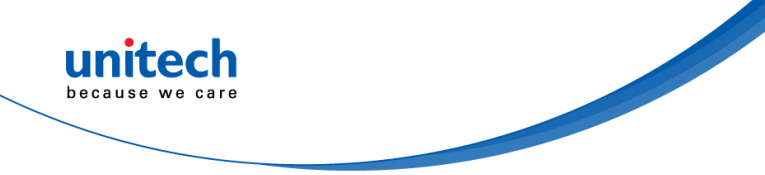

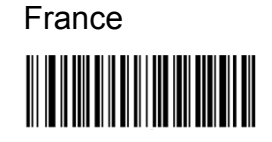

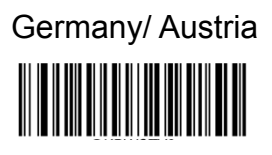

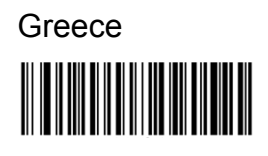

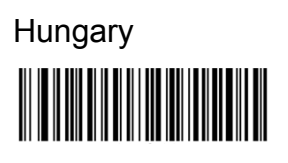

Israel (Hebrew)

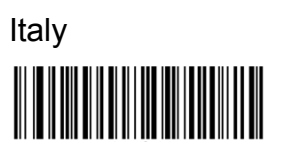

Latin America/ South America

Netherlands (Dutch)

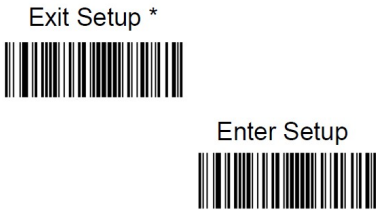

- 11 -© 2021 unitech Electronics Co., Ltd. All rights reserved. unitech is a registered trademark of unitech Electronics Co., Ltd.

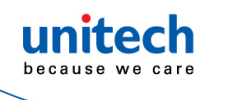

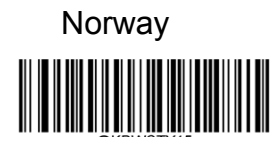

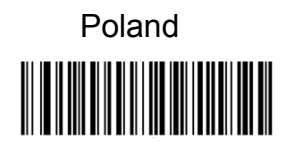

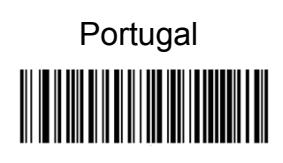

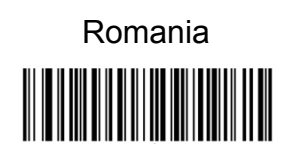

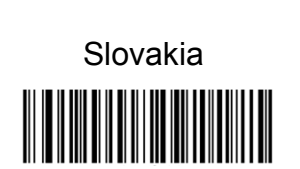

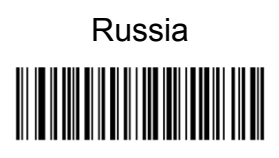

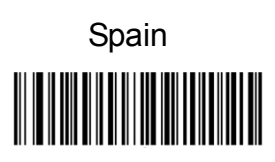

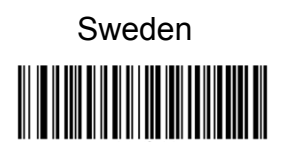

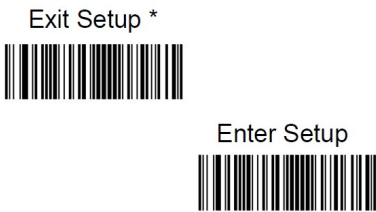

- 12 -© 2021 unitech Electronics Co., Ltd. All rights reserved. unitech is a registered trademark of unitech Electronics Co., Ltd.

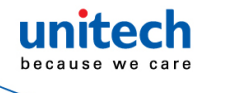

Switzerland (German)

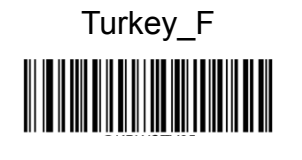

Turkey\_Q

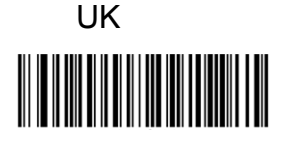

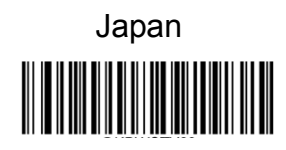

### 2.4.2 Beep on Unknown Character

Due to the differences in keyboard layouts, some characters contained in barcode data may be unavailable on the selected keyboard. As a result, the engine fails to transmit the unknown characters.

Scan the appropriate barcode below to enable or disable the emission of beep when an unknown character is detected.

Do Not Beep on Unknown Character \*

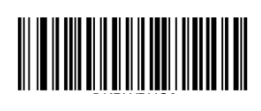

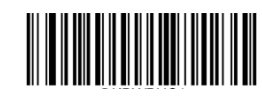

Beep on Unknown Character

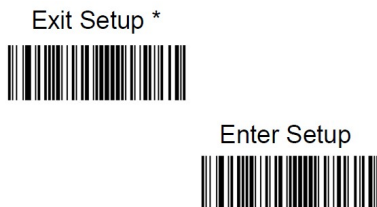

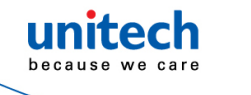

Note: Supposing French keyboard (Country Code: 7) is selected and barcode data "AĐF" is being dealted with, the keyboard will fail to locate the "Đ" (0xD0) character and the engine will ignore the character and continue to process the next one.

Do Not Beep on Unknown Character: The engine does not beep and the Host receives "AF". Beep on Unknown Character: The engine beeps and the Host still receives "AF".

If Emulate ALT+Keypad ON is selected, Beep on Unknown Character does not function.

### 2.4.3 Inter-Keystroke Delay

This parameter specifies the delay between emulated keystrokes.

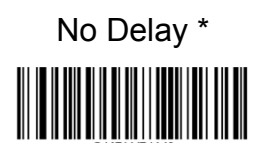

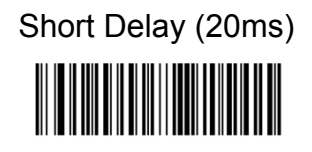

Long Delay (40ms)

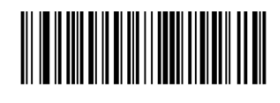

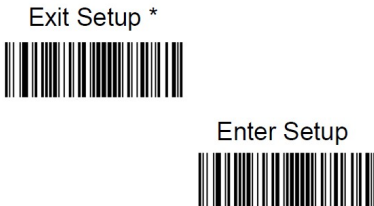

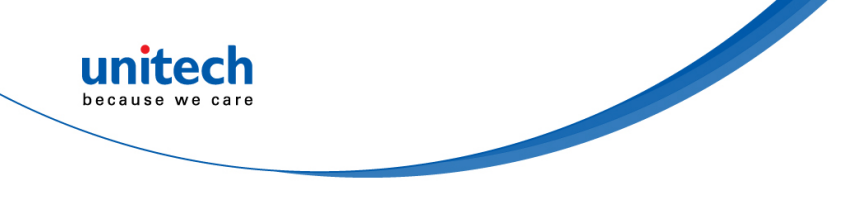

### 2.4.4 Convert Case

Scan the appropriate barcode below to convert barcode data to your desired case.

No Case Conversion \*

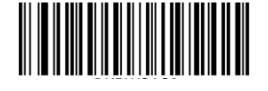

Convert All to Upper Case

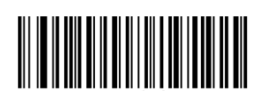

Convert All to Lower Case

Example: When the Convert All to Lower Case feature is enabled, barcode data "AbC" is transmitted as "abc".

Note: If Emulate ALT+Keypad ON is selected, Convert All to Lower Case and Convert All to Upper Case do not function.

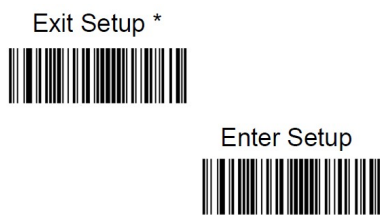

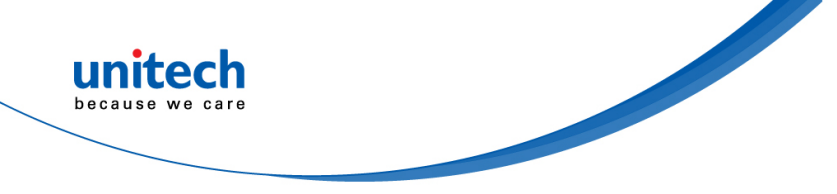

### 2.4.5 Emulate ALT+Keypad

When Emulate ALT+Keypad is turned on, ASCII characters (0x20 - 0xFF) are sent over the numeric keypad no matter which keyboard type is selected.

- 1. ALT Make
- 2. Enter the number corresponding to a desired character on the keypad.
- 3. ALT Break

After **Emulate ALT+Keypad ON** is selected, you need to choose the code page with which the barcodes were created and to turn **Unicode Encoding** On or Off depending on the encoding used by the application software.

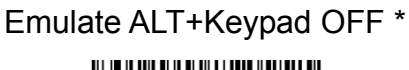

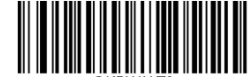

Emulate ALT+Keypad ON

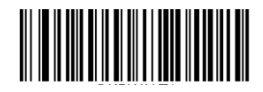

Since sending a character involves multiple keystroke emulations, this method appears less efficient.

Supposing **Emulate ALT+Keypad** is ON, Unicode Encoding is Off, Code Page 1252 (West European Latin) is selected, and **Emulate Keypad with Leading Zero** is Off, barcode data "AĐF" (65/208/70) is sent as below:

"A" - "ALT Make" + "065" + "ALT Break"

"D" -- "ALT Make" + "208" + "ALT Break"

"F" -- "ALT Make" + "070" + "ALT Break"

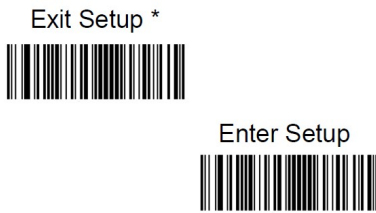

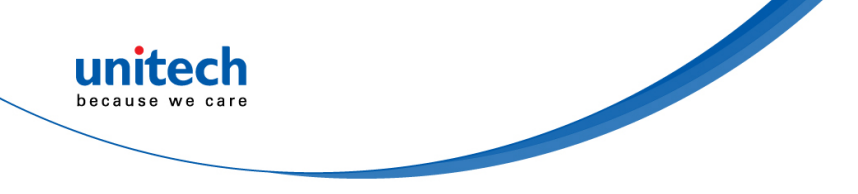

### 2.4.6 Function Key Mapping

When **Ctrl+ASCII Mode** is selected, function characters (0x00 - 0x1F) are sent as ASCII sequences.

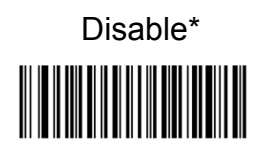

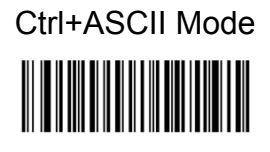

Alt+Keypad Mode

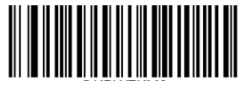

If Ctrl+ASCII Mode is selected and other parameters of USB HID Keyboard adopt factory defaults, barcode data "A<HT>(i.e. Horizontal Tab)F" (0x41/0x09/0x46) is sent as below:

"A" - Keystroke "A".

<HT> - "Ctrl Make" + Keystroke "I" + "Ctrl Break"

"F" - Keystroke "F"

For some text editors, "Ctrl I" means italic convert. So the output may be "AF". If **Alt+Keypad Mode** is selected and other parameters of USB HID Keyboard adopt factory defaults, the data above is sent as below:

"A" - Keystroke "A".

<HT> - "Alt Make" + Keystrokes "009" + "Alt Break"

"F" - Keystroke "F"

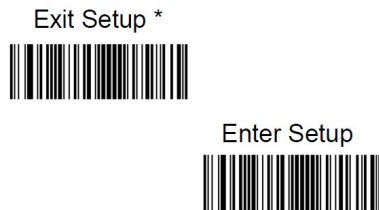

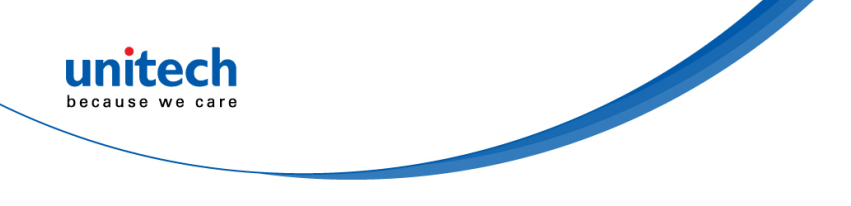

#### ASCII Function Key Mapping Table

| ASCII<br>Function | ASCII Value<br>(HEX) | Function Key Mapping<br>Disabled | Ctrl+ASCII |  |
|-------------------|----------------------|----------------------------------|------------|--|
| NUL               | 00                   | Null                             | Ctrl+@     |  |
| SOH               | 01                   | Keypad Enter                     | Ctrl+A     |  |
| STX               | 02                   | Caps Lock                        | Ctrl+B     |  |
| ETX               | 03                   | ALT                              | Ctrl+C     |  |
| EOT               | 04                   | Null                             | Ctrl+D     |  |
| ENQ               | 05                   | CTRL                             | Ctrl+E     |  |
| ACK               | 06                   | Null                             | Ctrl+F     |  |
| BEL               | 07                   | Enter                            | Ctrl+G     |  |
| BS                | 08                   | Left Arrow                       | Ctrl+H     |  |
| HT                | 09                   | Horizontal Tab                   | Ctrl+I     |  |
| LF                | 0A                   | Down Arrow                       | Ctrl+J     |  |
| VT                | 0B                   | Vertical Tab                     | Ctrl+K     |  |
| FF                | 0C                   | Delete                           | Ctrl+L     |  |
| CR                | 0D                   | Enter                            | Ctrl+M     |  |
| SO                | 0E                   | Insert                           | Ctrl+N     |  |
| SI                | 0F                   | Esc                              | Ctrl+O     |  |
| DLE               | 10                   | F11                              | Ctrl+P     |  |
| DC1               | 11                   | Home                             | Ctrl+Q     |  |
| DC2               | 12                   | PrintScreen                      | Ctrl+R     |  |
| DC3               | 13                   | Backspace                        | Ctrl+S     |  |
| DC4               | 14                   | tab+shift                        | Ctrl+T     |  |
| NAK               | 15                   | F12                              | Ctrl+U     |  |
| SYN               | 16                   | F1                               | Ctrl+V     |  |
| ETB               | 17                   | F2                               | Ctrl+W     |  |
| CAN               | 18                   | F3                               | Ctrl+X     |  |
| EM                | 19                   | F4                               | Ctrl+Y     |  |
| SUB               | 1A                   | F5                               | Ctrl+Z     |  |
| ESC               | 11                   | F6                               | Ctrl+[     |  |
| FS                | 1C                   | F7                               | Ctrl+\     |  |
| GS                | 1D                   | F8                               | Ctrl+]     |  |
| RS                | 1E                   | F9                               | Ctrl+6     |  |
| US                | 1F                   | F10                              | Ctrl+-     |  |

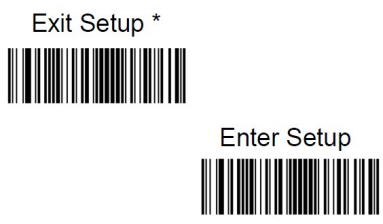

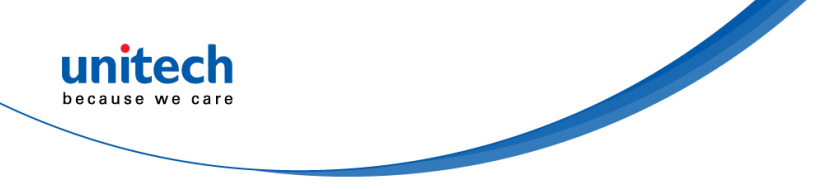

#### **ASCII Function Key Mapping Table**

The last five characters (0x1B~0x1F) in the table above apply to US keyboard layout only. The following chart provides the equivalents of these five characters for other countries.

| Country        | Ctrl+ASCII |         |         |        |        |  |
|----------------|------------|---------|---------|--------|--------|--|
| United States  | Ctrl+[     | Ctrl+\  | Ctrl+]  | Ctrl+6 | Ctrl+- |  |
| Belgium        | Ctrl+[     | Ctrl+<  | Ctrl+]  | Ctrl+6 | Ctrl+- |  |
| Scandinavia    | Ctrl+8     | Ctrl+<  | Ctrl+9  | Ctrl+6 | Ctrl+- |  |
| France         | Ctrl+^     | Ctrl+8  | Ctrl+\$ | Ctrl+6 | Ctrl+= |  |
| Germany        |            | Ctrl+Ã  | Ctrl++  | Ctrl+6 | Ctrl+- |  |
| Italy          |            | Ctrl+\  | Ctrl++  | Ctrl+6 | Ctrl+- |  |
| Switzerland    |            | Ctrl+<  | Ctrl+   | Ctrl+6 | Ctrl+- |  |
| United Kingdom | Ctrl+[     | Ctrl+ ¢ | Ctrl+]  | Ctrl+6 | Ctrl+- |  |
| Denmark        | Ctrl+8     | Ctrl+\  | Ctrl+9  | Ctrl+6 | Ctrl+- |  |
| Norway         | Ctrl+8     | Ctrl+\  | Ctrl+9  | Ctrl+6 | Ctrl+- |  |
| Spain          | Ctrl+[     | Ctrl+\  | Ctrl+]  | Ctrl+6 | Ctrl+- |  |

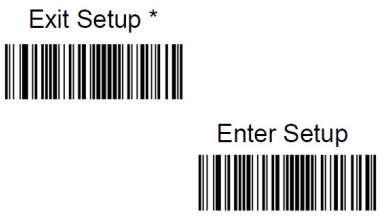

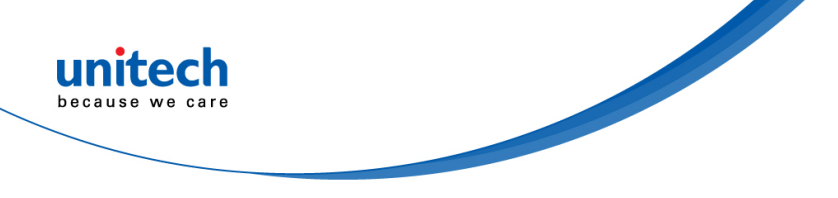

### 2.4.7 Emulate Numeric Keypad

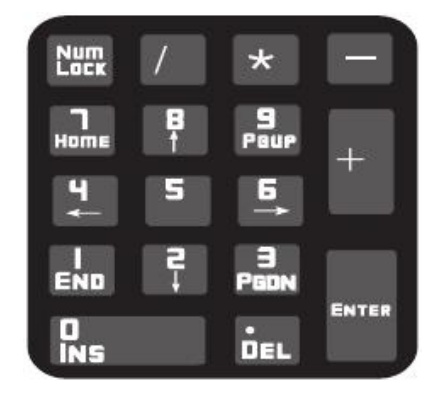

#### Do Not Emulate Numeric Keypad 1 :

Sending a number (0-9) is emulated as keystroke(s) on main keyboard. Emulate Numeric Keypad 1 :

Sending a number (0-9) is emulated as keystroke(s) on numeric keypad. The state of Num Lock on the simulated numeric keypad is determined by its equivalent on the host device. If Num Lock on the host device is turned off, the output of simulated numeric keypad is function key instead of number.

#### Do Not Emulate Numeric Keypad 2 :

Sending "+", "-", "\*" and "/" is emulated as keystroke(s) on main keyboard. Emulate Numeric Keypad 2 :

Sending "+", "-", "\*" and "/" is emulated as keystroke(s) on numeric keypad.

Do Not Emulate Numeric Keypad 1 \* Emulate Numeric Keypad 1

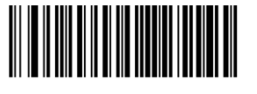

Do Not Emulate Numeric Keypad 2 \*

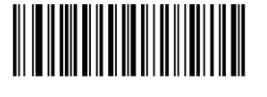

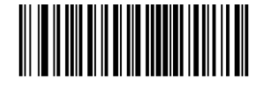

Emulate Numeric Keypad 2

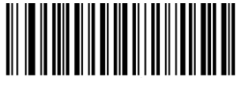

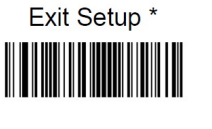

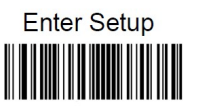
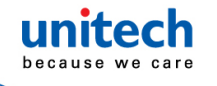

Note : Emulate ALT+Keypad ON prevails over Emulate Numeric Keypad.

Supposing the Emulate Numeric Keypad 1 feature is enabled:

if Num Lock on the host device is ON, "A4.5" is transmitted as "A4.5";

if Num Lock on the host device is OFF, "A4.5" is transmitted as ".A":

- 1. "A" is sent on main keyboard;
- 2. "4" is sent as the function key "Cursor Move to Left";
- 3. "." is sent on main keyboard;
- 4. "5" is not sent as it does not correspond to any function key.

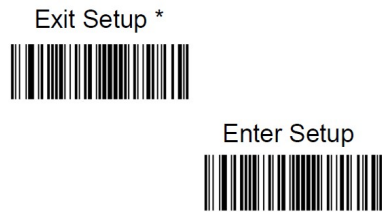

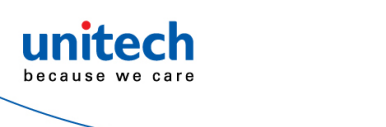

### 2.4.8 Code Page

Code pages define the mapping of character codes to characters. If the data received does not display with the proper characters, it may be because the barcode being scanned was created using a code page that is different from the one the host program is expecting. If this is the case, select the code page with which the barcodes were created by scanning the appropriate barcode below. For PDF417, QR Code, Aztec and Data Matrix, besides setting the code page, you also need to set the character encoding in the "Character Encoding" section in Chapter 6. This feature is only effective when Emulate **ALT+Keypad** is turned on.

Note: Code Page 932, Code Page 936 and Code Page 950 are selectable and respectively supported by different software versions.

Code Page 1252 (West European Latin)\*

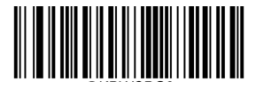

Code Page 1251 (Cyrillic)

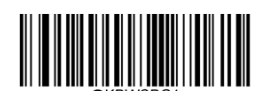

Code Page 1250 (Central and East European Latin)

Code Page 1253 (Greek)

Code Page 1254 (Turkish)

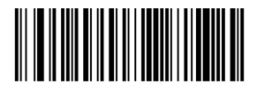

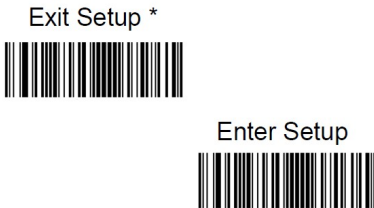

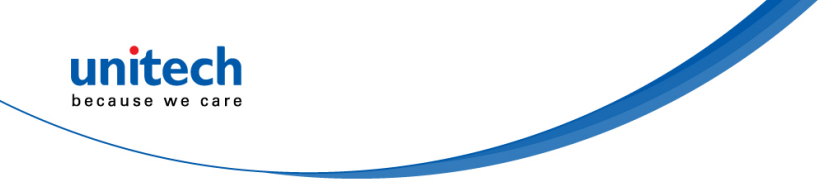

Code Page 1255 (Hebrew)

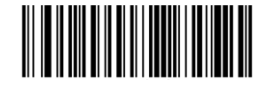

Code Page 1256 (Arabic)

Code Page 1257 (Baltic)

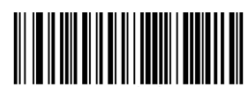

Code Page 1258 (Vietnamese)

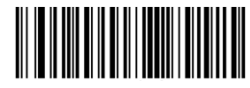

Code Page 936 (Simplified Chinese, GB2312, GBK )

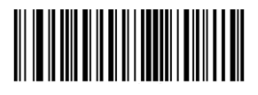

Code Page 950 (Traditional Chinese, Big5)

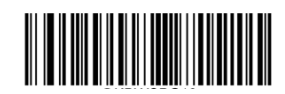

Code Page 874 (Thai)

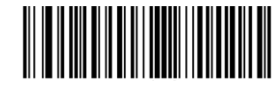

Code Page 932 (Japanese, Shift-JIS)

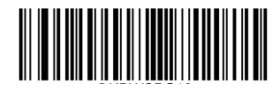

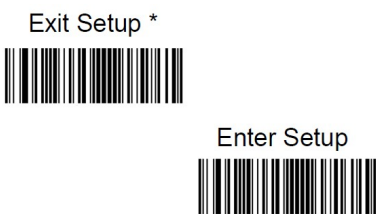

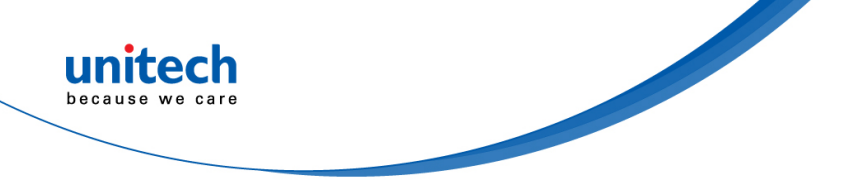

### 2.5 RS232 Interfaces

### 2.5.1 Parity Check

Set the parity type to match the host requirements.

**Odd Parity**: If the data contains an odd number of 1 bits, the parity bit value is set to 0.

**Even Parity**: If the data contains an even number of 1 bits, the parity bit value is set to 0.

None: Select this option when no parity bit is required.

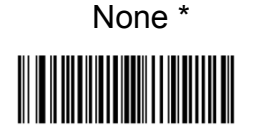

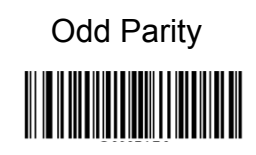

Even Parity

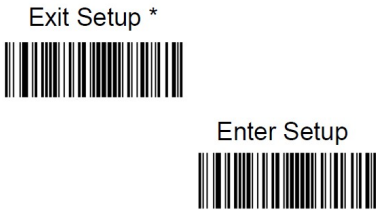

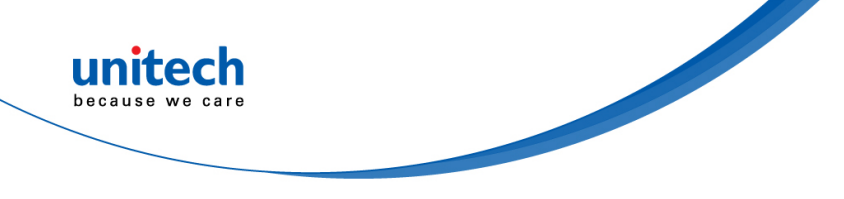

### 2.5.2 Data Bit

Set the number of data bits to match the host requirements.

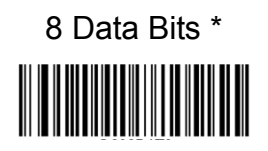

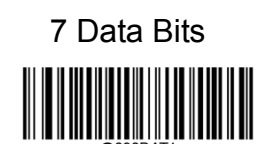

### 2.5.3 Stop Bit

The stop bit(s) at the end of each transmitted character marks the end of transmission of one character and prepares the receiving device for the next character in the serial data stream. Set the number of stop bits to match the host requirements.

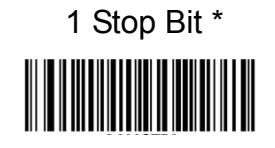

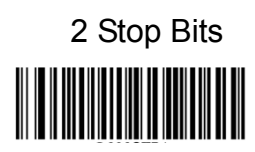

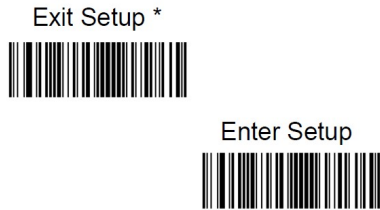

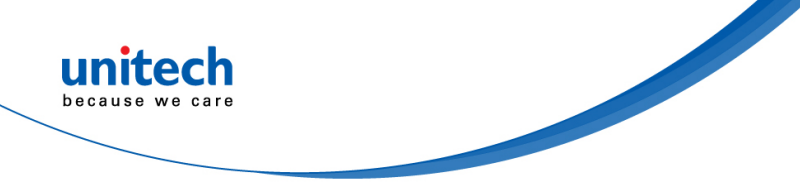

### 2.6 Scan Mode

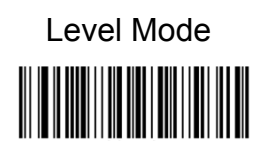

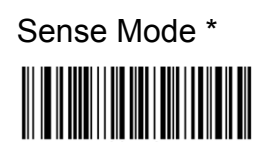

A trigger pull activates a decode session. The decode session continues until a barcode is decoded or you release the trigger.

The engine activates a decode session every time it detects a barcode presented to it. The decode session continues until a barcode is decoded or the decode session timeout expires. **Reread Timeout** can avoid undesired rereading of same barcode in a given period of time. **Sensitivity** can change the Sense Mode's sensibility to changes in images captured. **Image Stabilization Timeout** gives the engine time to adapt to ambient environment after it decodes a barcode and "looks" for another.

# Continuous Mode

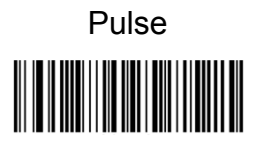

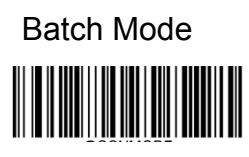

Exit Setup \*

The engine automatically starts one decode session after another. To suspend/resume barcode reading, simply press the trigger. Reread Timeout can avoid undesired rereading of same barcode in a given period of time. Note that when switching to this mode by scanning the Continuous Mode barcode, the engine will stop barcode reading for 3 seconds before starting scanning continuously.

When the trigger is pulled and released, scanning is activated until a barcode is decoded or the decode session timeout expires (The decode session timeout begins when the trigger is released).

A trigger pull activates a round of multiple decode sessions. This round of multiple scans continues until you release the trigger. Rereading the same barcode is not allowed in the same round.

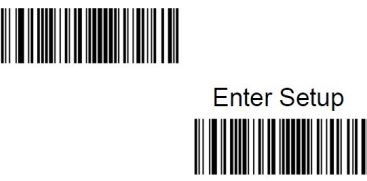

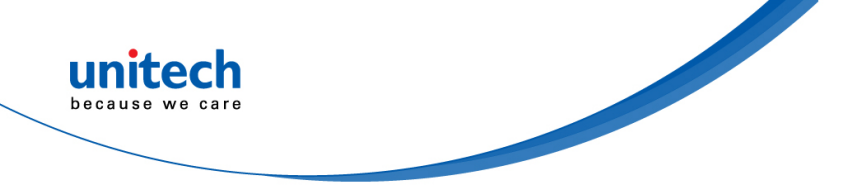

### 2.7 Decode Area

**Whole Area Decoding**: The engine attempts to decode barcode(s) within its field of view, from the center to the periphery, and transmits the barcode that has been first decoded.

**Specific Area Decoding**: The engine attempts to read barcode(s) within a specified decoding area and transmits the barcode that has been first decoded. This option allows the engine to narrow its field of view to make sure it reads only those barcodes intended by the user. For instance, if multiple barcodes are placed closely together, specific area decoding in conjunction with appropriate pre-defined decoding area will insure that only the desired barcode is read.

**Acuread Decoding**: The engine only decodes the barcode aimed squarely by the aiming pattern. For those using a crosshair aiming pattern, only the barcode aimed by the center of crosshair will be decoded.

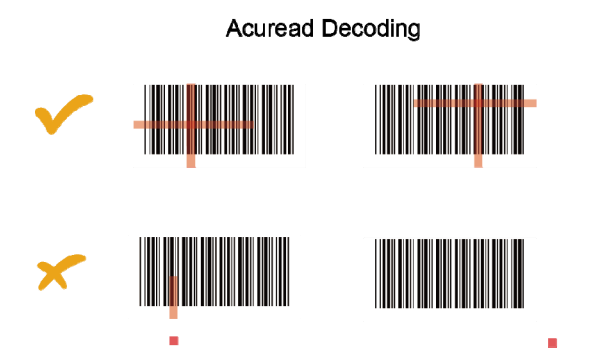

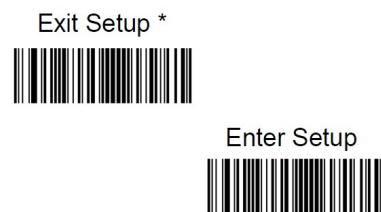

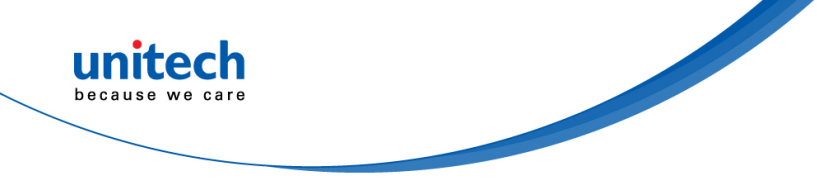

Whole Area Decoding\*

Specific Area Decoding

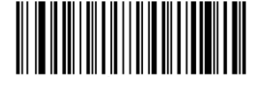

Acuread Decoding

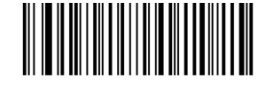

If **Specific Area Decoding** is enabled, the engine only reads barcodes that intersect the predefined decoding area.

The default decoding area is an area of 40% top, 60% bottom, 40% left and 60% right of the engine's field of view

You can define the decoding area using the Top of Decoding Area, Bottom of Decoding Area, Left of Decoding Area and **Right of Decoding Area** barcodes as well as numeric barcode(s) that represent(s) a desired percentage (0-100). The value of Bottom must be greater than that of Top; the value of Right must be greater than that of Left.

Top of Decoding Area

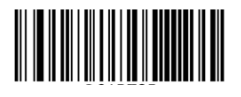

Left of Decoding Area

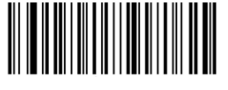

Bottom of Decoding Area

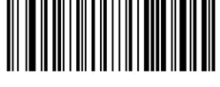

Right of Decoding Area

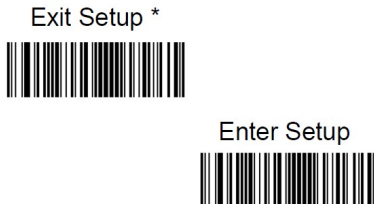

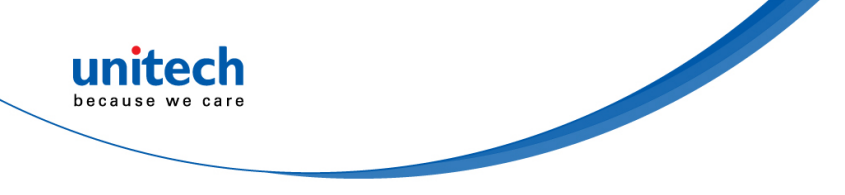

### **2.8 Internal Illumination**

### 2.8.1 Illumination

A couple of illumination options are provided to improve the lighting conditions during every image capture:

Normal: Illumination LEDs are turned on during image capture.

Always ON: Illumination LEDs keep ON after the engine is powered on.

**OFF:** Illumination LEDs are OFF all the time.

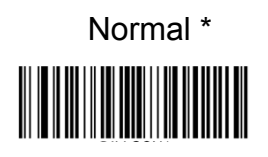

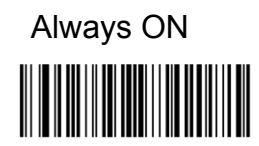

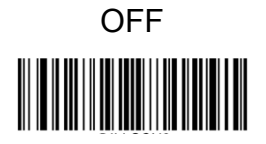

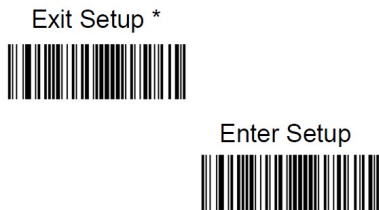

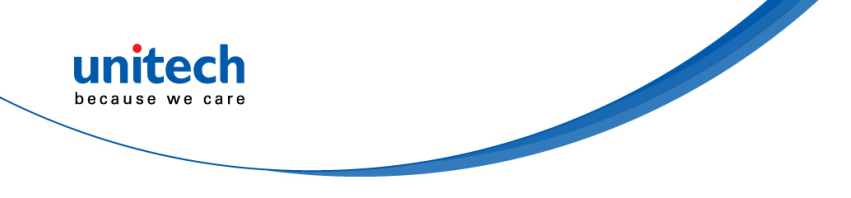

### 2.8.2 External Illumination

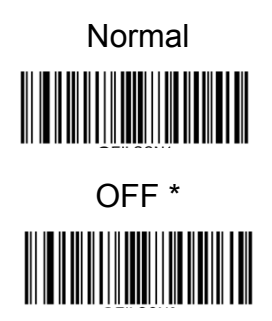

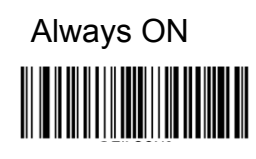

### 2.8.3 Aiming

When scanning/capturing image, the engine projects an aiming pattern which allows positioning the target barcode within its field of view and thus makes decoding easier.

**Normal:** The engine projects an aiming pattern only during barcode scanning/capture.

**Always ON:** Aiming pattern is constantly ON after the engine is powered on. **OFF:** Aiming pattern is OFF all the time.

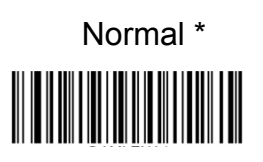

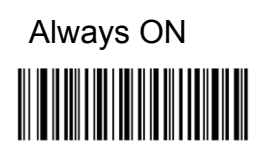

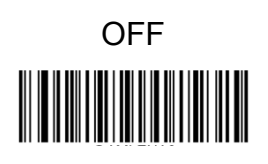

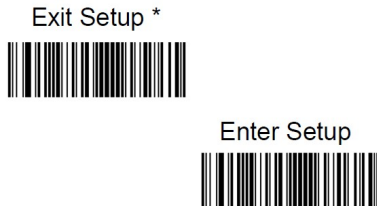

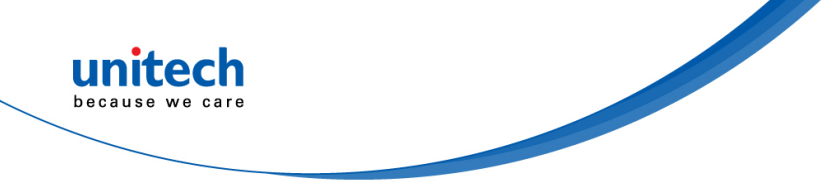

### 2.9 Beep & LED Notifications

### 2.9.1 Good Read LED

The LED can be programmed to be On or Off to indicate good read.

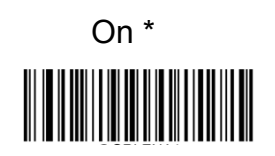

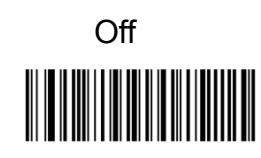

### 2.9.2 Good Read LED Duration

This parameter sets the amount of time that the Good Read LED to remain on following a good read. It is programmable in 1ms increments from 1ms to 2,500ms.

Short (20ms) \*

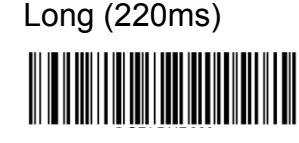

Medium (120ms)

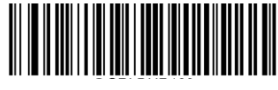

Prolonged (320ms)

Custom (1 - 10000ms)

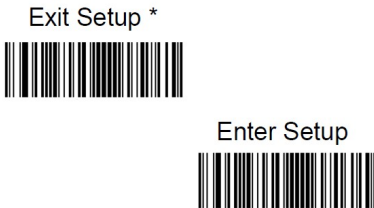

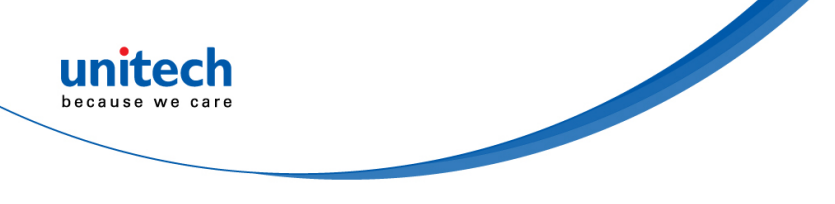

#### Note:

Set the Good Read LED duration to 800ms:

- 1. Scan the Enter Setup barcode.
- 2. Scan the Custom barcode.
- 3. Scan the numeric barcodes "8", "0" and "0" from the "Digit Barcodes" section in Appendix.
- 4. Scan the Save barcode from the "Save/Cancel Barcodes" section in Appendix.
- 5. Scan the Exit Setup barcode.

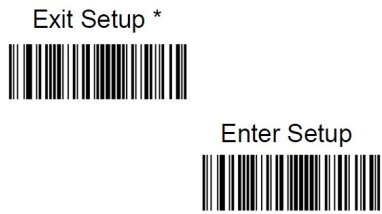

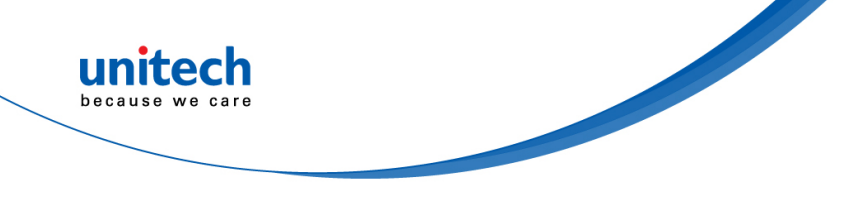

### 2.9.3 Power On Beep

The engine can be programmed to beep when it is powered on. Scan the Off barcode if you do not want a power on beep.

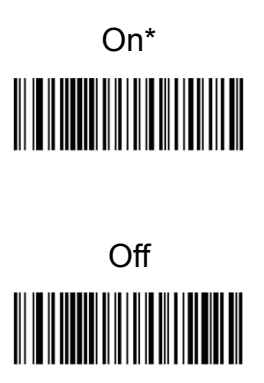

### 2.9.4 Good Read Beep

Scanning the **Off** barcode can turn off the beep that indicates successful decode; scanning the **On** barcode can turn it back on.

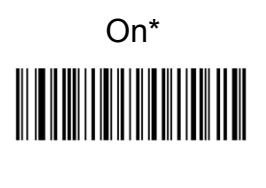

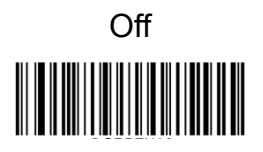

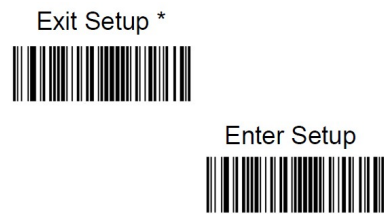

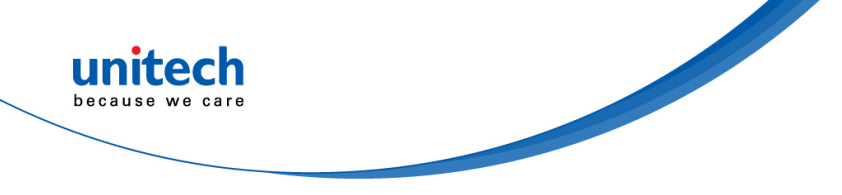

### 2.9.5 Good Read Beep Duration

This parameter sets the length of the beep the engine emits on a good read. It is programmable in 1ms increments from 20ms to 300ms.

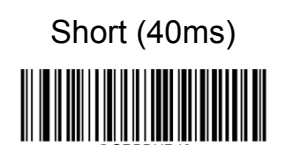

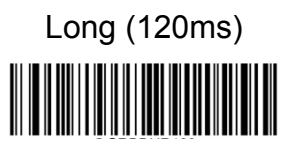

Custom (20 - 300ms)

Medium (80ms) \*

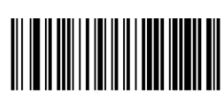

Note:

Set the Good Read Beep duration to 200ms:

- 1. Scan the Enter Setup barcode.
- 2. Scan the Custom barcode.
- 3. Scan the numeric barcodes "2", "0" and "0" from the "Digit Barcodes" section in Appendix.
- 4. Scan the Save barcode from the "Save/Cancel Barcodes" section in Appendix.
- 5. Scan the Exit Setup barcode.

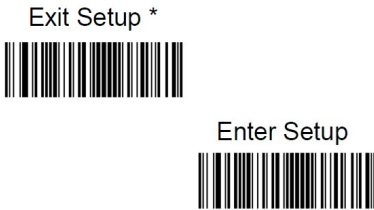

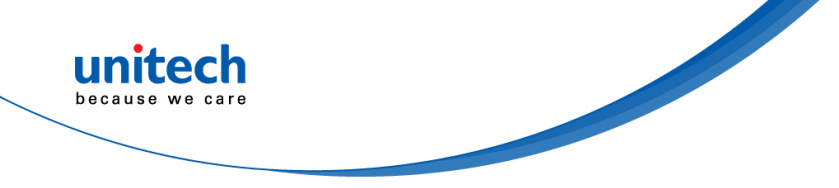

### 2.9.6 Good Read Beep Frequency

This parameter is programmable in 1Hz increments from 20Hz to 20,000Hz.

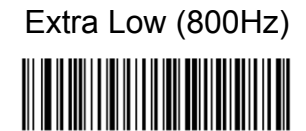

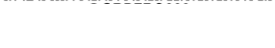

Medium (2730Hz) \*

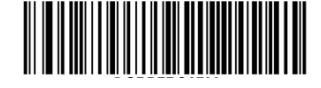

Custom (20 - 20,000Hz)

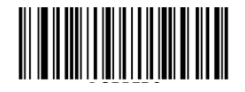

Low (1600Hz)

High (4200Hz)

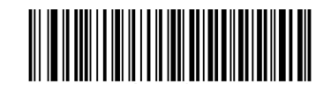

Note:

Set the Good Read Beep frequency to 2,000Hz:

- 1. Scan the Enter Setup barcode.
- 2. Scan the Custom barcode.
- 3. Scan the numeric barcodes "2", "0", "0" and "0" from the "Digit Barcodes" section in Appendix.
- 4. Scan the Save barcode from the "Save/Cancel Barcodes" section in Appendix.
- 5. Scan the Exit Setup barcode.

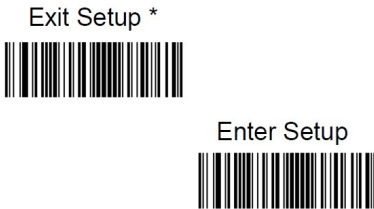

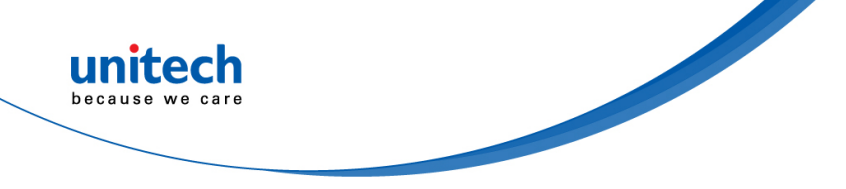

### 2.9.7 Good Read Beep Volume

There are 20 volume levels to choose from.

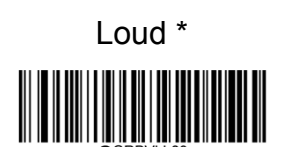

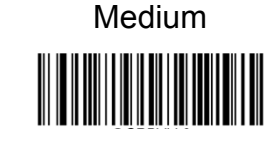

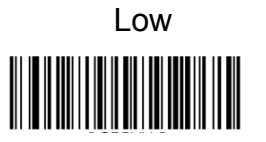

Custom Volume (Level 1-20)

Note :

Set the Good Read Beep volume to Level 8:

- 1. Scan the Enter Setup barcode.
- 2. Scan the Custom Volume barcode.
- 3. Scan the numeric barcode "8" from the "Digit Barcodes" section in Appendix.
- 4. Scan the Save barcode from the "Save/Cancel Barcodes" section in Appendix.
- 5. Scan the Exit Setup barcode.

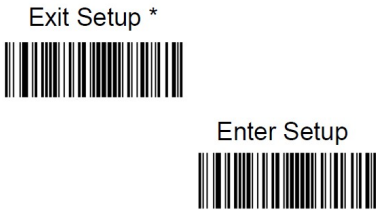

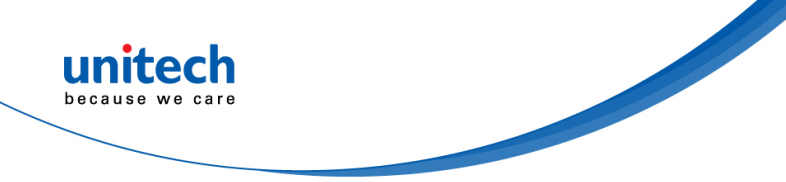

### 2.10 Prefix & Suffix

A 1D barcode could contain digits, letters, symbols, etc. A 2D barcode could contain more data, such as Chinese characters and other multi-byte characters. However, in real applications, they do not and should not have all information we need, such as barcode type, data acquisition time and delimiter, in order to keep the barcodes short and flexible.

Preffix and suffix are how to fulfill the needs mentioned above. They can be added, removed and modified while the original barcode data remains intact.

Barcode processing procedure:

- 1. Edit data with Data Formatter
- 2. Append prefix/suffix
- 3. Pack data
- 4. Append terminating character

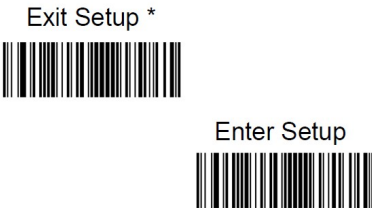

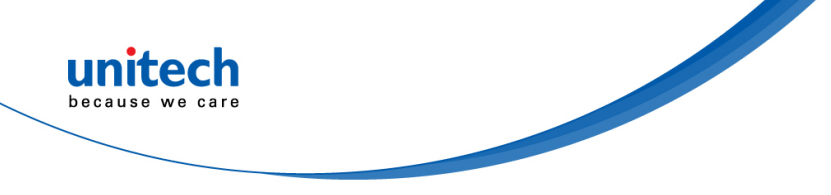

### 2.10.1 Global Settings

### Enable/Disable All Prefixes/Suffixes

**Disable All Prefixes/Suffixes:** Transmit barcode data with no prefix/suffix. **Enable All Prefixes/Suffixes:** 

Allow user to append Code ID prefix, AIM ID prefix, custom prefix/suffix and terminating character to the barcode data before the transmission.

Enable All Prefixes/Suffixes

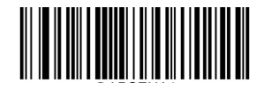

**Disable All Prefixes/Suffixes** 

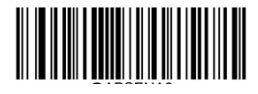

### **Prefix Sequences**

Code ID+ Custom +AIM ID \*

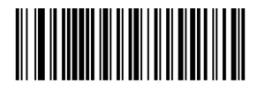

Custom + Code ID + AIM ID

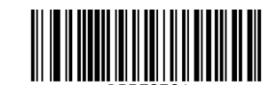

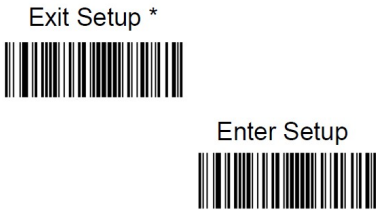

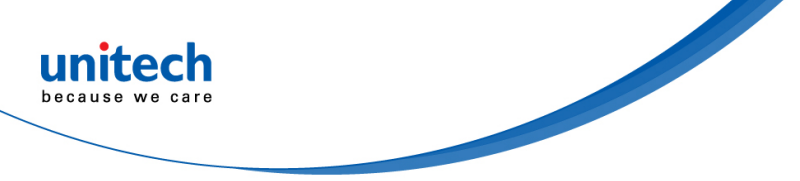

### 2.10.2 Custom Prefix

#### Enable/Disable Custom Prefix

If custom prefix is enabled, you are allowed to append to the data a user-defined prefix that cannot exceed 10 characters. For example, if the custom prefix is "AB" and the barcode data is "123", the Host will receive "AB123".

Enable Custom Prefix

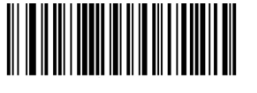

Disable Custom Prefix\*

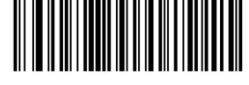

#### **Set Custom Prefix**

To set a custom prefix, scan the Set Custom Prefix barcode then the numeric barcodes corresponding to the hexadecimal value of a desired prefix then the Save barcode.

Note: A custom prefix cannot exceed 10 characters.

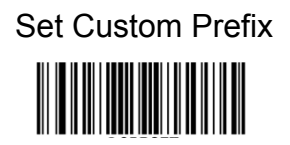

#### Set the custom prefix to "CODE" (HEX: 0x43/0x4F/0x44/0x45):

- 1. Scan the Enter Setup barcode.
- 2. Scan the Set Custom Prefix barcode.
- 3. Scan the numeric barcodes "4", "3", "4", "F", "4", "4", "4" and "5" from the "Digit Barcodes" section in Appendix.
- 4. Scan the Save barcode from the "Save/Cancel Barcodes" section in Appendix.
- 5. Scan the Enable Custom Prefix barcode.
- 6. Scan the Exit Setup barcode.

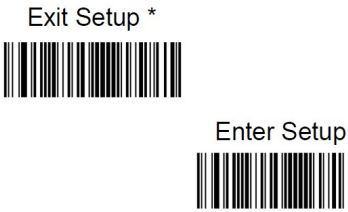

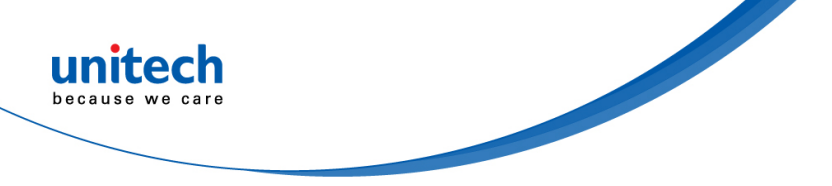

### 2.10.3 AIM ID Prefix

AIM (Automatic Identification Manufacturers) ID defines symbology identifier (For the details, see the "AIM ID Table" section in Appendix). If AIM ID prefix is enabled, the engine will add the symbology identifier before the scanned data after decoding.

Note: AIM ID is not user programmable.

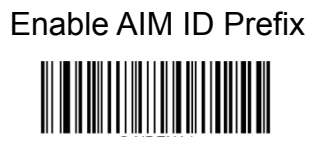

Disable AIM ID Prefix \*

### 2.10.4 Code ID Prefix

Code ID can also be used to identify barcode type. Unlike AIM ID, Code ID is user programmable. Code ID can only consist of one or two English letters.

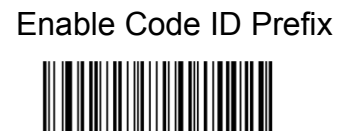

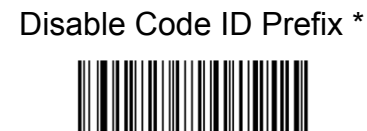

### 2.10.5 Restore All Default Code IDs

For the information of default Code IDs, see the "Code ID Table" section in Appendix.

Restore All Default Code IDs

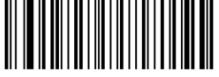

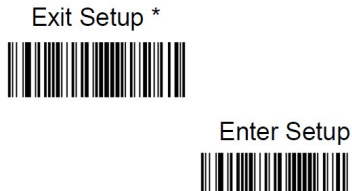

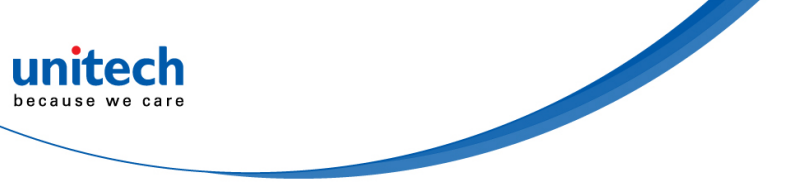

### 2.10.6 Modify Code ID

See the examples below to learn how to modify a Code ID and restore the default Code IDs of all symbologies.

#### Modify PDF417 Code ID to be "p" (HEX: 0x70):

- 1. Scan the Enter Setup barcode.
- 2. Scan the Modify PDF417 Code ID barcode.
- 3. Scan the numeric barcodes "7" and "0" from the "Digit Barcodes" section in Appendix.
- 4. Scan the Save barcode from the "Save/Cancel Barcodes" section in Appendix.
- 5. Scan the Exit Setup barcode.

#### Restore the default Code IDs of all symbologies:

- 1. Scan the Enter Setup barcode.
- 2. Scan the Restore All Default Code IDs barcode.
- 3. Scan the Exit Setup barcode.

Modify Code 128 Code ID

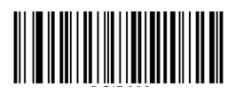

Modify AIM-128 Code ID

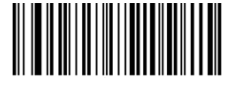

Modify GS1-128 Code ID

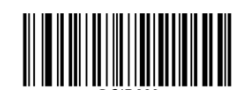

Modify EAN-8 Code ID

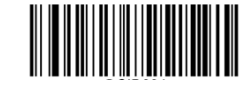

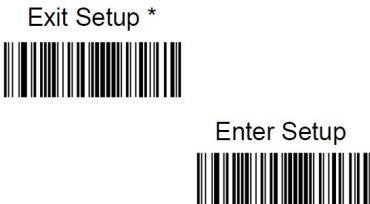

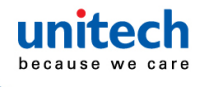

Modify EAN-13 Code ID

Modify UPC-A Code ID

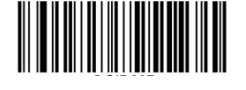

Modify ISSN Code ID

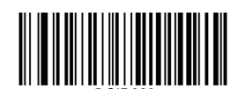

Modify Code 93 Code ID

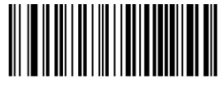

Modify ITF-14 Code ID

Modify Codabar Code ID

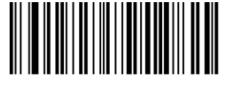

Modify Standard 25 Code ID

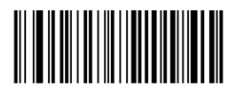

MS282e User's Manual

Modify UPC-E Code ID

Modify ISBN Code ID

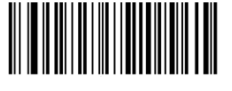

Modify Code 39 Code ID

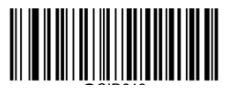

Modify Interleaved 2 of 5 Code ID

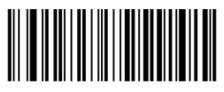

Modify ITF-6 Code ID

Modify Industrial 25 Code ID

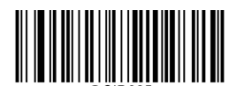

Modify Matrix 2 of 5 Code ID

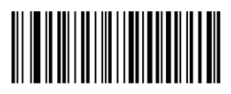

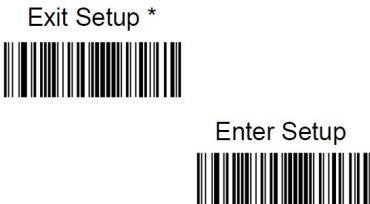

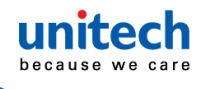

Modify Code 11 Code ID

Modify MSI/Plessey Code ID

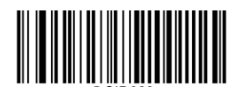

Modify PDF417 Code ID

Modify Data Matrix Code ID

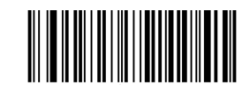

Modify Plessey Code ID

Modify GS1 Databar Code ID

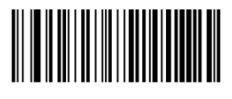

Modify QR Code ID

Modify Micro QR Code ID

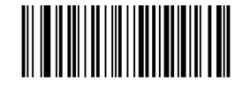

### 2.10.7 Custom Suffix

### Enable/Disable Custom Suffix

If custom suffix is enabled, you are allowed to append to the data a user-defined suffix that cannot exceed 10 characters. For example, if the custom suffix is "AB" and the barcode data is "123", the Host will receive "123AB".

Enable Custom Suffix

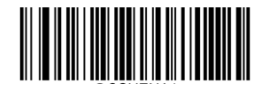

Disable Custom Suffix \*

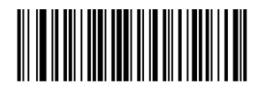

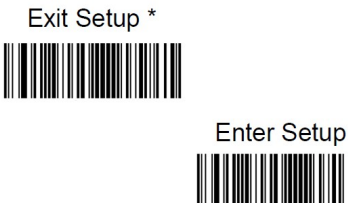

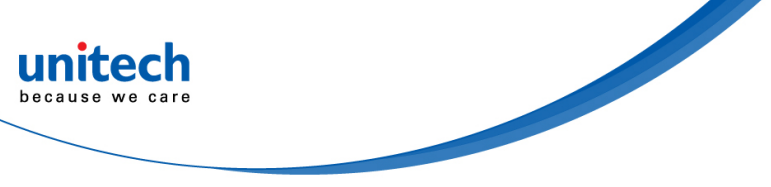

#### Set Custom Suffix

To set a custom suffix, scan the Set Custom Suffix barcode then the numeric barcodes corresponding to the hexadecimal value of a desired suffix then the Save barcode.

Note: A custom suffix cannot exceed 10 characters.

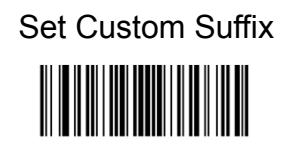

#### Set the custom suffix to "CODE" (HEX: 0x43/0x4F/0x44/0x45):

- 1. Scan the Enter Setup barcode.
- 2. Scan the Set Custom Suffix barcode.
- 3. Scan the numeric barcodes "4", "3", "4", "F", "4", "4", "4" and "5" from the "Digit Barcodes" section in Appendix.
- 4. Scan the Save barcode from the "Save/Cancel Barcodes" section in Appendix.
- 5. Scan the Enable Custom Suffix barcode.
- 6. Scan the Exit Setup barcode.

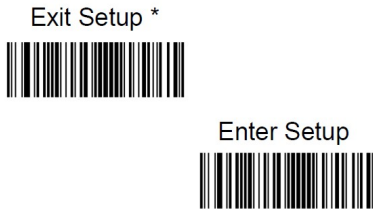

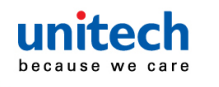

### 2.10.8 Terminating Character Suffix

#### Enable/Disable Terminating Character Suffix

A terminating character such as carriage return (CR) or carriage return/line feed pair (CRLF) can only be used to mark the end of data, which means nothing can be added after it.

Disable Terminating Character Suffix Enable Terminating Character Suffix \*

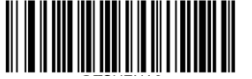

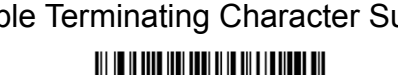

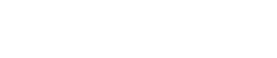

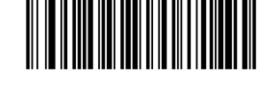

### Set Terminating Character Suffix

To set a terminating character suffix, scan the Set Terminating Character Suffix barcode then the numeric barcodes corresponding to the hexadecimal value of a desired terminating character then the Save barcode.

Note: A terminating character suffix cannot exceed 2 characters.

Set Terminating Character Suffix

Set Terminating Character to CR (0x0D) \*

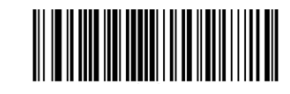

Set Terminating Character to CRLF (0x0D,0x0A)

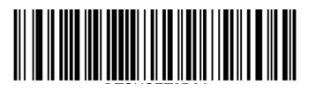

### Set the terminating character suffix to 0x0A:

- 1. Scan the Enter Setup barcode.
- 2. Scan the Set Terminating Character Suffix barcode.
- 3. Scan the numeric barcodes "0" and "A" from the "Digit Barcodes" section in Appendix.
- 4. Scan the Save barcode from the "Save/Cancel Barcodes" section in Appendix.
- 5. Scan the Enable Terminating Character Suffix barcode.
- 6. Scan the Exit Setup barcode.

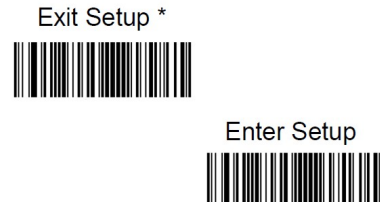

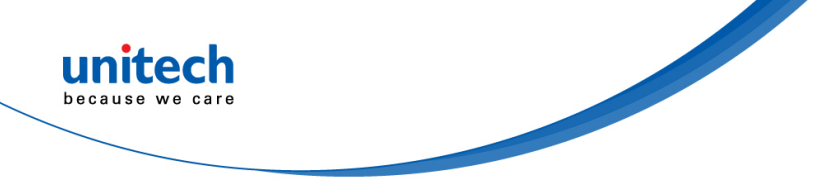

### 2.10.9 Data Packing

Data packing is designed for a specific group of users who want to have the data packed before transmission. Data packing influences data format, so it is advised to disable this feature when it is not required.

### **Data Packing Options**

Disable Data Packing: Transmit decoded data in raw format (unpacketed).

Packet format 1: [STX + ATTR + LEN] + [AL\_TYPE + DATA] + [LRC] STX: 0x02 ATTR: 0x00 LEN: Barcode data length is expressed in 2 bytes ranging from 0x0000 (0) to 0xFFFF (65535). AL\_TYPE: 0x36 DATA: Raw barcode data. LRC: Check digit. LRC calculation algorithm: computation sequence:

0xFF+LEN+AL\_TYPE+DATA; computation method is XOR, byte by byte.

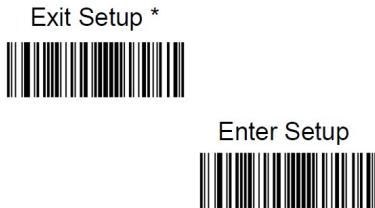

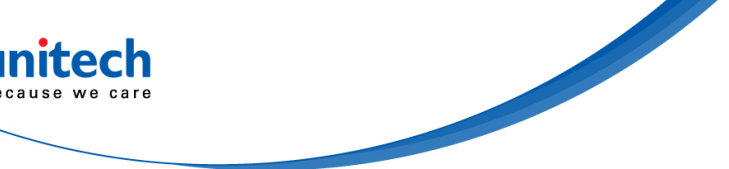

Enable Data Packing, Format 2: Transmit decoded data with the packet format 2 defined below. Packet format 2: [STX + ATTR + LEN] + [AL\_TYPE] + [Symbology\_ID + DATA] + [LRC] STX: 0x02 ATTR: 0x00 LEN: Barcode data length is expressed in 2 bytes ranging from 0x0000 (0) to 0xFFFF (65535). AL\_TYPE: 0x3B Symbology\_ID: The ID number of symbology, 1 byte. DATA: Raw barcode data. LRC: Check digit. LRC calculation algorithm: computation sequence: 0xFF+LEN+AL\_TYPE+Symbology\_ID+DATA; computation method is XOR, byte by byte.

Disable Data Packing \*

Enable Data Packing, Format 1

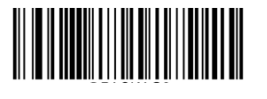

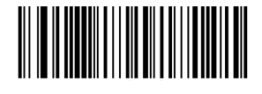

Enable Data Packing, Format 2

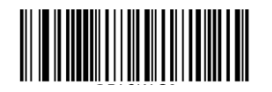

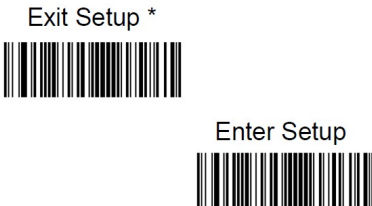

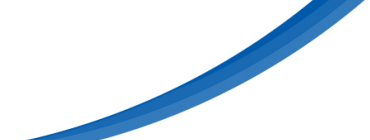

### 2.11 Save /Cancel Barcodes

After reading numeric barcode(s), you need to scan the Save barcode to save the data. If you scan the wrong digit(s), you can either scan the Cancel barcode and then start the configuration all over again, or scan the Delete the Last Digit barcode and then the correct digit, or scan the Delete All Digits barcode and then the digits you want.

For instance, after reading the Maximum Length barcode and numeric barcodes "1", "2" and "3", you scan:

Delete the Last Digit: The last digit "3" will be removed.

Delete All Digits: All digits "123" will be removed.

**Cancel:** The maximum length configuration will be cancelled. And the engine is still in the setup mode.

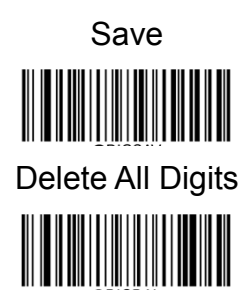

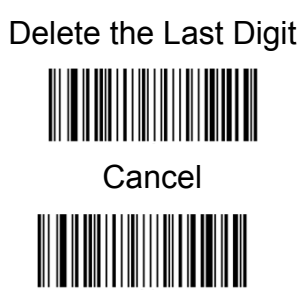

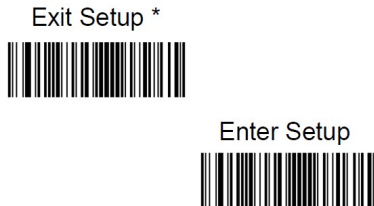

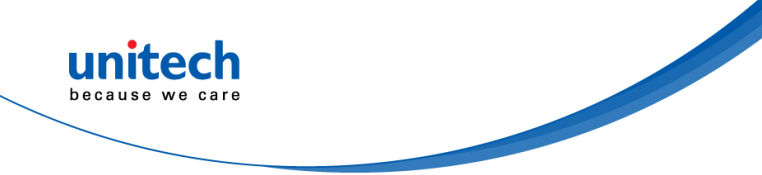

## **Chapter 3 – Symbology**

# 3.1 All symbologies

If the Disable All Symbologies feature is enabled, the engine will not be able to read any non-programming barcodes except the programming barcodes.

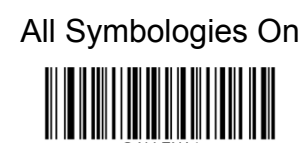

All Symbologies Off

# 3.2 Enable/Disable 1D / 2D Symbologies

### 3.2.1 Enable/Disable 1D Symbologies

If the Disable 1D Symbologies feature is enabled, the engine will not be able to read any 1D barcodes.

Enable 1D Symbologies

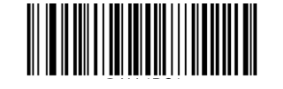

Disable 1D Symbologies

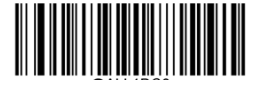

### 3.2.2 Enable/Disable 2D Symbologies

If the Disable 2D Symbologies feature is enabled, the engine will not be able to read any 2D barcodes.

Enable 2D Symbologies

Disable 2D Symbologies

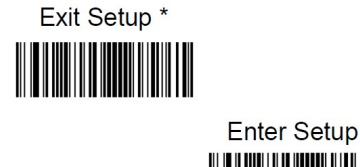

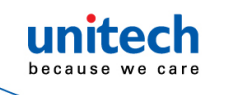

# 3.3 1D

Before starting any symbology setting, please scan "Enter Setup"

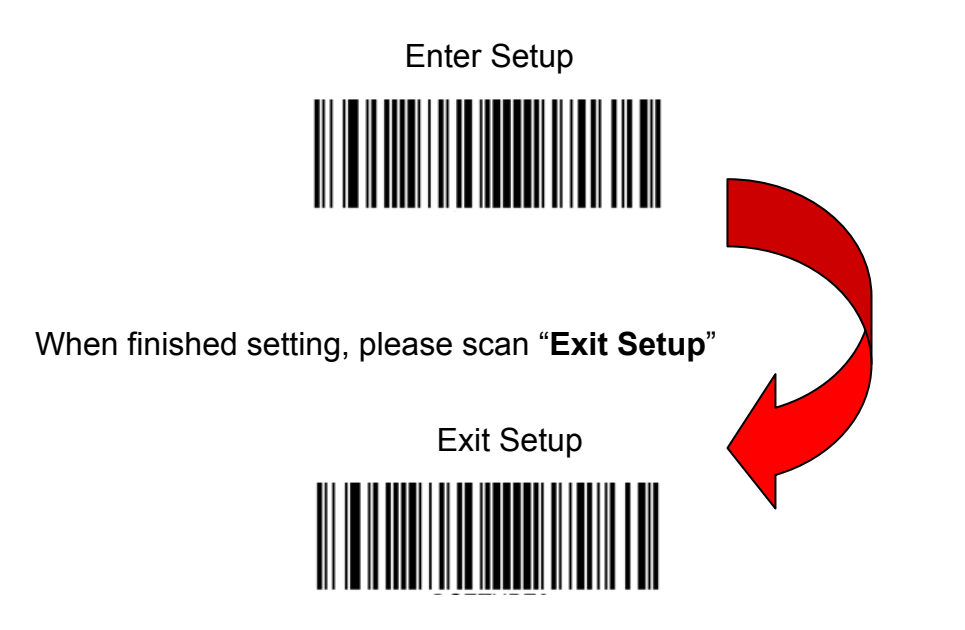

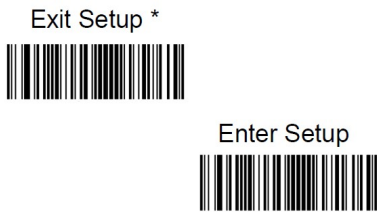

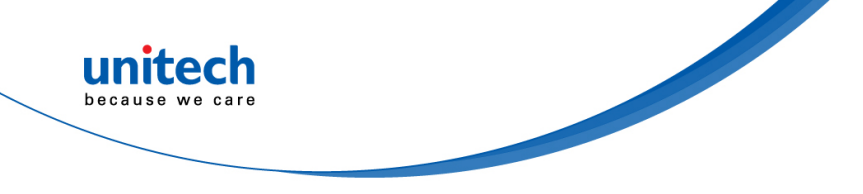

### 3.3.1 Code 128

Restore the Factory Defaults of Code 128

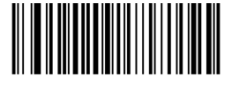

Enable Code 128\*

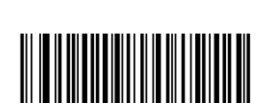

**Disable Code 128** 

If the engine fails to identify Code 128 barcodes, you may first try this solution by scanning the Enter Setup barcode and then Enable Code 128 barcode.

### 3.3.1.1 Set Length Range for Code 128

The engine can be configured to only decode Code 128 barcodes with lengths that fall between (inclusive) the minimum and maximum lengths. To accomplish it, you need to set the minimum and maximum lengths.

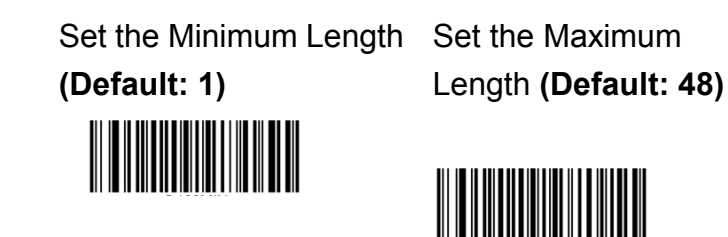

**Note**: If minimum length is set to be greater than maximum length, the engine only decodes Code 128 barcodes with either the minimum or maximum length. If minimum length is same as maximum length, only Code 128 barcodes with that length are to be decoded.

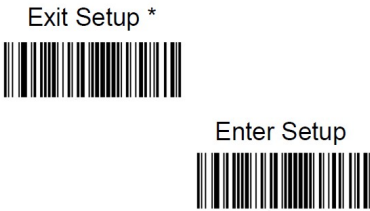

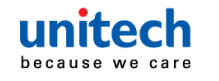

#### Example :

Set the engine to decode Code 128 barcodes containing between 8 and 12 characters:

- 1. Scan the Enter Setup barcode.
- 2. Scan the Set the Minimum Length barcode.
- 3. Scan the numeric barcode "8" from the "Digit Barcodes" section in Appendix.
- 4. Scan the Save barcode from the "Save/Cancel Barcodes" section in Appendix.
- 5. Scan the Set the Maximum Length barcode.
- 6. Scan the numeric barcodes "1" and "2" from the "Digit Barcodes" section in Appendix.
- 7. Scan the Save barcode from the "Save/Cancel Barcodes" section in Appendix.
- 8. Scan the **Exit Setup** barcode.

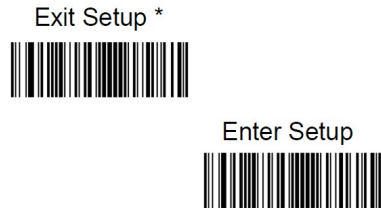

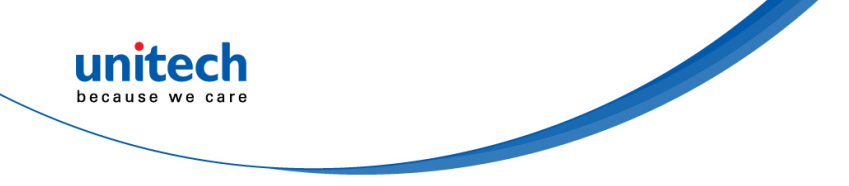

### 3.3.2 GS1-128 (UCC/EAN-128)

Restore the Factory Defaults of GS1-128

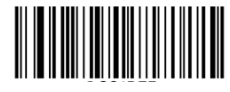

Enable GS1- 128\*

Disable GS1-128

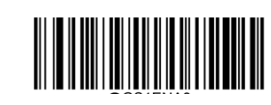

Note: If the engine fails to identify GS1-128 barcodes, you may first try this solution by scanning the Enter Setup barcode and then Enable GS1-128 barcode.

### 3.3.2.1 Set Length Range for GS1-128

The engine can be configured to only decode GS1-128 barcodes with lengths that fall between (inclusive) the minimum and maximum lengths. To accomplish it, you need to set the minimum and maximum lengths.

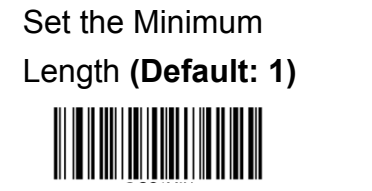

Set the Maximum Length (Default: 48)

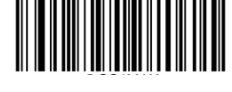

**Note**: If minimum length is set to be greater than maximum length, the engine only decodes GS1-128 barcodes with either the minimum or maximum length. If minimum length is same as maximum length, only GS1-128 barcodes with that length are to be decoded.

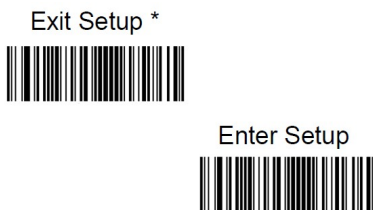

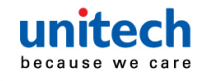

#### Example :

Set the engine to decode GS1- 128 barcodes containing between 8 and 12 characters:

- 1. Scan the Enter Setup barcode.
- 2. Scan the Set the Minimum Length barcode.
- 3. Scan the numeric barcode "8" from the "Digit Barcodes" section in Appendix.
- 4. Scan the Save barcode from the "Save/Cancel Barcodes" section in Appendix.
- 5. Scan the Set the Maximum Length barcode.
- 6. Scan the numeric barcodes "1" and "2" from the "Digit Barcodes" section in Appendix.
- 7. Scan the Save barcode from the "Save/Cancel Barcodes" section in Appendix.
- 8. Scan the **Exit Setup** barcode.

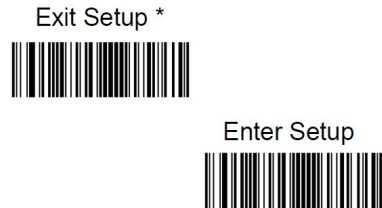

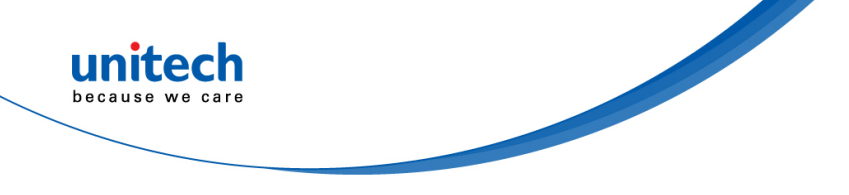

### 3.3.3 AIM-128

Restore the Factory Defaults of AIM-128

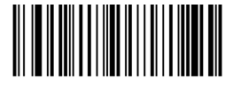

Enable AIM-128

Disable AIM-128\*

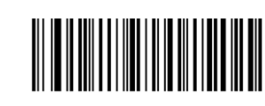

Note: If the engine fails to identify AIM 128 barcodes, you may first try this solution by scanning the Enter Setup barcode and then Enable AIM 128 barcode

### 3.3.3.1 Set Length Range for AIM 128

The engine can be configured to only decode AIM 128 barcodes with lengths that fall between (inclusive) the minimum and maximum lengths. To accomplish it, you need to set the minimum and maximum lengths.

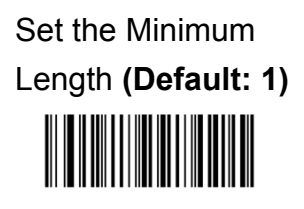

Set the Maximum Length (Default: 48)

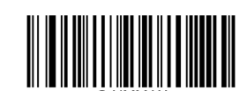

**Note**: If minimum length is set to be greater than maximum length, the engine only decodes AIM-128 barcodes with either the minimum or maximum length. If minimum length is same as maximum length, only AIM-128 barcodes with that length are to be decoded.

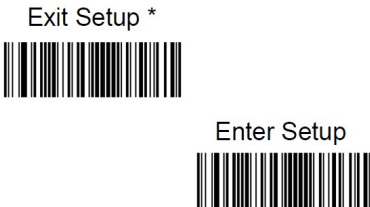

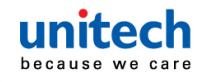

#### Example :

Set the engine to decode AIM- 128 barcodes containing between 8 and 12 characters:

- 1. Scan the Enter Setup barcode.
- 2. Scan the Set the Minimum Length barcode.
- 3. Scan the numeric barcode "8" from the "Digit Barcodes" section in Appendix.
- 4. Scan the Save barcode from the "Save/Cancel Barcodes" section in Appendix.
- 5. Scan the Set the Maximum Length barcode.
- 6. Scan the numeric barcodes "1" and "2" from the "Digit Barcodes" section in Appendix.
- 7. Scan the Save barcode from the "Save/Cancel Barcodes" section in Appendix.
- 8. Scan the Exit Setup barcode.

### 3.3.4 EAN-8

Restore the Factory Defaults of EAN-8

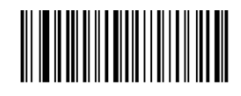

Enable EAN-8\*

Disable EAN-8

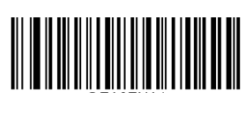

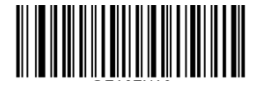

Note: If the engine fails to identify EAN-8 barcodes, you may first try this solution by scanning the **Enter Setup** barcode and then **Enable EAN-8** barcode.

### 3.3.4.1 Transmit Check Digit

EAN-8 is 8 digits in length with the last one as its check digit used to verify the integrity of the data.

Transmit EAN-8 Check Digit \*

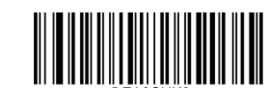

Do Not Transmit EAN-8 Check Digit

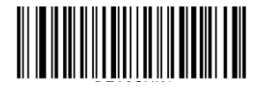

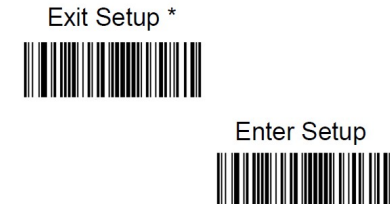
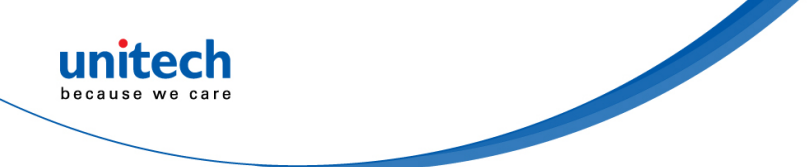

#### 3.3.4.2 Add-On Code

An EAN-8 barcode can be augmented with a two-digit or five-digit add-on code to form a new one. In the examples below, the part surrounded by blue dotted line is an EAN-8 barcode while the part circled by red dotted line is add-on code.

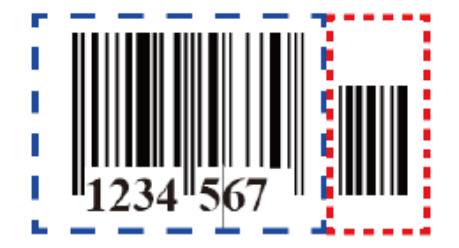

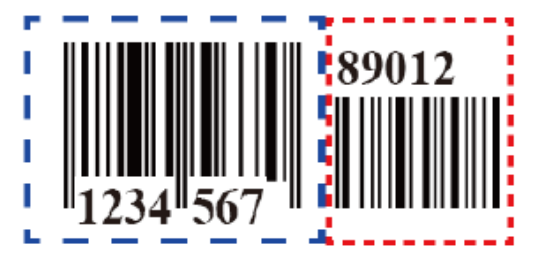

Enable 2-Digit Add-On Code

Disable 2-Digit Add-On Code \*

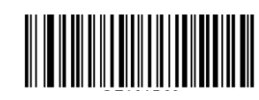

Enable 5-Digit Add-On Code

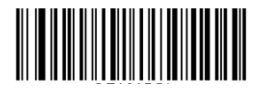

Disable 5-Digit Add-On Code\*

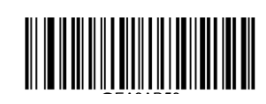

#### Enable 2-Digit Add-On Code/ Enable 5-Digit Add-On Code:

The engine decodes a mix of EAN-8 barcodes with and without 2-digit/5-digit add-on codes.

#### Disable 2-Digit Add-On Code/ Disable 5-Digit Add-On Code:

The engine decodes EAN-8 and ignores the add-on code when presented with an EAN-8 plus 2-digit/5-digit add-on barcode. It can also decode EAN-8 barcodes without 2-digit/5-digit add-on codes.

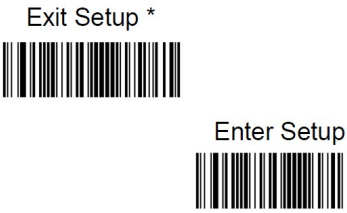

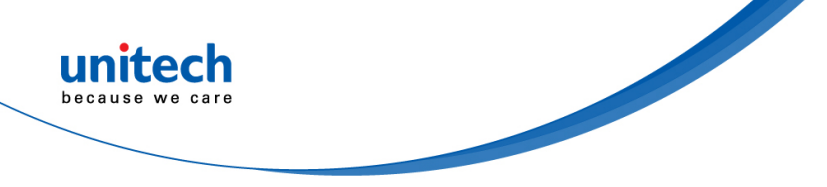

## 3.3.4.3 Add-On Code Required

When EAN-8 Add-On Code Required is selected, the engine will only read EAN-8 barcodes that contain add-on codes.

EAN-8 Add-On Code Required

EAN-8 Add-On Code Not Required \*

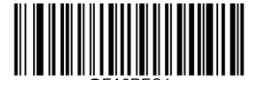

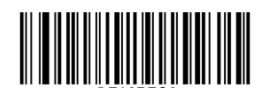

# 3.3.4.4 Convert EAN-8 to EAN-13

Do Not Convert EAN-8 to EAN-13: EAN-8 decoded data is transmitted as EAN-8 data, without conversion.

Do Not Convert EAN-8 to EAN-13

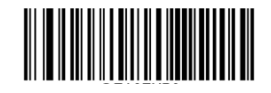

# 3.3.5 EAN-13

Restore the Factory Defaults of EAN-13

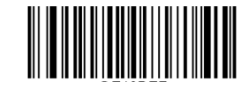

Enable EAN-13\*

Disable EAN-13

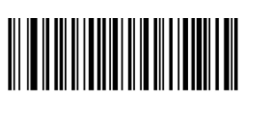

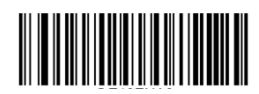

**Note**: If the engine fails to identify EAN-13 barcodes, you may first try this solution by scanning the Enter Setup barcode and then Enable EAN-13 barcode.

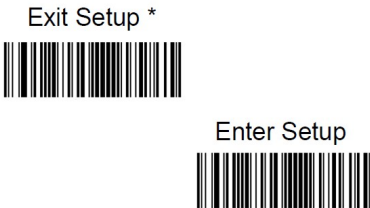

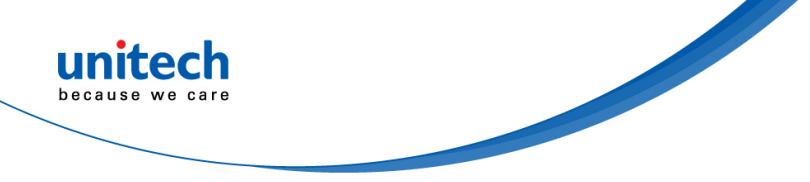

## 3.3.5.1 Transmit Check Digit

Transmit EAN-13 Check Digit \* Do Not Transmit EAN-13 Check Digit

# 3.3.5.2 Add-On Code

An EAN-13 barcode can be augmented with a two-digit or five-digit add-on code to form a new one.

#### Enable 2-Digit Add-On Code/ Enable 5-Digit Add-On Code:

The engine decodes a mix of EAN-13 barcodes with and without 2-digit/5-digit add-on codes.

#### Disable 2-Digit Add-On Code/ Disable 5-Digit Add-On Code:

The engine decodes EAN-13 and ignores the add-on code when presented with an EAN-13 plus add-on barcode. It can also decode EAN-13 barcodes without add-on codes.

Enable 2-Digit Add-On Code

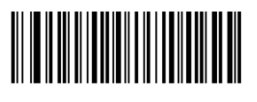

Enable 5-Digit Add-On Code

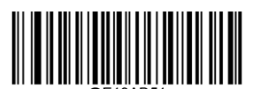

Disable 2-Digit Add-On Code \*

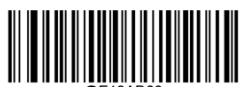

Disable 5-Digit Add-On Code \*

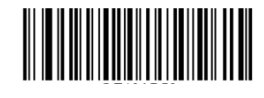

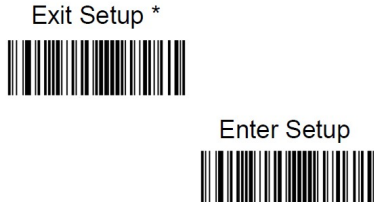

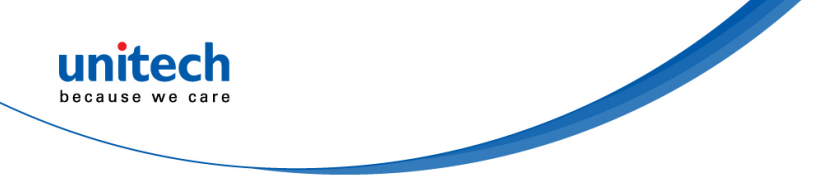

## 3.3.5.3 Add-On Code Required

When EAN-13 Add-On Code Required is selected, the engine will only read EAN-13 barcodes that contain add-on codes.

EAN-13 Add-On Code Required

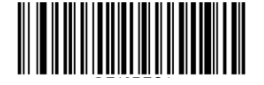

EAN-13 Add-On Code Not Required \*

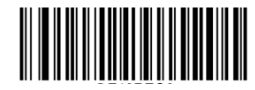

# 3.3.5.4 EAN-13 Beginning with 290 Add-On Code

# Required

This setting programs the engine to require an add-on code (2-digit or 5-digit) on EAN-13 barcodes that begin with "290". The following settings can be programmed:

Require Add-On Code: All EAN-13 barcodes that begin with "290" must have a 2-digit or 5-digit add-on code. The EAN-13 barcode with the add-on code is then transmitted. If the required add-on code is not found, the EAN-13 barcode is discarded.

Do Not Require Add-On Code: If you have selected Require Add-On Code, and you want to disable this feature, scan Do Not Require Add-On Code. EAN-13 barcodes are handled, depending on your selection for the "Add-On Code Required" feature.

Do Not Require Add-On Code \*

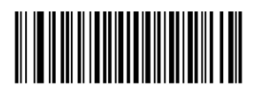

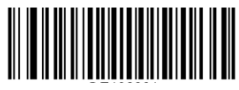

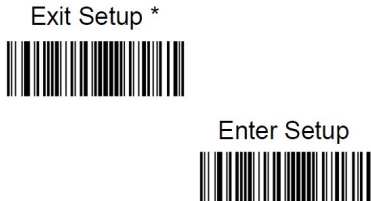

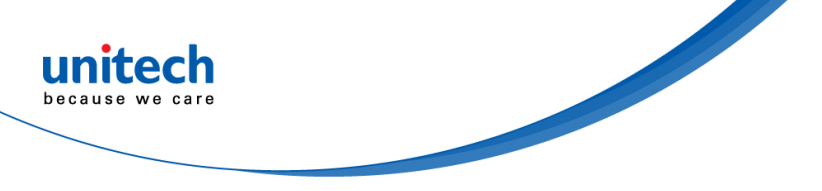

## 3.3.5.5 EAN-13 Beginning with 378/379 Add-On Code

## Required

This setting programs the engine to require an add-on code (2-digit or 5-digit) on EAN-13 barcodes that begin with a "378" or "379". The following settings can be programmed:

Require Add-On Code: All EAN-13 barcodes that begin with a "378" or "379" must have a 2-digit or 5-digit add-on code. The EAN-13 barcode with the add-on code is then transmitted. If the required add-on code is not found, the EAN-13 barcode is discarded.

Do Not Require Add-On Code: If you have selected Require Add-On Code, and you want to disable this feature, scan Do Not Require Add-On Code. EAN-13 barcodes are handled, depending on your selection for the "Add-On Code Required" feature.

Do Not Require Add-On Code \*

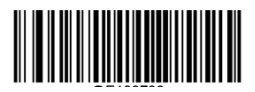

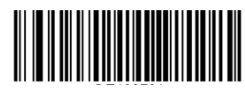

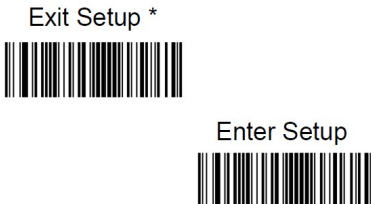

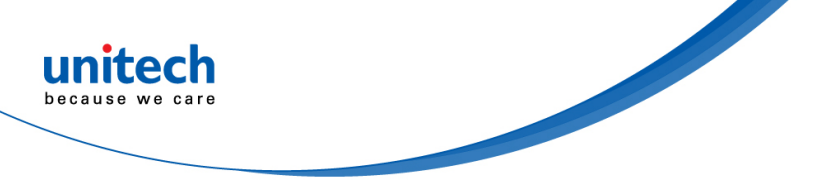

## 3.3.5.6 EAN-13 Beginning with 414/419 Add-On Code

## Required

This setting programs the engine to require an add-on code (2-digit or 5-digit) on EAN-13 barcodes that begin with a "414" or "419". The following settings can be programmed:

Require Add-On Code: All EAN-13 barcodes that begin with a "414" or "419" must have a 2-digit or 5-digit add-on code. The EAN-13 barcode with the add-on code is then transmitted. If the required add-on code is not found, the EAN-13 barcode is discarded.
Do Not Require Add-On Code: If you have selected Require Add-On Code, and you want to disable this feature, scan Do Not Require Add-On Code. EAN-13 barcodes are handled, depending on your selection for the "Add-On Code Required" feature.

Do Not Require Add-On Code \*

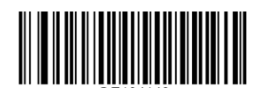

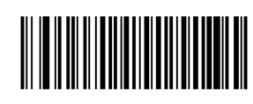

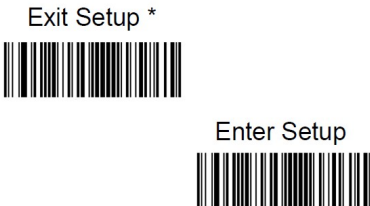

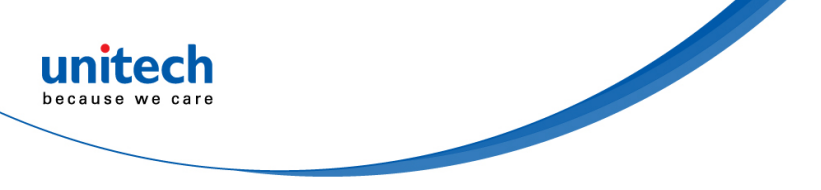

## 3.3.5.7 EAN-13 Beginning with 434/439 Add-On Code

## Required

This setting programs the engine to require an add-on code (2-digit or 5-digit) on EAN-13 barcodes that begin with a "434" or "439". The following settings can be programmed:

Require Add-On Code: All EAN-13 barcodes that begin with a "434" or "439" must have a 2-digit or 5-digit add-on code. The EAN-13 barcode with the add-on code is then transmitted. If the required add-on code is not found, the EAN-13 barcode is discarded.

Do Not Require Add-On Code: If you have selected Require Add-On Code, and you want to disable this feature, scan Do Not Require Add-On Code. EAN-13 barcodes are handled, depending on your selection for the "Add-On Code Required" feature.

Do Not Require Add-On Code \*

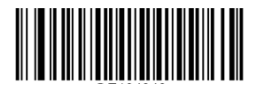

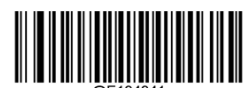

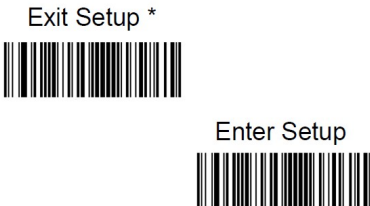

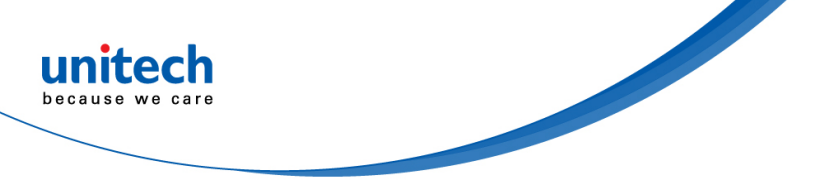

## 3.3.5.8 EAN-13 Beginning with 977 Add-On Code

## Required

This setting programs the engine to require an add-on code (2-digit or 5-digit) on EAN-13 barcodes that begin with "977". The following settings can be programmed:

Require Add-On Code: All EAN-13 barcodes that begin with "977" must have a 2-digit or 5-digit add-on code. The EAN-13 barcode with the add-on code is then transmitted. If the required add-on code is not found, the EAN-13 barcode is discarded.

Do Not Require Add-On Code: If you have selected Require Add-On Code, and you want to disable this feature, scan Do Not Require Add-On Code. EAN-13 barcodes are handled, depending on your selection for the "Add-On Code Required" feature.

Do Not Require Add-On Code \*

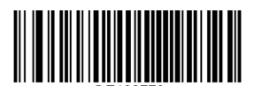

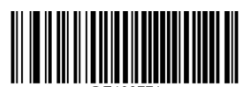

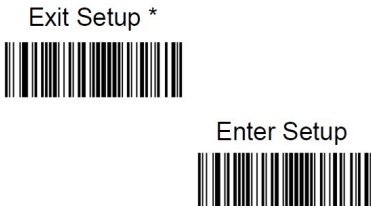

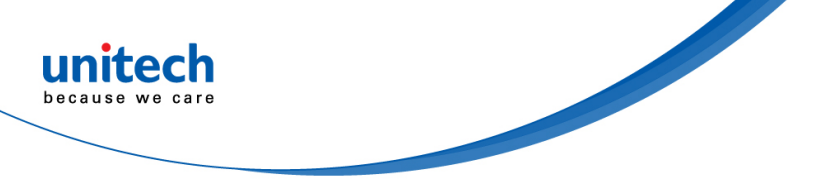

## 3.3.5.9 EAN-13 Beginning with 978 Add-On Code

## Required

This setting programs the engine to require an add-on code (2-digit or 5-digit) on EAN-13 barcodes that begin with "978". The following settings can be programmed:

Require Add-On Code: All EAN-13 barcodes that begin with "978" must have a 2-digit or 5-digit add-on code. The EAN-13 barcode with the add-on code is then transmitted. If the required add-on code is not found, the EAN-13 barcode is discarded.

Do Not Require Add-On Code: If you have selected Require Add-On Code, and you want to disable this feature, scan Do Not Require Add-On Code. EAN-13 barcodes are handled, depending on your selection for the "Add-On Code Required" feature.

Do Not Require Add-On Code \*

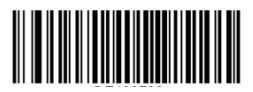

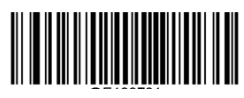

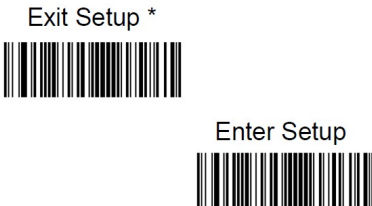

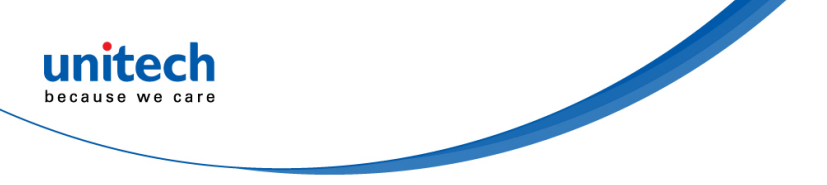

## 3.3.5.10 EAN-13 Beginning with 979 Add-On Code

## Required

This setting programs the engine to require an add-on code (2-digit or 5-digit) on EAN-13 barcodes that begin with "979". The following settings can be programmed:

Require Add-On Code: All EAN-13 barcodes that begin with "979" must have a 2-digit or 5-digit add-on code. The EAN-13 barcode with the add-on code is then transmitted. If the required add-on code is not found, the EAN-13 barcode is discarded.

Do Not Require Add-On Code: If you have selected Require Add-On Code, and you want to disable this feature, scan Do Not Require Add-On Code. EAN-13 barcodes are handled, depending on your selection for the "Add-On Code Required" feature.

Do Not Require Add-On Code \*

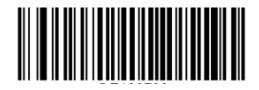

Require Add-On Code

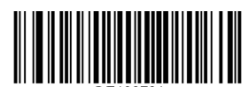

# 3.3.6 ISSN

Restore the Factory Defaults of ISSN

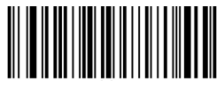

Enable ISSN

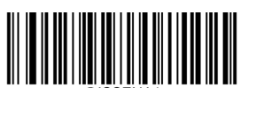

Disable ISSN\*

Note: IF the engine fails to identify ISSN barcodes, you may first try this solution by scanning the Enter Setup barcode and then Enable ISSN barcode.

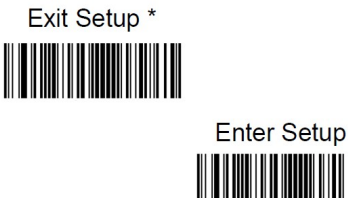

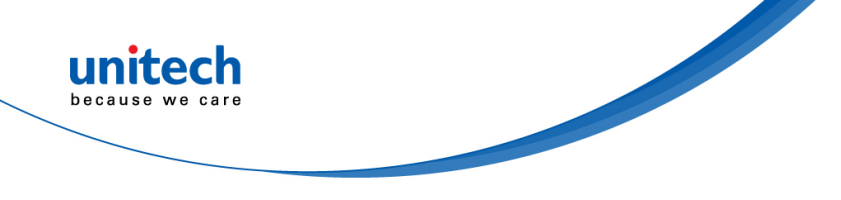

# 3.3.7 ISBN

Restore the Factory Defaults of ISBN

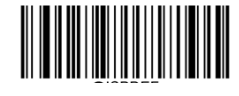

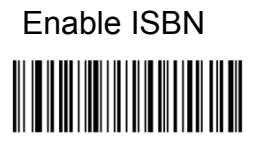

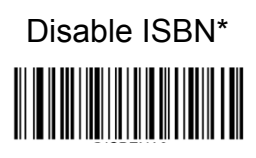

Note: If the engine fails to identify ISBN barcodes, you may first try this solution by scanning the Enter Setup barcode and then Enable ISBN barcode.

# 3.3.7.1 Set ISBN Format

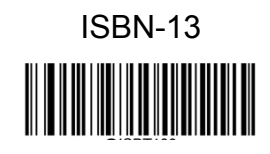

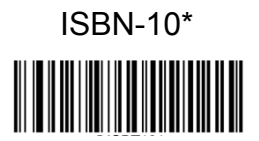

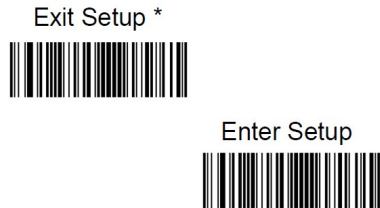

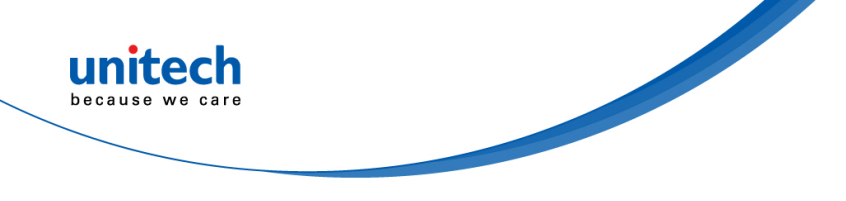

# 3.3.8 UPC-E

Restore the Factory Defaults of UPC-E

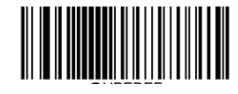

Enable UPC-E \*

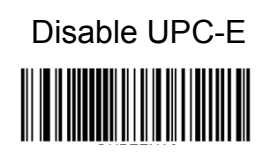

Note: If the scanner fails to identify UPC-E barcodes, you may first try this solution by scanning the Enter Setup barcode and then Enable UPC-E barcode.

# 3.3.8.1 Transmit Check Character

UPC-E is 8 digits in length with the last one as its check character used to verify the integrity of the data.

Transmit UPC-E Check Character \*

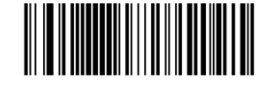

Do Not Transmit UPC-E Check Character

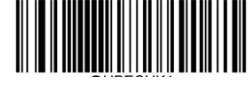

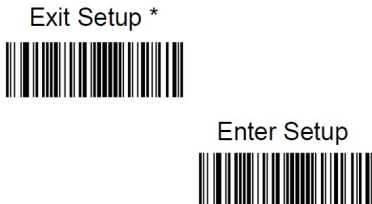

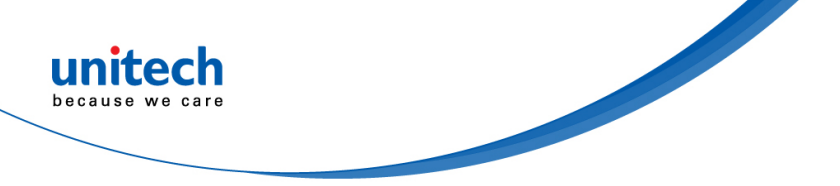

#### 3.3.8.2 Add-On Code

A UPC-E barcode can be augmented with a two-digit or five-digit add-on code to form a new one.

#### Enable 2-Digit Add-On Code/ Enable 5-Digit Add-On Code:

The engine decodes a mix of UPC-E barcodes with and without 2-digit/5-digit add-on codes.

#### Disable 2-Digit Add-On Code/ Disable 5-Digit Add-On Code:

The engine decodes UPC-E and ignores the add-on code when presented with an UPC-E plus add-on barcode. It can also decode UPC-E barcodes without add-on codes.

Enable 2-Digit Add-On Code

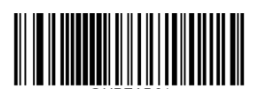

Disable 2-Digit Add-On Code \*

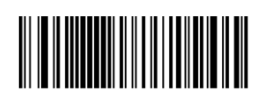

Enable 5-Digit Add-On Code

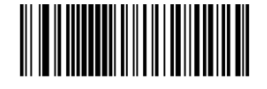

Disable 5-Digit Add-On Code \*

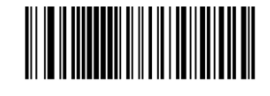

# 3.3.8.3 Add-On Code Required

When UPC-E Add-On Code Required is selected, the engine will only read ISBN barcodes that contain add-on codes.

UPC-E Add-On Code Required

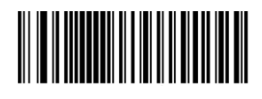

UPC-E Add-On Code Not Required \*

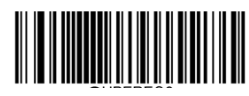

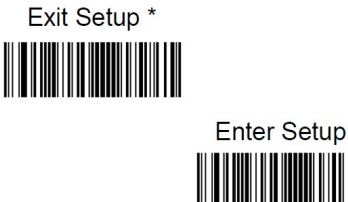

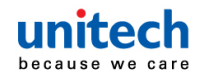

### 3.3.8.4 Transmit Preamble Character

Preamble characters (Country Code and System Character) can be transmitted as part of a UPC-E barcode. Select one of the following options for transmitting UPC-E preamble to the host device: transmit system character only, transmit system character and country code ("0" for USA), or transmit no preamble.

System Character \*

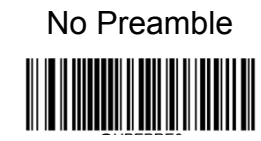

System Character & Country Code

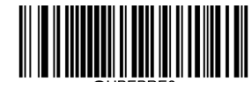

# 3.3.8.5 Convert UPC-E to UPC-A

**Do Not Convert UPC-E to UPC-A**: UPC-E decoded data is transmitted as UPC-E data, without conversion.

Do Not Convert UPC-E to UPC-A

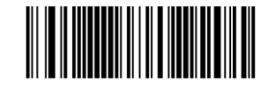

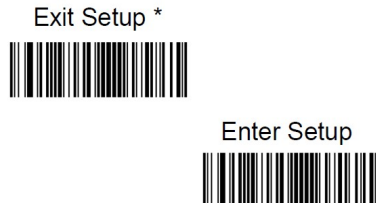

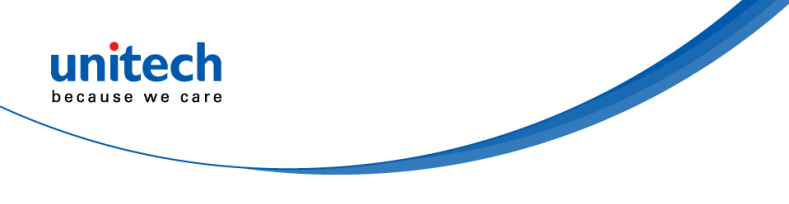

# 3.3.9 UPC-A

Restore the Factory Defaults of UPC-A

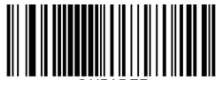

Enable UPC-A \*

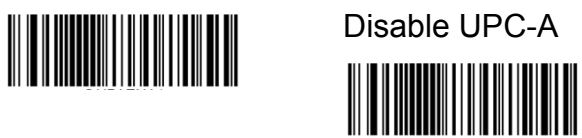

Note: If the engine fails to identify UPC-A barcodes, you may first try this solution by scanning the Enter Setup barcode and then Enable UPC-A barcode.

# 3.3.9.1 Transmit Check Character

UPC-A is 13 digits in length with the last one as its check character used to verify the integrity of the data.

Transmit UPC-A Check Character \*

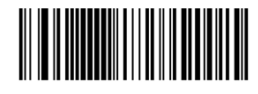

Do Not Transmit UPC-A Check Character

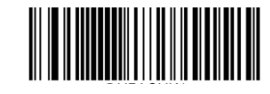

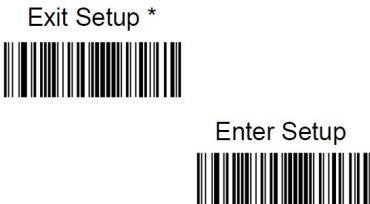

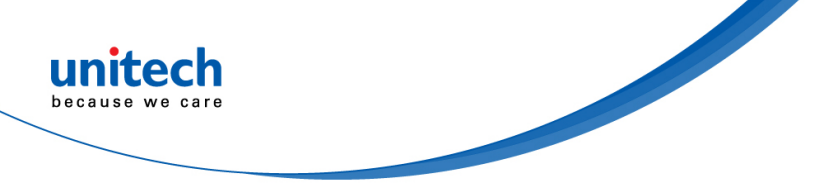

#### 3.3.9.2 Add-On Code

A UPC-A barcode can be augmented with a two-digit or five-digit add-on code to form a new one.

#### Enable 2-Digit Add-On Code/ Enable 5-Digit Add-On Code:

The engine decodes a mix of UPC-A barcodes with and without 2-digit/5-digit add-on codes.

#### Disable 2-Digit Add-On Code/ Disable 5-Digit Add-On Code:

The engine decodes UPC-A and ignores the add-on code when presented with an UPC-A plus add-on barcode. It can also decode UPC-A barcodes without add-on codes.

Enable 2-Digit Add-On Code

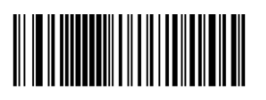

Disable 2-Digit Add-On Code \*

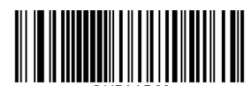

Enable 5-Digit Add-On Code

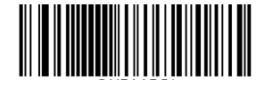

Disable 5-Digit Add-On Code \*

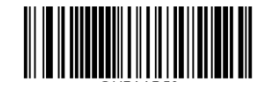

# 3.3.9.3 Add-On Code Required

When UPC-A Add-On Code Required is selected, the engine will only read UPC-A barcodes that contain add-on codes.

UPC-A Add-On Code Required

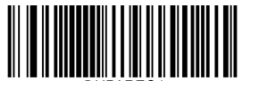

UPC-A Add-On Code Not Required \*

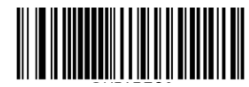

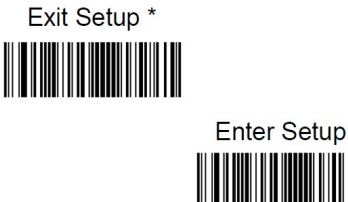

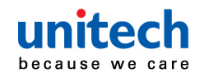

## 3.3.9.4 Transmit Preamble Character

Preamble characters (Country Code and System Character) can be transmitted as part of a UPC-A barcode. Select one of the following options for transmitting UPC-A preamble to the host device: transmit system character only, or transmit system character and country code ("0" for USA), or transmit no preamble.

System Character & Country Code

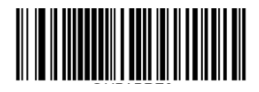

System Character

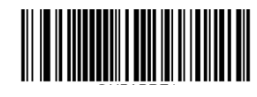

No Preamble\*

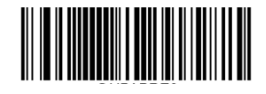

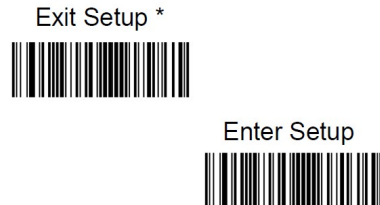

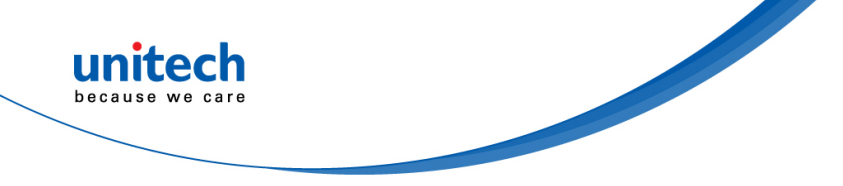

# 3.3.10 Interleaved 2 of 5

Restore the Factory Defaults of Interleaved 2 of 5

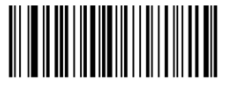

Enable Interleaved 2 of 5 \* Disable Interleaved 2 of 5

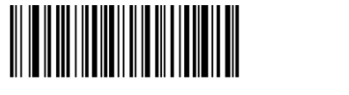

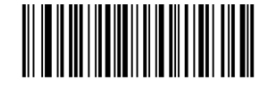

Note: If the engine fails to identify Interleaved 2 of 5 barcodes, you may first try this solution by scanning the Enter Setup barcode and then Enable Interleaved 2 of 5 barcode.

# 3.3.10.1 Set Length Range for Interleaved 2 of 5

The engine can be configured to only decode Interleaved 2 of 5 barcodes with lengths that fall between (inclusive) the minimum and maximum lengths. To accomplish it, you need to set the minimum and maximum lengths.

Set the Minimum Length (Default: 6)

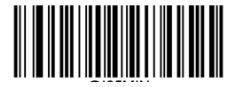

Set the Maximum Length (Default: 80)

Note: If minimum length is set to be greater than maximum length, the engine only decodes Interleaved 2 of 5 barcodes with either the minimum or maximum length. If minimum length is same as maximum length, only Interleaved 2 of 5 barcodes with that length are to be decoded.

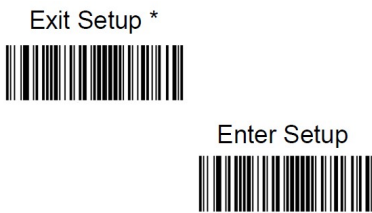

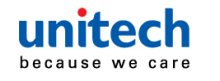

#### Example :

Set the engine to decode Interleaved 2 of 5 barcodes containing between 8 and 12 characters:

- 1. Scan the Enter Setup barcode.
- 2. Scan the Set the Minimum Length barcode.
- 3. Scan the numeric barcode "8" from the "Digit Barcodes" section in Appendix.
- 4. Scan the Save barcode from the "Save/Cancel Barcodes" section in Appendix.
- 5. Scan the Set the Maximum Length barcode.
- 6. Scan the numeric barcodes "1" and "2" from the "Digit Barcodes" section in Appendix.
- 7. Scan the Save barcode from the "Save/Cancel Barcodes" section in Appendix.
- 8. Scan the **Exit Setup** barcode.

#### 3.3.10.2 Check Character Verification

A check character is optional for Interleaved 2 of 5 and can be added as the last character. It is a calculated value used to verify the integrity of the data. **Disable**: The engine transmits Interleaved 2 of 5 barcodes as is.

**Do Not Transmit Check Character After Verification**: The engine checks the integrity of all Interleaved 2 of 5 barcodes to verify that the data complies with the check character algorithm. Barcodes passing the check will be transmitted except the last digit, whereas those failing it will not be transmitted.

**Transmit Check Character After Verification**: The engine checks the integrity of all Interleaved 2 of 5 barcodes to verify that the data complies with the check character algorithm. Barcodes passing the check will be transmitted, whereas those failing it will not be transmitted.

Since Interleaved 2 of 5 must always have an even number of digits, a zero may need to be added as the first digit when the check character is added. The check character is automatically generated when making Interleaved 2 of 5 barcodes.

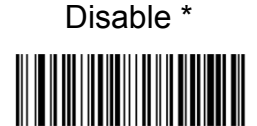

Do Not Transmit Check Character After Verification

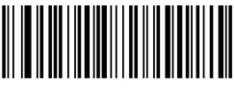

Transmit Check Character After Verification

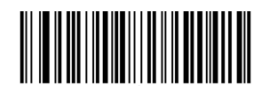

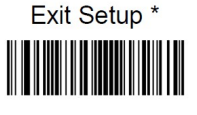

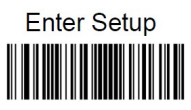

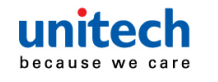

Note: If the Do Not Transmit Check Character After Verification option is enabled, Interleaved 2 of 5 barcodes with a length that is less than the configured minimum length after having the check character excluded will not be decoded. (For example, when the Do Not Transmit Check Character After Verificationoption is enabled and the minimum length is set to 4, Interleaved 2 of 5 barcodes with a total length of 4 characters including the check character cannot be read.)

# 3.3.11 ITF-14

ITF-14 is a special kind of Interleaved 2 of 5 with a length of 14 characters and the last character as the check character.

ITF-14 priority principle: For the Interleaved 2 of 5 barcodes with a length of 14 characters and the last character as the check character, the ITF-14 configurations shall take precedence over the Interleaved 2 of 5 settings.

Restore the Factory Defaults of ITF-14

Disable ITF-14

Enable ITF-14 and Transmit Check Character

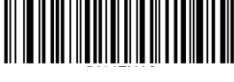

Enable ITF-14 But Do Not Transmit Check Character

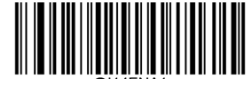

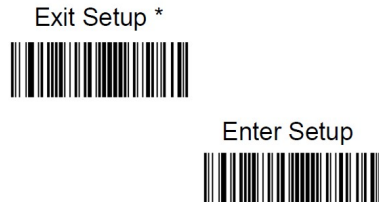

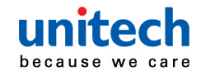

Note: An example of the ITF-14 priority principle: when ITF-14 is enabled and Interleaved 2 of 5 is disabled, the engine only decodes Interleaved 2 of 5 barcodes with a length of 14 characters and the last character as the check character.

# 3.3.12 ITF-6

ITF-6 is a special kind of Interleaved 2 of 5 with a length of 6 characters and the last character as the check character.

ITF-6 priority principle: For the Interleaved 2 of 5 barcodes with a length of 6 characters and the last character as the check character, the ITF-6 configurations shall take precedence over the Interleaved 2 of 5 settings.

#### Restore the Factory Defaults of ITF-6

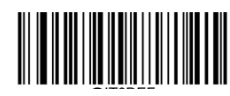

Disable ITF-6 \*

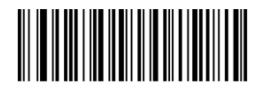

Enable ITF-6 and Transmit Check Digit

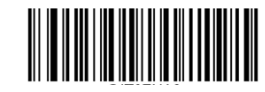

Enable ITF-6 But Do Not Transmit Check Digit

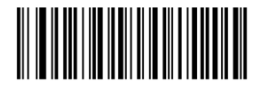

Note: An example of the ITF-6 priority principle: when ITF-6 is enabled and Interleaved 2 of 5 is disabled, the engine only decodes Interleaved 2 of 5 barcodes with a length of 6 characters and the last character as the check character.

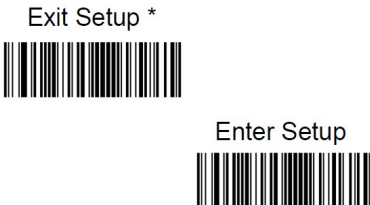

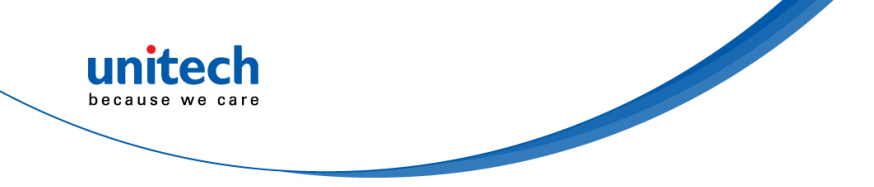

# 3.3.13 Matrix 2 of 5

Restore the Factory Defaults of Matrix 2 of 5

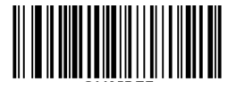

Enable Matrix 2 of 5\*

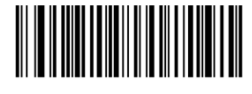

Disable Matrix 2 of 5

# 3.3.13.1 Set Length Range for Matrix 2 of 5

The engine can be configured to only decode Matrix 2 of 5 barcodes with lengths that fall between (inclusive) the minimum and maximum lengths. To accomplish it, you need to set the minimum and maximum lengths.

Set the Minimum Length (Default: 4) Set the Maximum Length (Default: 80)

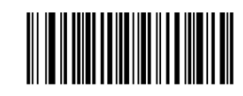

Note: If the engine fails to identify Matrix 2 of 5 barcodes, you may first try this solution by scanning the Enter Setup barcode and then Enable Matrix 2 of 5 barcode.

**Note**: If minimum length is set to be greater than maximum length, the engine only decodes Matrix 2 of 5 barcodes with either the minimum or maximum length. If minimum length is same as maximum length, only Matrix 2 of 5 barcodes with that length are to be decoded.

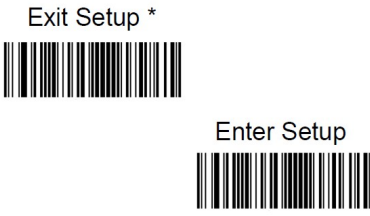

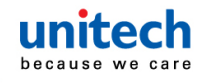

#### Example :

Set the engine to decode Matrix 2 of 5 barcodes containing between 8 and 12 characters:

- 1. Scan the **Enter Setup** barcode.
- 2. Scan the Set the Minimum Length barcode.
- 3. Scan the numeric barcode "8" from the "Digit Barcodes" section in Appendix.
- 4. Scan the Save barcode from the "Save/Cancel Barcodes" section in Appendix.
- 5. Scan the Set the Maximum Length barcode.
- 6. Scan the numeric barcodes "1" and "2" from the "Digit Barcodes" section in Appendix.
- 7. Scan the Save barcode from the "Save/Cancel Barcodes" section in Appendix.
- 8. Scan the **Exit Setup** barcode.

#### 3.3.13.1 Check Character Verification

A check character is optional for Matrix 2 of 5 and can be added as the last character. It is a calculated value used to verify the integrity of the data.

Disable: The engine transmitsMatrix 2 of 5 barcodes as is.

**Do Not Transmit Check Character After Verification**: The engine checks the integrity of all Matrix 2 of 5 barcodes to verify that the data complies with the check character algorithm. Barcodes passing the check will be transmitted except the last digit, whereas those failing it will not be transmitted. **Transmit Check Character After Verification**: The engine checks the integrity of all Matrix 2 of 5 barcodes to verify that the data complies with the check character algorithm. Barcodes passing the check will be transmitted, whereas those failing it will not be transmitted.

Since Matrix 2 of 5 must always have an even number of digits, a zero may need to be added as the first digit when the check character is added. The check character is automatically generated when making Matrix 2 of 5 barcodes.

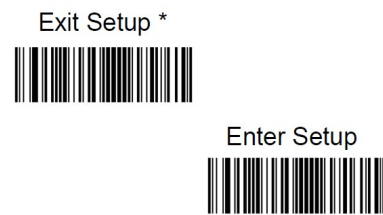

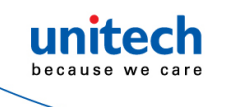

Do Not Transmit Check Character After Verification

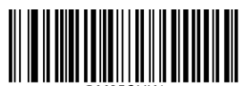

Transmit Check Character After Verification

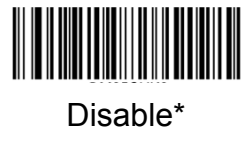

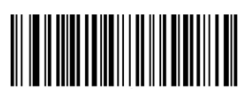

Note: If the Do Not Transmit Check Character After Verification option is enabled, Matrix 2 of 5 barcodes with a length that is less than the configured minimum length after having the check character excluded will not be decoded. (For example, when the Do Not Transmit Check Character After Verification option is enabled and the minimum length is set to 4, Matrix 2 of 5 barcodes with a total length of 4 characters including the check character cannot be read.)

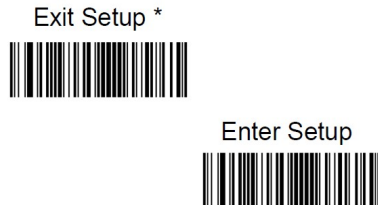

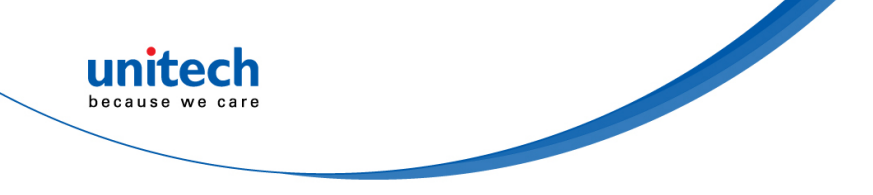

# 3.3.14 Industrial 25

Restore the Factory Defaults of Industrial 25

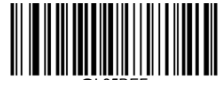

Enable Industrial 25

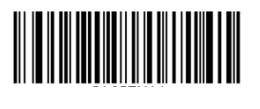

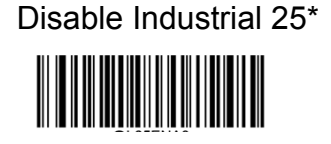

Note: If the engine fails to identify Industrial 25 barcodes, you may first try this solution by scanning the **Enter Setup** barcode and then **Enable Industrial 25** barcode.

# 3.3.14.1 Set Length Range for Matrix 2 of 5

The engine can be configured to only decode Industrial 25 barcodes with lengths that fall between (inclusive) the minimum and maximum lengths. To accomplish it, you need to set the minimum and maximum lengths.

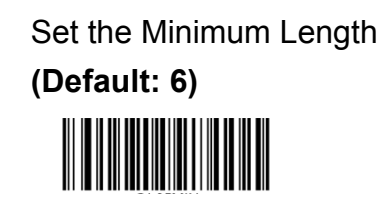

Set the Maximum Length (Default: 48)

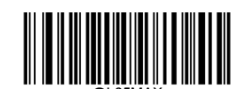

**Note**: If minimum length is set to be greater than maximum length, the engine only decodes Industrial 25 barcodes with either the minimum or maximum length. If minimum length is same as maximum length, only Industrial 25 barcodes with that length are to be decoded.

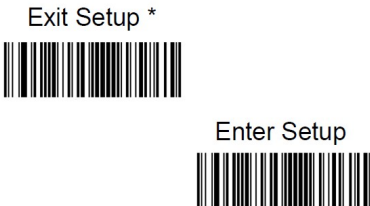

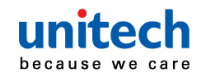

#### Example :

Set the engine to decode Industrial 25 barcodes containing between 8 and 12 characters:

- 1. Scan the Enter Setup barcode.
- 2. Scan the Set the Minimum Length barcode.
- 3. Scan the numeric barcode "8" from the "Digit Barcodes" section in Appendix.
- 4. Scan the Save barcode from the "Save/Cancel Barcodes" section in Appendix.
- 5. Scan the Set the Maximum Length barcode.
- 6. Scan the numeric barcodes "1" and "2" from the "Digit Barcodes" section in Appendix.
- 7. Scan the Save barcode from the "Save/Cancel Barcodes" section in Appendix.
- 8. Scan the **Exit Setup** barcode.

#### 3.3.14.2 Check Character Verification

A check character is optional for Industrial 25 and can be added as the last character. It is a calculated value used to verify the integrity of the data.

Disable: The engine transmits Industrial 25 barcodes as is.

**Do Not Transmit Check Character After Verification**: The engine checks the integrity of all Industrial 25 barcodes to verify that the data complies with the check character algorithm. Barcodes passing the check will be transmitted except the last digit, whereas those failing it will not be transmitted. **Transmit Check Character After Verification**: The engine checks the integrity of all Industrial 25 barcodes to verify that the data complies with the check character algorithm. Barcodes passing the check will be transmitted, whereas those failing it will not be transmitted.

Do Not Transmit Check Character After Verification

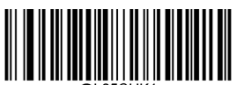

Transmit Check Character After Verification

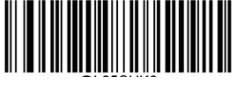

Disable \*

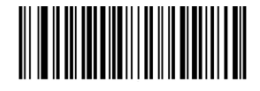

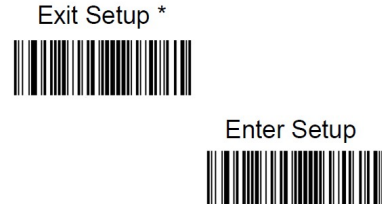

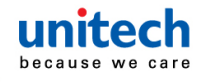

Note: If the Do Not Transmit Check Character After Verification option is enabled, Industrial 25 barcodes with a length that is less than the configured minimum length after having the check character excluded will not be decoded. (For example, when the Do Not Transmit Check Character After Verification option is enabled and the minimum length is set to 4, Industrial 25 barcodes with a total length of 4 characters including the check character cannot be read.)

# 3.3.15 Standard 25

Restore the Factory Defaults of Standard 25

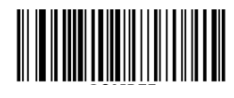

Enable Standard 25

Disable Standard 25\*

- Note: If the engine fails to identify Standard 25 barcodes, you may first try this solution by scanning the Enter Setup barcode and then Enable Standard 25 barcode.
- Note: If minimum length is set to be greater than maximum length, the engine only decodes Standard 25 barcodes with either the minimum or maximum length. If minimum length is same as maximum length, only Standard 25 barcodes with that length are to be decoded.

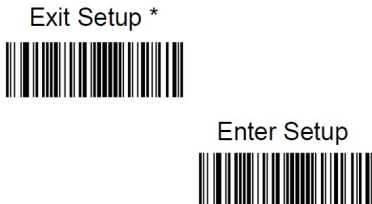

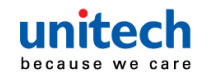

#### Example :

Set the engine to decode Standard 25 barcodes containing between 8 and 12 characters:

- 1. Scan the Enter Setup barcode.
- 2. Scan the Set the Minimum Length barcode.
- 3. Scan the numeric barcode "8" from the "Digit Barcodes" section in Appendix.
- 4. Scan the Save barcode from the "Save/Cancel Barcodes" section in Appendix.
- 5. Scan the Set the Maximum Length barcode.
- 6. Scan the numeric barcodes "1" and "2" from the "Digit Barcodes" section in Appendix.
- 7. Scan the Save barcode from the "Save/Cancel Barcodes" section in Appendix.
- 8. Scan the Exit Setup barcode.

#### 3.3.15.1 Set Length Range for Standard 25

The engine can be configured to only decode Standard 25 barcodes with lengths that fall between (inclusive) the minimum and maximum lengths. To accomplish it, you need to set the minimum and maximum lengths.

> Set the Minimum Length (Default: 6)

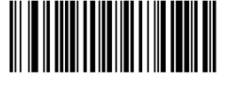

Set the Maximum Length (Default: 48)

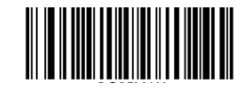

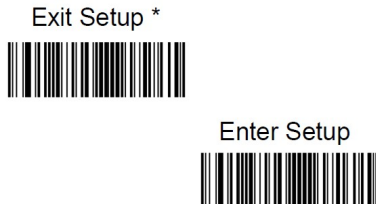

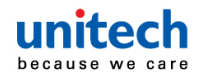

#### 3.3.15.2 Check Character Verification

A check character is optional for Standard 25 and can be added as the last character. It is a calculated value used to verify the integrity of the data. **Disable**: The engine transmits Standard 25 barcodes as is.

**Do Not Transmit Check Character After Verification**: The engine checks the integrity of all Standard 25 barcodes to verify that the data complies with the check character algorithm. Barcodes passing the check will be transmitted except the last digit, whereas those failing it will not be transmitted.

**Transmit Check Character After Verification**: The engine checks the integrity of all Standard 25 barcodes to verify that the data complies with the check character algorithm. Barcodes passing the check will be transmitted, whereas those failing it will not be transmitted.

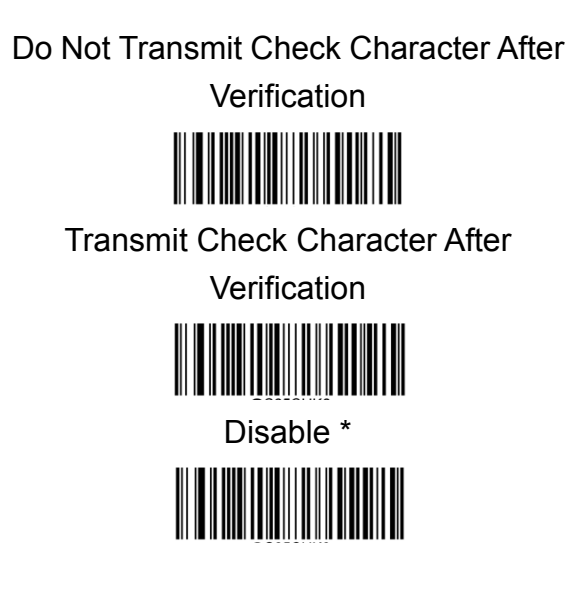

Note: If the Do Not Transmit Check Character After Verification option is enabled, Standard 25 barcodes with a length that is less than the configured minimum length after having the check character excluded will not be decoded. (For example, when the Do Not Transmit Check Character After Verification option is enabled and the minimum length is set to 4, Standard 25 barcodes with a total length of 4 characters including the check character cannot be read.)

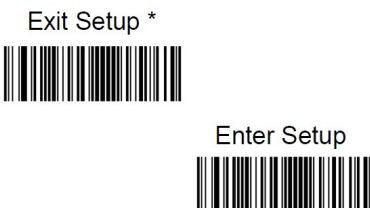

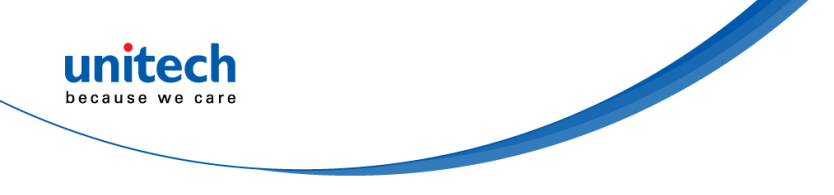

# 3.3.16 Code 39

Restore the Factory Defaults of Code 39

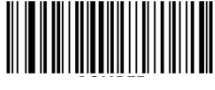

Enable Code 39 \*

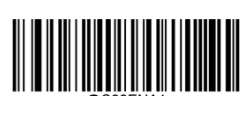

Disable Code 39

Note : I f the engine fails to identify Code 39 barcodes, you may first try this solution by scanning the Enter Setup barcode and then Enable Code 39 barcode.

# 3.3.16.1 Set Length Range for Code 39

The engine can be configured to only decode Code 39 barcodes with lengths that fall between (inclusive) the minimum and maximum lengths. To accomplish it, you need to set the minimum and maximum lengths.

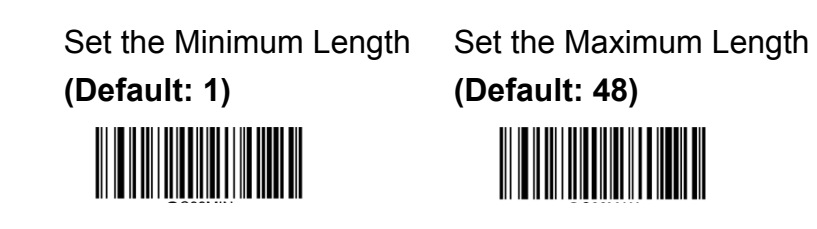

Note: If minimum length is set to be greater than maximum length, the engine only decodes Code 39 barcodes with either the minimum or maximum length. If minimum length is same as maximum length, only Code 39 barcodes with that length are to be decoded.

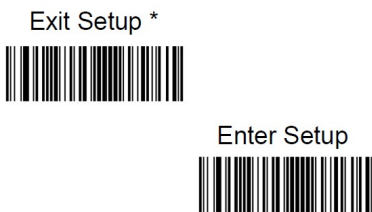

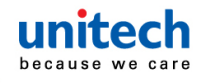

#### Example :

Set the engine to decode Code 39 barcodes containing between 8 and 12 characters:

- 1. Scan the **Enter Setup** barcode.
- 2. Scan the Set the Minimum Length barcode.
- 3. Scan the numeric barcode "8" from the "Digit Barcodes" section in Appendix.
- 4. Scan the Save barcode from the "Save/Cancel Barcodes" section in Appendix.
- 5. Scan the Set the Maximum Length barcode.
- 6. Scan the numeric barcodes "1" and "2" from the "Digit Barcodes" section in Appendix.
- 7. Scan the Save barcode from the "Save/Cancel Barcodes" section in Appendix.
- 8. Scan the **Exit Setup** barcode.

#### 3.3.16.2 Check Character Verification

A check character is optional for Code 39 and can be added as the last character. It is a calculated value used to verify the integrity of the data.

Disable: The engine transmits Code 39 barcodes as is.

**Do Not Transmit Check Character After Verification**: The engine checks the integrity of all Code 39 barcodes to verify that the data complies with the check character algorithm. Barcodes passing the check will be transmitted except the last digit, whereas those failing it will not be transmitted.

**Transmit Check Character After Verification**: The engine checks the integrity of all Code 39 barcodes to verify that the data complies with the check character algorithm. Barcodes passing the check will be transmitted, whereas those failing it will not be transmitted.

#### Do Not Transmit Check Character After

Verification

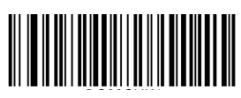

Transmit Check Character After

Verification

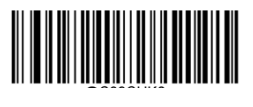

Disable \*

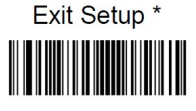

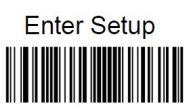

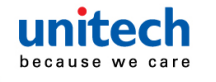

Note: If the Do Not Transmit Check Character After Verification option is enabled, Code 39 barcodes with a length that is less than the configured minimum length after having the check character excluded will not be decoded. (For example, when the Do Not Transmit Check Character After Verification option is enabled and the minimum length is set to 4, Code 39 barcodes with a total length of 4 characters including the check character cannot be read.)

# 3.3.16.3 Transmit Start/ Stop Character

Code 39 uses an asterisk (\*) for both the start and the stop characters. You can choose whether or not to transmit the start/stop characters by scanning the appropriate barcode below.

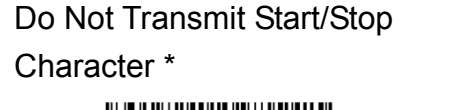

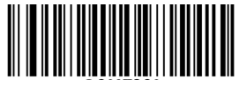

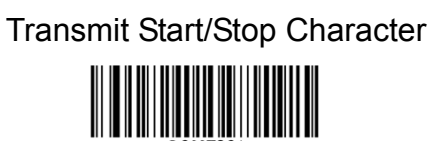

# 3.3.16.4 Enable/Disable Code 39 Full ASCII

The engine can be configured to identify all ASCII characters by scanning the appropriate barcode below.

Enable Code 39 Full ASCII

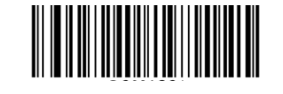

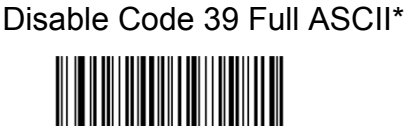

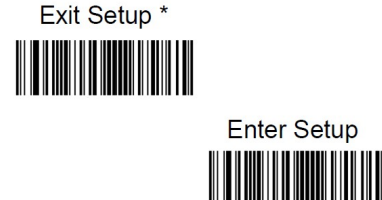

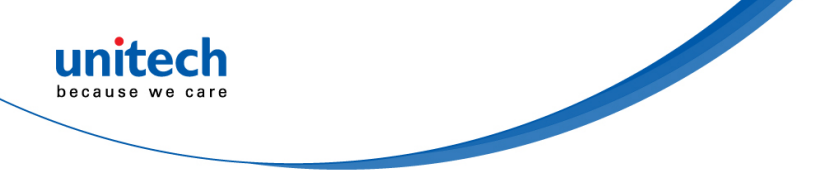

## 3.3.16.5 Enable/Disable Code 32 (Italian Pharma Code)

Code 32 is a variant of Code 39 used by the Italian pharmaceutical industry. Scan the appropriate bar code below to enable or disable Code 32. Code 39 must be enabled and Code 39 check character verification must be disabled for this parameter to function.

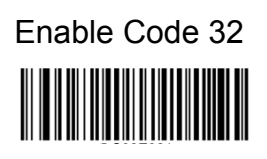

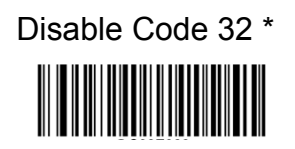

### 3.3.16.6 Code 32 Prefix

Scan the appropriate barcode below to enable or disable adding the prefix character "A" to all Code 32 barcodes. Code 32 must be enabled for this parameter to function.

Enable Code 32 Prefix

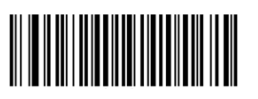

Disable Code 32 Prefix\*

# 3.3.16.7 Transmit Code 32 Start/Stop Character

Code 32 must be enabled for this parameter to function.

Transmit Code 32 Start/Stop Character

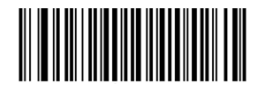

Do Not Transmit Code 32 Start/Stop Character \*

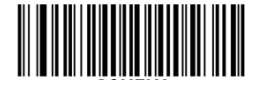

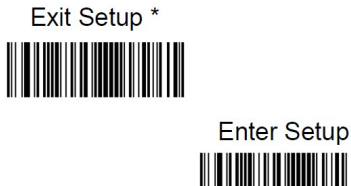

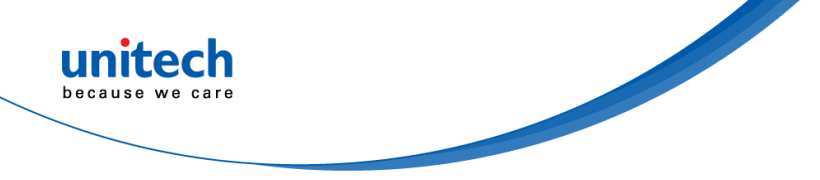

## 3.3.16.8 Transmit Code 32 Check Character

Code 32 must be enabled for this parameter to function.

Transmit Code 32 Check

Character

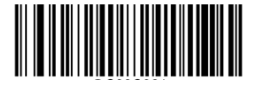

Do Not Transmit Code 32 Check Character \*

# 3.3.17 Codabar

Restore the Factory Defaults of Codabar

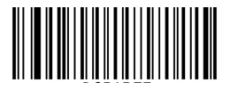

Enable Codabar \*

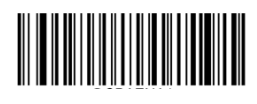

Disable Codabar

Note: If the engine fails to identify Codabar barcodes, you may first try this solution by scanning the Enter Setup barcode and then Enable Codabar barcode

# 3.3.17.1 Set Length Range for Codabar

The engine can be configured to only decode Codabar barcodes with lengths that fall between (inclusive) the minimum and maximum lengths. To accomplish it, you need to set the minimum and maximum lengths.

Set the Minimum Length (Default: 2)

Set the Maximum Length (Default: 60)

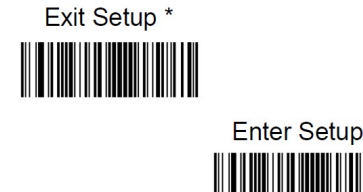

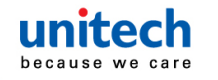

**Note**: If minimum length is set to be greater than maximum length, the engine only decodes Codabar barcodes with either the minimum or maximum length. If minimum length is same as maximum length, only Codabar barcodes with that length are to be decoded.

#### Example :

Set the engine to decode Codabar barcodes containing between 8 and 12 characters:

- 1. Scan the Enter Setup barcode.
- 2. Scan the Set the Minimum Length barcode.
- 3. Scan the numeric barcode "8" from the "Digit Barcodes" section in Appendix.
- 4. Scan the Save barcode from the "Save/Cancel Barcodes" section in Appendix.
- 5. Scan the Set the Maximum Length barcode.
- 6. Scan the numeric barcodes "1" and "2" from the "Digit Barcodes" section in Appendix.
- 7. Scan the Save barcode from the "Save/Cancel Barcodes" section in Appendix.
- 8. Scan the **Exit Setup** barcode.

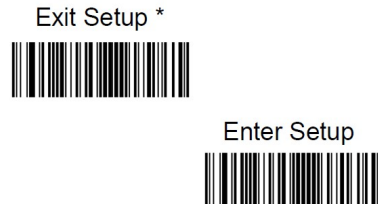

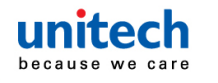

#### 3.3.17.2 Check Character Verification

A check character is optional for Codabar and can be added as the last character. It is a calculated value used to verify the integrity of the data. **Disable**: The engine transmits Codabar barcodes as is.

**Do Not Transmit Check Character After Verification**: The engine checks the integrity of all Codabar barcodes to verify that the data complies with the check character algorithm. Barcodes passing the check will be transmitted except the last digit, whereas those failing it will not be transmitted.

**Transmit Check Character After Verification**: The engine checks the integrity of all Codabar barcodes to verify that the data complies with the check character algorithm. Barcodes passing the check will be transmitted, whereas those failing it will not be transmitted.

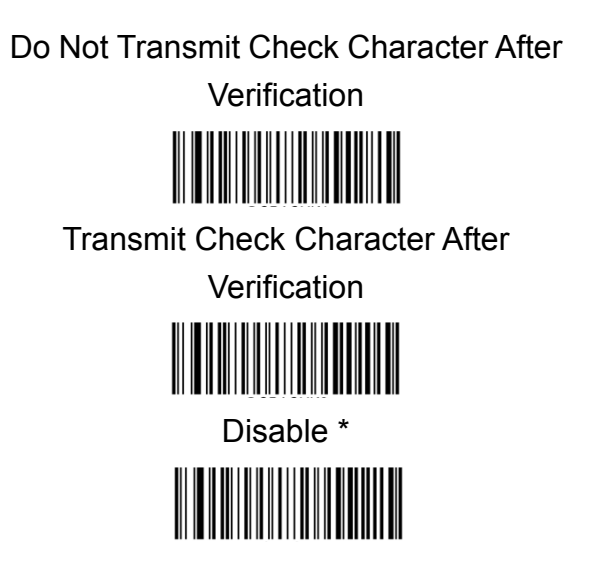

Note: If the Do Not Transmit Check Character After Verification option is enabled, Codabar barcodes with a length that is less than the configured minimum length after having the check character excluded will not be decoded. (For example, when the Do Not Transmit Check Character After Verification option is enabled and the minimum length is set to 4, Codabar barcodes with a total length of 4 characters including the check character cannot be read.)

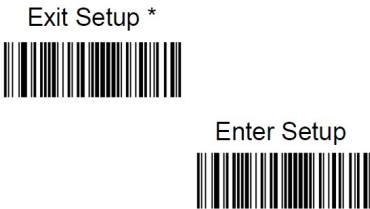
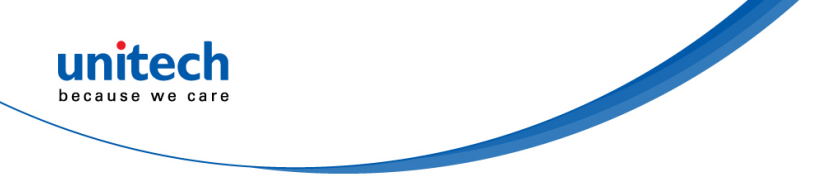

#### 3.3.17.3 Start / Stop Character

You can set the start/stop characters and choose whether or not to transmit the start/stop characters by scanning the appropriate barcode below.

Do Not Transmit Start/Stop

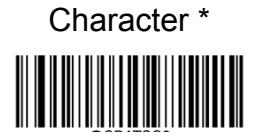

Transmit Start/Stop Character

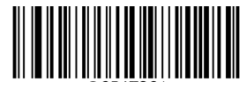

ABCD/ABCD as the Start/Stop Character \*

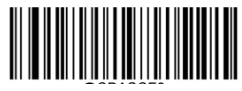

ABCD/TN\*E as the Start/Stop Character

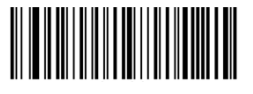

abcd/abcd as the Start/Stop Character

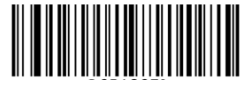

abcd/tn\*e as the Start/Stop Character

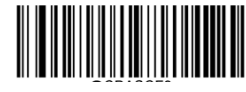

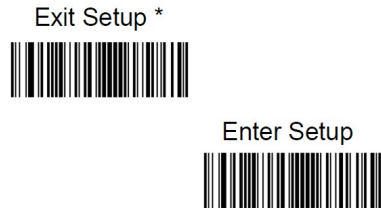

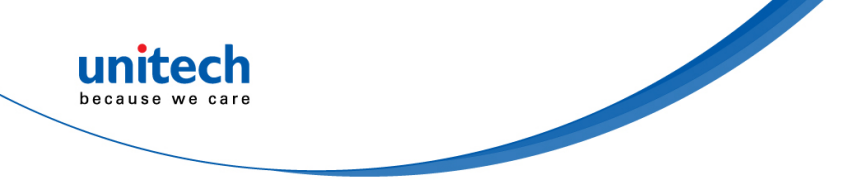

### 3.3.18 Code 93

Restore the Factory Defaults of Code 93

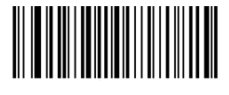

Enable Code 93

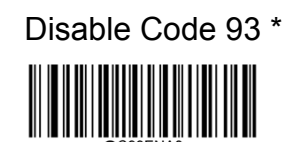

Note: If the engine fails to identify Code 93 barcodes, you may first try this solution by scanning the Enter Setup barcode and then Enable Code 93 barcode.

### 3.3.18.1 Set Length Range for Code 93

The engine can be configured to only decode Code 93 barcodes with lengths that fall between (inclusive) the minimum and maximum lengths. To accomplish it, you need to set the minimum and maximum lengths.

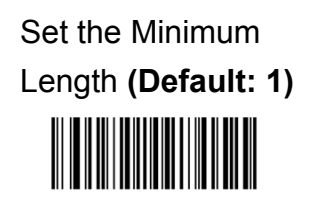

Set the Maximum Length (Default: 48)

**Note**: If minimum length is set to be greater than maximum length, the engine only decodes Code 93 barcodes with either the minimum or maximum length. If minimum length is same as maximum length, only Code 93 barcodes with that length are to be decoded.

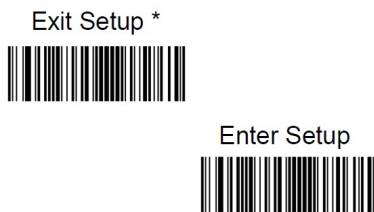

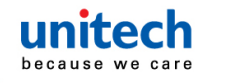

#### Example :

Set the engine to decode Code93 barcodes containing between 8 and 12 characters:

- 1. Scan the Enter Setup barcode.
- 2. Scan the Set the Minimum Length barcode.
- 3. Scan the numeric barcode "8" from the "Digit Barcodes" section in Appendix.
- 4. Scan the Save barcode from the "Save/Cancel Barcodes" section in Appendix.
- 5. Scan the Set the Maximum Length barcode.
- 6. Scan the numeric barcodes "1" and "2" from the "Digit Barcodes" section in Appendix.
- 7. Scan the Save barcode from the "Save/Cancel Barcodes" section in Appendix.
- 8. Scan the Exit Setup barcode.

#### 3.3.18.2 Check Digit Verification

Check characters are optional for Code 93 and can be added as the last two characters, which are calculated values used to verify the integrity of the data. **Disable**: The engine transmits Code 93 barcodes as is.

**Do Not Transmit Check Character After Verification**: The engine checks the integrity of all Code 93 barcodes to verify that the data complies with the check character algorithm. Barcodes passing the checks will be transmitted except the last two digits, whereas those failing them will not be transmitted.

**Transmit Check Character After Verification**: The engine checks the integrity of all Code 93 barcodes to verify that the data complies with the check character algorithm. Barcodes passing the checks will be transmitted, whereas those failing them will not be transmitted.

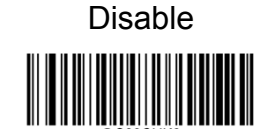

Transmit Check Digit After Verification

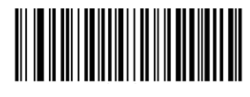

Do Not Transmit Check Digit After

Verification \*

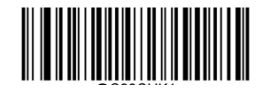

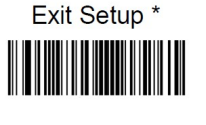

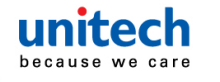

Note: If the Do Not Transmit Check Character After Verification option is enabled, Code 93 barcodes with a length that is less than the configured minimum length after having the two check characters excluded will not be decoded. (For example, when the Do Not Transmit Check Character After Verification option is enabled and the minimum length is set to 4, Code 93 barcodes with a total length of 4 characters including the two check characters cannot be read.)

### 3.3.18 GS1-Databar (RSS)

Restore the Factory Defaults of GS1-Databar

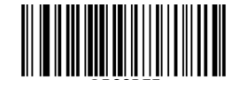

Enable GS1-Databar \*

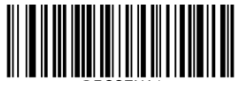

Disable GS1-Databar

Note: If the engine fails to identify GS1 Databar barcodes, you may first try this solution by scanning the Enter Setup barcode and then Enable GS1 Databar barcode.

### 3.3.18.1 Transmit Application Identifier "01"

Transmit Application Identifier "01" \*

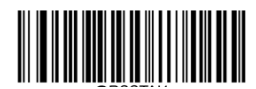

Do Not Transmit Application Identifier "01"

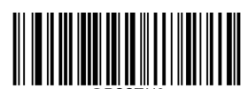

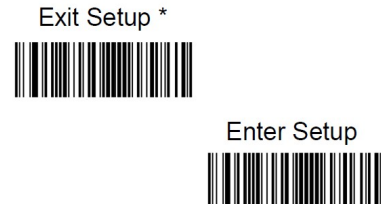

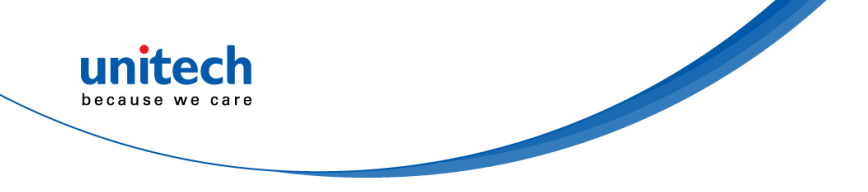

### 3.3.19 Code 11

Restore the Factory Defaults of Code 11

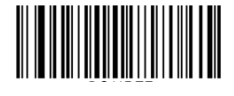

Enable Code 11

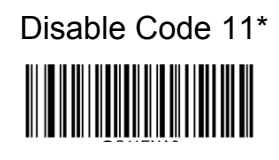

Note: If the engine fails to identify Code 11 barcodes, you may first try this solution by scanning the Enter Setup barcode and then Enable Code 11 barcode.

### 3.3.19.1 Set Length Range for Code 11

The engine can be configured to only decode Code 11 barcodes with lengths that fall between (inclusive) the minimum and maximum lengths. To accomplish it, you need to set the minimum and maximum lengths.

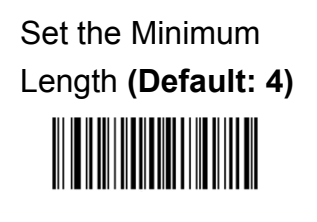

Set the Maximum Length (Default: 48)

**Note**: If minimum length is set to be greater than maximum length, the engine only decodes Code 11 barcodes with either the minimum or maximum length. If minimum length is same as maximum length, only Code 11 barcodes with that length are to be decoded.

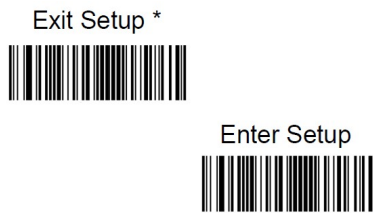

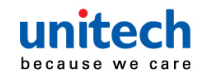

#### Example :

Set the engine to decode Code11 barcodes containing between 8 and 12 characters:

- 1. Scan the Enter Setup barcode.
- 2. Scan the Set the Minimum Length barcode.
- 3. Scan the numeric barcode "8" from the "Digit Barcodes" section in Appendix.
- 4. Scan the Save barcode from the "Save/Cancel Barcodes" section in Appendix.
- 5. Scan the Set the Maximum Length barcode.
- 6. Scan the numeric barcodes "1" and "2" from the "Digit Barcodes" section in Appendix.
- 7. Scan the Save barcode from the "Save/Cancel Barcodes" section in Appendix.
- 8. Scan the Exit Setup barcode.

#### 3.3.19.2 Transmit Check Character

Do Not Transmit Code 11 Check Character

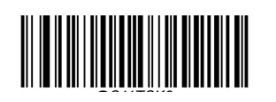

Transmit Code 11 Check Character \*

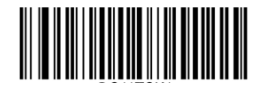

Note: If you select a check character algorithm and the Do Not Transmit Check Character option, Code 11 barcodes with a length that is less than the configured minimum length after having the check character(s) excluded will not be decoded. (For example, when the One Check Character, MOD11 and Do Not Transmit Check Character options are enabled and the minimum length is set to 4, Code 11 barcodes with a total length of 4 characters including the check character cannot be read.)

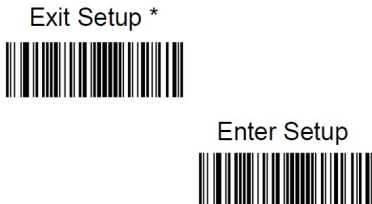

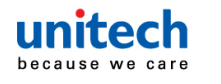

#### 3.3.19.3 Check Character Verification

Check characters are optional for Code 11 and can be added as the last one or two characters, which are calculated values used to verify the integrity of the data. If the Disable option is enabled, the engine transmits Code 11 barcodes as is.

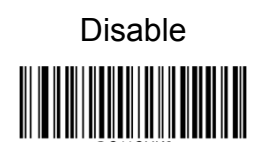

Two Check Characters, MOD11/MOD11

One Check Digit, MOD11 (Len<=10) Two Check Characters, MOD11/MOD11 (Len>10)

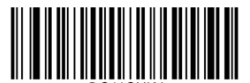

One Check Character, MOD11\*

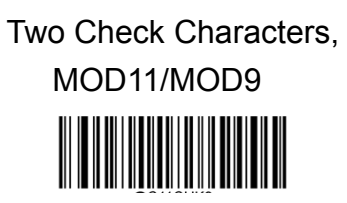

One Check Digit, MOD11 (Len<=10) Two Check Characters, MOD11/MOD9 (Len>10)

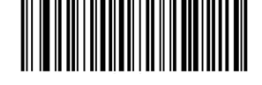

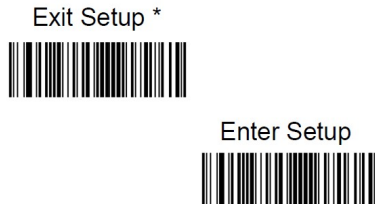

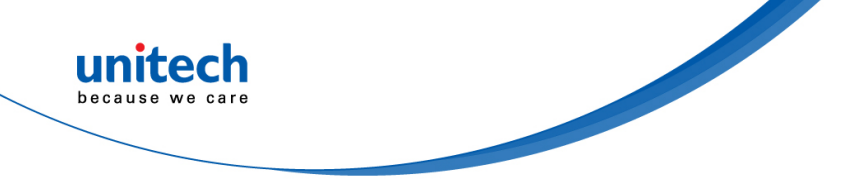

### 3.3.20 Plessey

Restore the Factory Defaults of Plessey

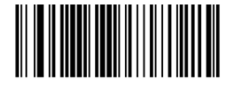

Enable Plessey

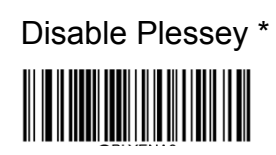

Note: If the engine fails to identify Plessey barcodes, you may first try this solution by scanning the **Enter Setup** barcode and then **Enable Plessey** barcode.

### 3.3.20.1 Set Length Range for Plessey

The engine can be configured to only decode Plessey barcodes with lengths that fall between (inclusive) the minimum and maximum lengths. To accomplish it, you need to set the minimum and maximum lengths.

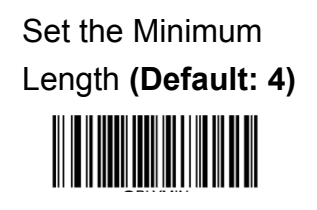

Set the Maximum Length (Default: 48)

**Note**: If minimum length is set to be greater than maximum length, the engine only decodes Plessey barcodes with either the minimum or maximum length. If minimum length is same as maximum length, only Plessey barcodes with that length are to be decoded.

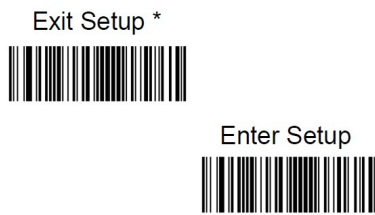

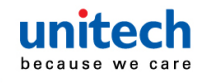

#### Example :

Set the engine to decode Code11 barcodes containing between 8 and 12 characters:

- 1. Scan the Enter Setup barcode.
- 2. Scan the Set the Minimum Length barcode.
- 3. Scan the numeric barcode "8" from the "Digit Barcodes" section in Appendix.
- 4. Scan the Save barcode from the "Save/Cancel Barcodes" section in Appendix.
- 5. Scan the Set the Maximum Length barcode.
- 6. Scan the numeric barcodes "1" and "2" from the "Digit Barcodes" section in Appendix.
- 7. Scan the Save barcode from the "Save/Cancel Barcodes" section in Appendix.
- 8. Scan the **Exit Setup** barcode.

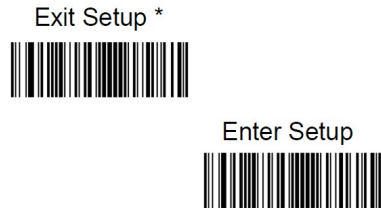

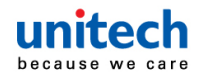

#### 3.3.20.2 Check Character Verification

Check characters are optional for Plessey and can be added as the last two characters, which are calculated values used to verify the integrity of the data. **Disable**: The engine transmits Plessey barcodes as is.

**Do Not Transmit Check Character After Verification**: The engine checks the integrity of all Plessey barcodes to verify that the data complies with the check character algorithm. Barcodes passing the checks will be transmitted except the last two digits, whereas those failing them will not be transmitted.

**Transmit Check Character After Verification**: The engine checks the integrity of all Plessey barcodes to verify that the data complies with the check character algorithm. Barcodes passing the checks will be transmitted, whereas those failing them will not be transmitted.

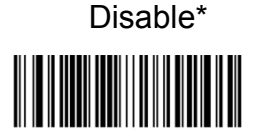

Transmit Check Character After Verification

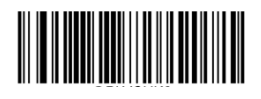

Do Not Transmit Check Character After Verification

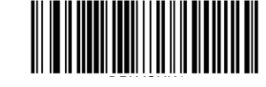

Note: If the Do Not Transmit Check Character After Verification option is enabled, Plessey barcodes with a length that is less than the configured minimum length after having the check characters excluded will not be decoded. (For example, when the Do Not Transmit Check Character After Verification option is enabled and the minimum length is set to 4, Plessey barcodes with a total length of 4 characters including the check characters cannot be read.)

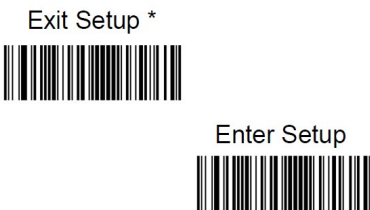

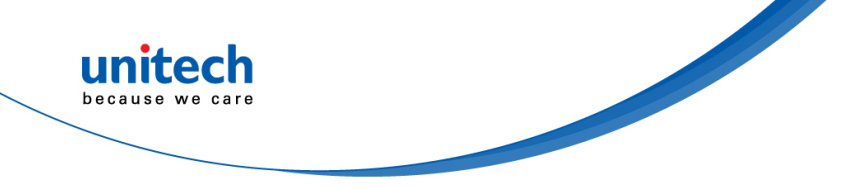

#### 3.3.21 MSI-Plessey

Restore the Factory Defaults of MSI-Plessey

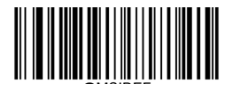

Enable MSI-Plessey

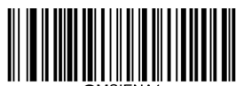

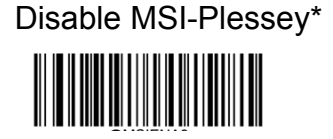

Note: If the engine fails to identify MSI-Plessey barcodes, you may first try this solution by scanning the Enter Setup barcode and then Enable MSI-Plessey barcode.

#### 3.3.21.1 Set Length Range for MSI-Plessey

The engine can be configured to only decode MSI-Plessey barcodes with lengths that fall between (inclusive) the minimum and maximum lengths. To accomplish it, you need to set the minimum and maximum lengths.

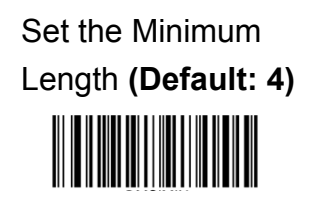

Set the Maximum Length (Default: 48)

**Note**: If minimum length is set to be greater than maximum length, the engine only decodes MSI-Plessey barcodes with either the minimum or maximum length. If minimum length is same as maximum length, only MSI-Plessey barcodes with that length are to be decoded.

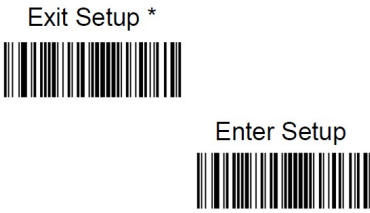

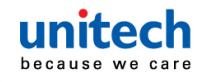

#### Example :

Set the engine to decode MSI-Plessey barcodes containing between 8 and 12 characters:

- 1. Scan the Enter Setup barcode.
- 2. Scan the Set the Minimum Length barcode.
- 3. Scan the numeric barcode "8" from the "Digit Barcodes" section in Appendix.
- 4. Scan the Save barcode from the "Save/Cancel Barcodes" section in Appendix.
- 5. Scan the Set the Maximum Length barcode.
- 6. Scan the numeric barcodes "1" and "2" from the "Digit Barcodes" section in Appendix.
- 7. Scan the Save barcode from the "Save/Cancel Barcodes" section in Appendix.
- 8. Scan the Exit Setup barcode.

#### 3.3.21.2 Transmit Check Character

#### Transmit Check Character

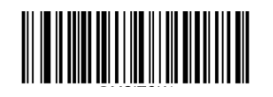

Do Not Transmit Check Character \*

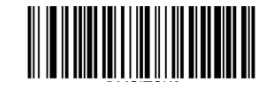

Note: If you select a check character algorithm and the Do Not Transmit Check Character option, MSI-Plessey barcodes with a length that is less than the configured minimum length after having the check character(s) excluded will not be decoded. (For example, when the One Check Character, MOD10 and Do Not Transmit Check Character options are enabled and the minimum length is set to 4, MSI-Plessey barcodes with a total length of 4 characters including the check character cannot be read.)

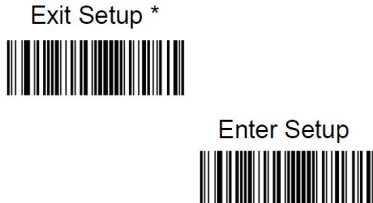

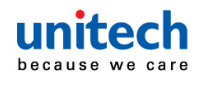

#### 3.3.21.3 Check Character Verification

Check characters are optional for MSI-Plessey and can be added as the last one or two characters, which are calculated values used to verify the integrity of the data. If the Disable option is enabled, the engine transmits MSI-Plessey barcodes as is.

One Check Character, MOD10 \*

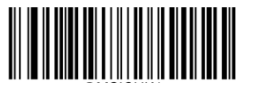

Two Check Characters, MOD10/MOD10

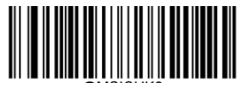

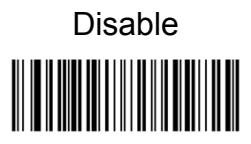

Two Check Characters, MOD10/MOD11

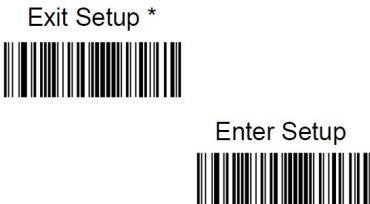

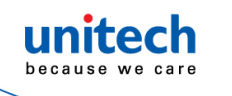

## 3.4 2D

### 3.4.1 PDF 417

Restore the Factory Defaults of PDF 417

|--|

Enable PDF 417 \*

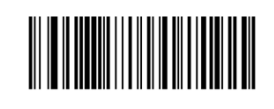

| Disable | PDF | 417 |
|---------|-----|-----|
|         |     |     |

Note: If the engine fails to identify PDF417 barcodes, you may first try this solution by scanning the Enter Setup barcode and then Enable PDF417 barcode.

### 3.4.1.1 Set Length Range for PDF417

The engine can be configured to only decode PDF417 barcodes with lengths that fall between (inclusive) the minimum and maximum lengths. To accomplish it, you need to set the minimum and maximum lengths.

Set the Minimum Length (Default: 1)

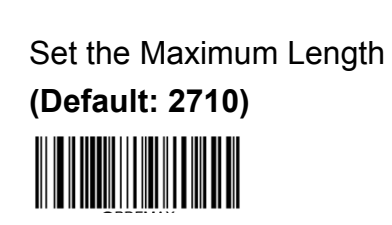

Note: Minimum length is not allowed to be greater than maximum length. If you only want to read PDF417 barcodes with a specific length, set both minimum and maximum lengths to be that desired length.

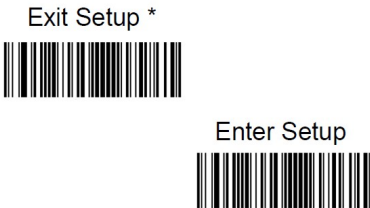

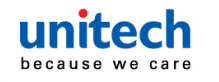

#### Example :

Set the engine to decode PDF417 barcodes containing between 8 and 12 characters:

- 9. Scan the Enter Setup barcode.
- 1. Scan the Set the Minimum Length barcode.
- 2. Scan the numeric barcode "8" from the "Digit Barcodes" section in Appendix.
- 3. Scan the Save barcode from the "Save/Cancel Barcodes" section in Appendix.
- 4. Scan the Set the Maximum Length barcode.
- 5. Scan the numeric barcodes "1" and "2" from the "Digit Barcodes" section in Appendix.
- 6. Scan the Save barcode from the "Save/Cancel Barcodes" section in Appendix.
- 7. Scan the **Exit Setup** barcode.

#### 3.4.1.2 PDF 417 Twin Code

PDF417 twin code is 2 PDF417 barcodes paralleled vertically or horizontally. They must both be either regular or inverse barcodes. They must have similar specifications and be placed closely together.

There are 3 options for reading PDF417 twin codes:

Single PDF417 Only: Read either PDF417 code.

Twin PDF417 Only: Read both PDF417 codes.

**Both Single & Twin**: Read both PDF417 codes. If successful, transmit as twin PDF417 only. Otherwise, try single PDF417 only.

Single PDF417 Only \*

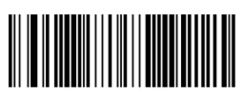

Twin PDF417 Only

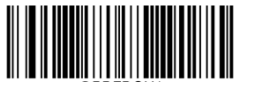

Both Single & Twin

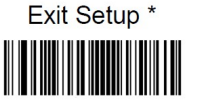

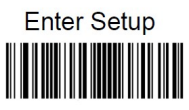

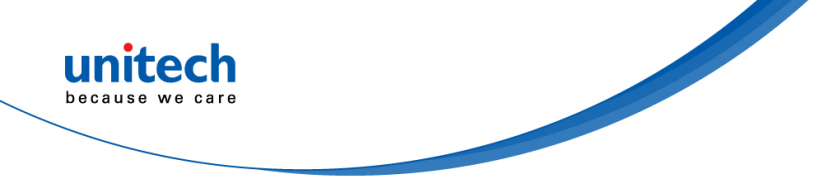

#### 3.4.1.3 Character Encoding

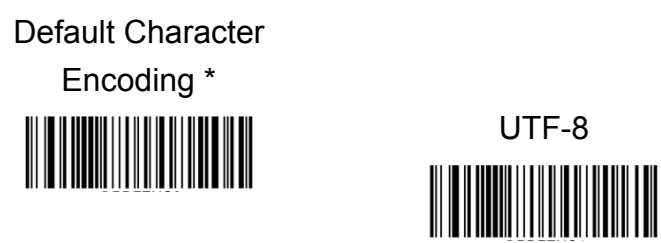

### 3.4.1.4 Enable/Disable PDF417 ECI Output

Disable PDF417 ECI Output

Enable PDF417 ECI Output \*

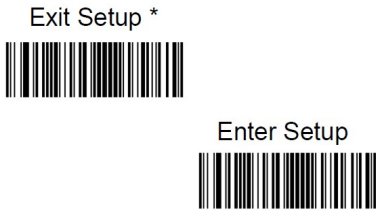

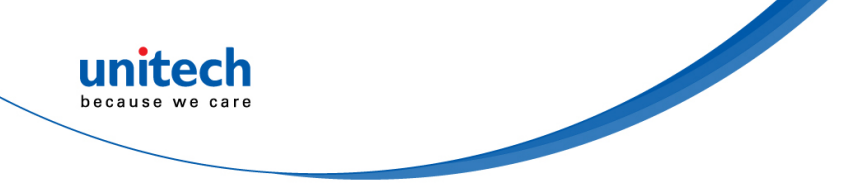

### 3.4.2 QR Code

Restore the Factory Defaults of QR Code

Note: If the engine fails to identify QR Code barcodes, you may first try this solution by scanning the Enter Setup barcode and then Enable QR Code barcode.

#### 3.4.2.1 Set Length Range for QR CODE

The engine can be configured to only decode QR Code barcodes with lengths that fall between (inclusive) the minimum and maximum lengths. To accomplish it, you need to set the minimum and maximum lengths.

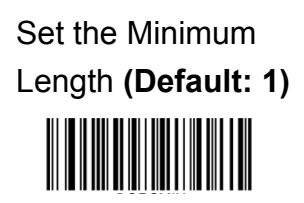

Set the Maximum Length (Default: 7089)

Note: Minimum length is not allowed to be greater than maximum length. If you only want to read QR Code barcodes with a specific length, set both minimum and maximum lengths to be that desired length.

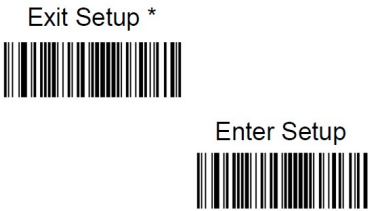

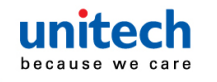

#### Example :

Set the engine to decode QR Code barcodes containing between 8 and 12 characters:

- 1. Scan the Enter Setup barcode.
- 2. Scan the Set the Minimum Length barcode.
- 3. Scan the numeric barcode "8" from the "Digit Barcodes" section in Appendix.
- 4. Scan the Save barcode from the "Save/Cancel Barcodes" section in Appendix.
- 5. Scan the Set the Maximum Length barcode.
- 6. Scan the numeric barcodes "1" and "2" from the "Digit Barcodes" section in Appendix.
- 7. Scan the Save barcode from the "Save/Cancel Barcodes" section in Appendix.
- 8. Scan the **Exit Setup** barcode.

#### 3.4.2.3 QR Twin Code

QR twin code is 2 QR barcodes paralleled vertically or horizontally. They must both be either regular or inverse barcodes. They must have similar specifications and be placed closely together.

There are 3 options for reading QR twin codes:

Single QR Only: Read either QR code.

Twin QR Only: Read both QR codes.

Both Single & Twin: Read both QR codes. If successful, transmit as twin QR only. Otherwise, try single QR only.

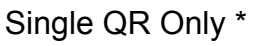

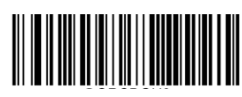

Twin QR Only

Both Single & Twin

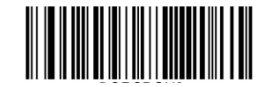

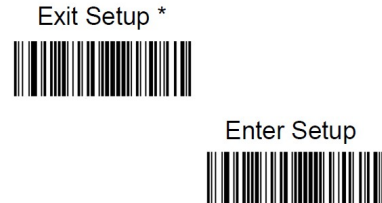

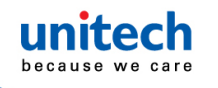

#### 3.4.2.4 Character Encoding

Default Character Encoding \*

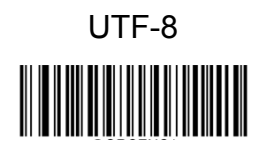

### 3.4.2.5 QR ECI Output

Enable QR ECI Output \*

Disable QR ECI Output

## 3.4.3 Data Matrix

Restore the Factory Defaults of Data Matrix

# 

Enable Data Matrix \*

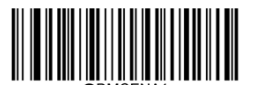

Disable Data Matrix

Note: If the engine fails to identify Data Matrix barcodes, you may first try this solution by scanning the Enter Setup barcode and then Enable Data Matrix barcode.

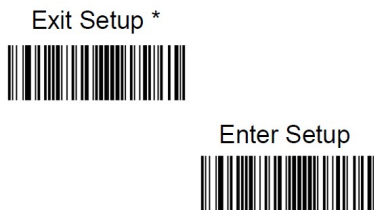

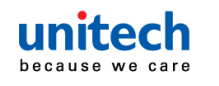

#### **3.4.3.1 Set Length Range for Data Matrix**

The engine can be configured to only decode Data Matrix barcodes with lengths that fall between (inclusive) the minimum and maximum lengths. To accomplish it, you need to set the minimum and maximum lengths.

> Set the Minimum Length (Default: 1)

Set the Maximum Length (Default: 3116)

Note: Minimum length is not allowed to be greater than maximum length. If you only want to read Data Matrix barcodes with a specific length, set both minimum and maximum lengths to be that desired length.

#### Example :

Set the engine to decode Data Matrix barcodes containing between 8 and 12 characters:

- 1. Scan the Enter Setup barcode.
- 2. Scan the Set the Minimum Length barcode.
- 3. Scan the numeric barcode "8" from the "Digit Barcodes" section in Appendix.
- 4. Scan the Save barcode from the "Save/Cancel Barcodes" section in Appendix.
- 5. Scan the Set the Maximum Length barcode.
- 6. Scan the numeric barcodes "1" and "2" from the "Digit Barcodes" section in Appendix.
- 7. Scan the Save barcode from the "Save/Cancel Barcodes" section in Appendix.
- 8. Scan the Exit Setup barcode

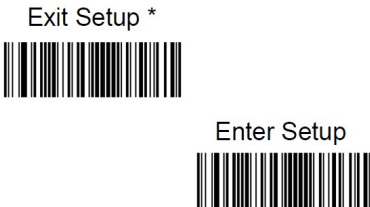

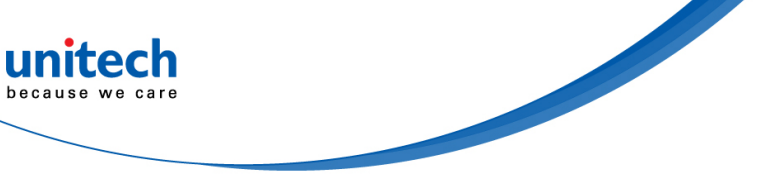

#### 3.4.3.2 Data Matrix Twin Code

Data Matrix twin code is 2 Data Matrix barcodes paralleled vertically or horizontally. They must both be either regular or inverse barcodes. They must have similar specifications and be placed closely together.

There are 3 options for reading Data Matrix twin codes:

Single Data Matrix Only: Read either Data Matrix code.

Twin Data Matrix Only: Read both Data Matrix codes.

Transmission sequence: left (upper) Data Matrix code followed by right (lower) Data Matrix code.

**Both Single & Twin**: Read both Data Matrix codes. If successful, transmit as twin Data Matrix only. Otherwise, try single Data Matrix only.

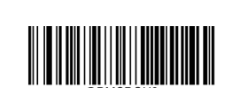

Single Data Matrix Only \*

Twin Data Matrix Only

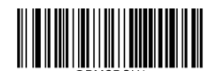

Both Single & Twin

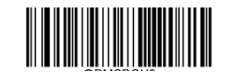

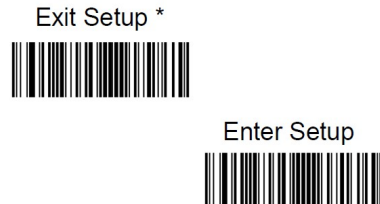

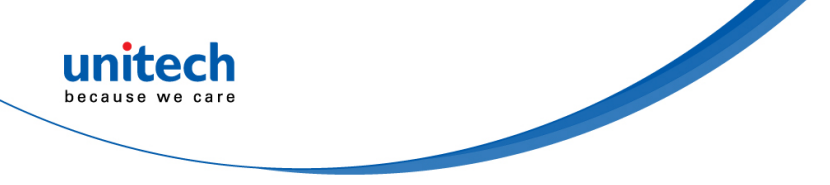

#### 3.4.3.3 Rectangular Barcode

Data Matrix has two formats:

Square barcodes having the same amount of modules in length and width: 10\*10, 12\*12.... 144\*144.

Rectangular barcodes having different amounts of models in length and width: 6\*16, 6\*14...14\*22.

Enable Rectangular Barcode \*

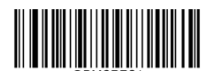

Disable Rectangular Barcode

#### 3.4.3.4 Character Encoding

Default Character Encoding \*

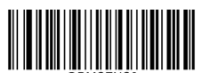

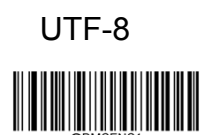

### 3.4.3.5 Data Matrix ECI Output

Disable Data Matrix ECI Output

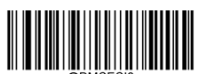

Enable Data Matrix ECI Output\*

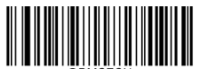

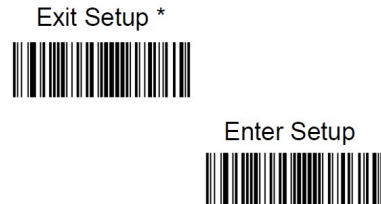

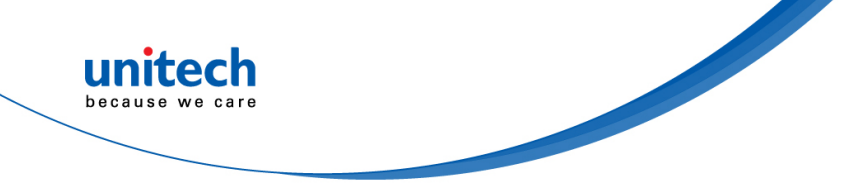

#### 3.4.4 Micro QR Code

Restore the Factory Defaults of Micro QR Code

Note: If the engine fails to identify Micro QR barcodes, you may first try this solution by scanning the Enter Setup barcode and then Enable Micro QR barcode.

#### 3.4.4.1 Set Length Range for Micro QR

The engine can be configured to only decode Micro QR barcodes with lengths that fall between (inclusive) the minimum and maximum lengths. To accomplish it, you need to set the minimum and maximum lengths.

Set the Minimum Length (Default: 1)

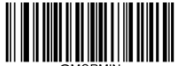

Set the Maximum Length (Default: 35)

Note: Minimum length is not allowed to be greater than maximum length. If you only want to read Micro QR barcodes with a specific length, set both minimum and maximum lengths to be that desired length.

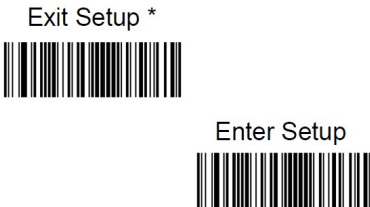

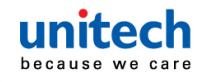

#### Example :

Set the engine to decode Micro QR barcodes containing between 8 and 12 characters:

- 1. Scan the **Enter Setup** barcode.
- 2. Scan the Set the Minimum Length barcode.
- 3. Scan the numeric barcode "8" from the "Digit Barcodes" section in Appendix.
- 4. Scan the Save barcode from the "Save/Cancel Barcodes" section in Appendix.
- 5. Scan the Set the Maximum Length barcode.
- 6. Scan the numeric barcodes "1" and "2" from the "Digit Barcodes" section in Appendix.
- 7. Scan the Save barcode from the "Save/Cancel Barcodes" section in Appendix.
- 8. Scan the Exit Setup barcode

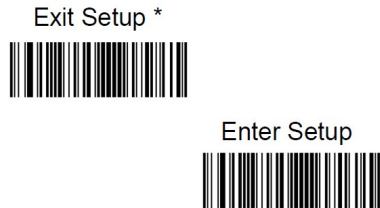

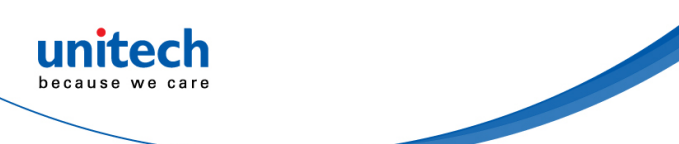

# Appendix A – Digit Barcodes

### A.1 Numbers

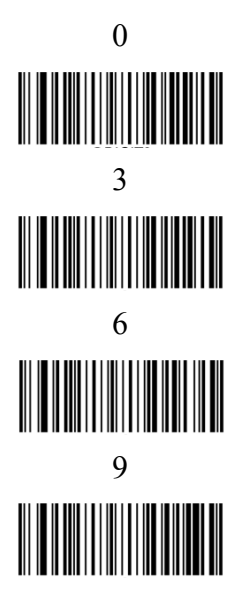

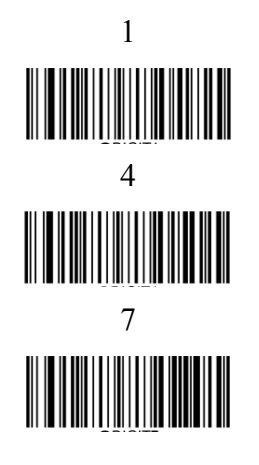

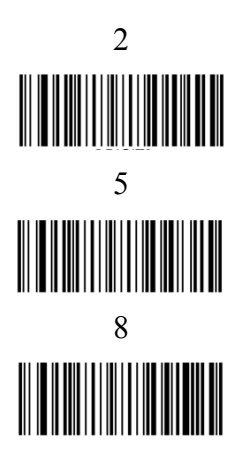

### A.2 Alphabets

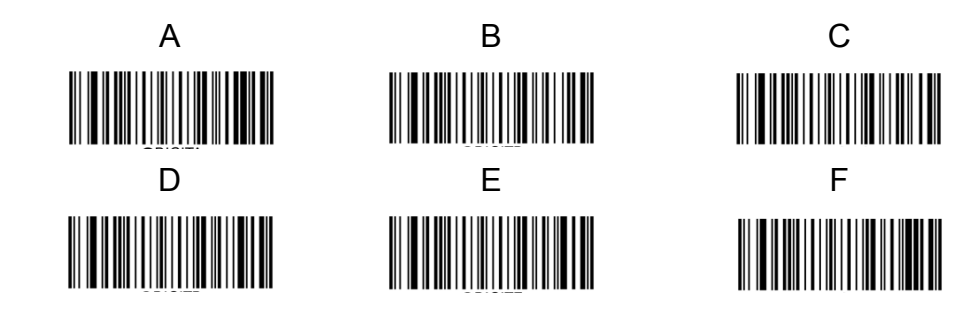

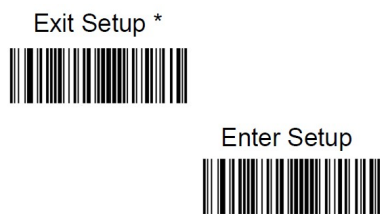

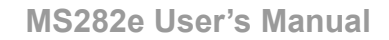

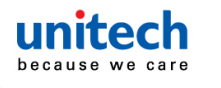

#### A.3 Save/Cancel Barcodes

After reading numeric barcode(s), you need to scan the Save barcode to save the data. If you scan the wrong digit(s), you can either scan the Cancel barcode and then start the configuration all over again, or scan the Delete the Last Digit barcode and then the correct digit, or scan the Delete All Digits barcode and then the digits you want.

For instance, after reading the Maximum Length barcode and numeric barcodes "1", "2" and "3", you scan:

Delete the Last Digit: The last digit "3" will be removed.

Delete All Digits: All digits "123" will be removed.

**Cancel**: The maximum length configuration will be cancelled. And the engine is still in the setup mode.

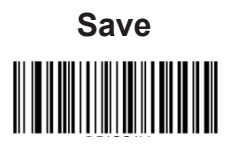

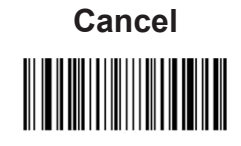

Delete the Last Digit

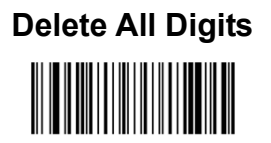

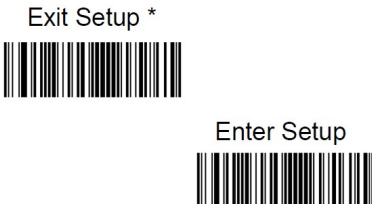

# Appendix B -

## **Factory Defaults Table**

| Parameter                   | Factory Default                    | Remark                        |
|-----------------------------|------------------------------------|-------------------------------|
| System Settings             |                                    |                               |
| Barcode Programming         | Disabled (Exit Setup)              |                               |
| Programming Barcode Data    | Do not transmit                    |                               |
| Internal Illumination       | Normal                             |                               |
| External Illumination       | Off                                |                               |
| Aiming                      | Normal                             |                               |
| Good Read LED               | On                                 |                               |
| Good Read LED Duration      | Short (20ms)                       |                               |
| Power On Beep               | On                                 |                               |
| Good Read Beep              | On                                 |                               |
| Good Read Beep Duration     | Medium (80ms)                      |                               |
| Good Read Beep Frequency    | Medium (2730Hz)                    |                               |
| Good Read Beep Volume       | Loud                               |                               |
| Scan Mode                   | Sense Mode                         |                               |
| Decode Session Timeout      | 3,000ms.                           | 1-3,600,000ms; 0:<br>Infinite |
| Image Stabilization Timeout | 500ms                              | 0-3,000ms                     |
| (Sense Mode)                |                                    |                               |
| Boroad Timoout              | Disabled                           |                               |
|                             | 1500ms                             | 0-3,600ms                     |
| Reread Timeout Reset        | Off                                |                               |
| Image Decoding Timeout      | 500ms                              | 1-3000ms                      |
| Good Read Delay             | Disabled, 500ms                    | 1-3,600,000ms                 |
| Sensitivity                 | Sensitivity 5                      |                               |
| Trigger Commands            | Disabled                           |                               |
| Start Scanning Command      | <soh> T <eot></eot></soh>          |                               |
| Stop Scanning Command       | <soh> P <eot></eot></soh>          |                               |
| Scanning Preference         | Normal Mode                        |                               |
| Read Barcode                | On                                 |                               |
| Decode Area                 | Whole Area Decoding                |                               |
| Specify Decoding Area       | 40% top, 60% bottom, 40% left, 60% |                               |

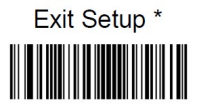

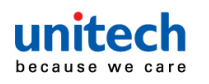

|                                | right                         |                  |
|--------------------------------|-------------------------------|------------------|
| Image Flipping                 | Do Not Flip                   |                  |
| Bad Read Message               | Off                           |                  |
|                                | NG                            | 1-7 characters   |
| Auto Sleep                     | Disabled                      |                  |
| Time Period from Idle to Sleep | 15s                           |                  |
| Default Interface              | USB HID Keyboard              |                  |
| TTL-232 Interface              |                               |                  |
| Baud Rate                      | 9600                          |                  |
| Parity Check                   | None                          |                  |
| Data Bits                      | 8                             |                  |
| Stop Bits                      | 1                             |                  |
| USB Interface                  |                               |                  |
| USB Country Keyboard           | US keyboard                   | USB HID Keyboard |
| Beep on Unknown Character      | Off                           | USB HID Keyboard |
| Emulate ALT+Keypad             | Off                           | USB HID Keyboard |
| Code Page                      | Code Page 1252 (West European | USB HID Keyboard |
|                                | Latin)                        |                  |
| Unicode Encoding               | Off                           | USB HID Keyboard |
| Emulate Keypad with Leading    | On                            | USB HID Keyboard |
| Zero                           |                               |                  |
| Function Key Mapping           | Disable                       | USB HID Keyboard |
| Inter-Keystroke Delay          | No Delay                      | USB HID Keyboard |
| Caps Lock                      | Caps Lock OFF, non-Japanese   | USB HID Keyboard |
|                                | Keyboard                      |                  |
| Convert Case                   | No Case Conversion            | USB HID Keyboard |
| Emulate Numeric Keypad 1       | Off                           | USB HID Keyboard |
| Emulate Numeric Keypad 2       | Off                           | USB HID Keyboard |
| Fast Mode                      | Off                           | USB HID Keyboard |
| Polling Rate                   | 4ms                           | USB HID Keyboard |
| Adaptive Wired Communication   | On                            |                  |
| Symbologies                    |                               |                  |
| Global Settings                |                               |                  |
| Surround GS1 AI's with         | Do Not Surround GS1 Al's with |                  |
| Parentheses                    | Parentheses                   |                  |
| Code 128                       |                               |                  |
| Code 128                       | Enabled                       |                  |

Exit Setup \*

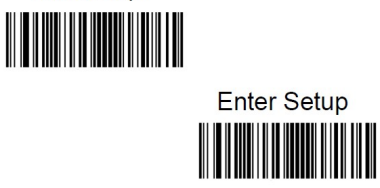

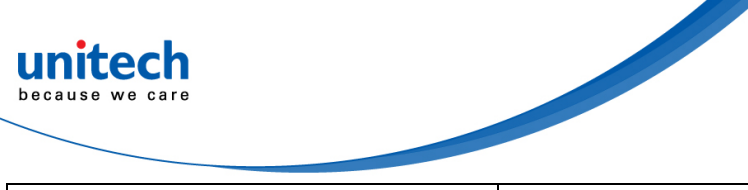

| Maximum Length                | 48                          |  |
|-------------------------------|-----------------------------|--|
| Minimum Length                | 1                           |  |
| EAN-8                         |                             |  |
| EAN-8                         | Enabled                     |  |
| Check Character               | Transmit                    |  |
| 2-Digit Add-On Code           | Disabled                    |  |
| 5-Digit Add-On Code           | Disabled                    |  |
| Add-On Code                   | Not Required                |  |
| Convert EAN-8 to EAN-13       | Disabled                    |  |
| EAN-13                        |                             |  |
| EAN-13                        | Enabled                     |  |
| Check Character               | Transmit                    |  |
| 2-Digit Add-On Code           | Disabled                    |  |
| 5-Digit Add-On Code           | Disabled                    |  |
| Add-On Code                   | Not Required                |  |
| EAN-13 Beginning with 290     | Do Not Require Add On Code  |  |
| Add-On Code Required          | Do Not Require Add-Off Code |  |
| EAN-13 Beginning with 378/379 | Do Not Require Add-On Code  |  |
| Add-On Code Required          |                             |  |
| EAN-13 Beginning with 414/419 | Do Not Require Add-On Code  |  |
| Add-On Code Required          |                             |  |
| EAN-13 Beginning with 434/439 | Do Not Require Add-On Code  |  |
| Add-On Code Required          |                             |  |
| EAN-13 Beginning with 977     | Do Not Require Add-On Code  |  |
| Add-On Code Required          |                             |  |
| EAN-13 Beginning with 978     | Do Not Require Add-On Code  |  |
| Add-On Code Required          |                             |  |
| EAN-13 Beginning with 979     | Do Not Require Add-On Code  |  |
| Add-On Code Required          |                             |  |
| EAN-13 Beginning with 290     | Do Not Require Add-On Code  |  |
| Add-On Code Required          |                             |  |
| UPC-E                         |                             |  |
| UPC-E                         | Enabled                     |  |
| Check Character               | Transmit                    |  |
| 2-Digit Add-On Code           | Disabled                    |  |
| 5-Digit Add-On Code           | Disabled                    |  |
| Add-On Code                   | Not Required                |  |

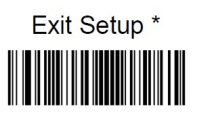

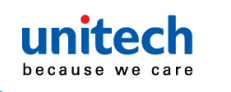

| Transmit Preamble Character  | System Character |                |
|------------------------------|------------------|----------------|
| Convert UPC-E to UPC-A       | Disabled         |                |
|                              |                  |                |
| UPC-A                        | Enabled          |                |
| Check Character              | Transmit         |                |
| 2-Digit Add-On Code          | Disabled         |                |
| 5-Digit Add-On Code          | Disabled         |                |
| Add-On Code                  | Not Required     |                |
| Transmit Preamble Character  | No Preamble      |                |
| Interleaved 2 of 5           |                  |                |
| Interleaved 2 of 5           | Enabled          |                |
| Maximum Length               | 80               |                |
| Minimum Length               | 6                |                |
| Check Character Verification | Disabled         |                |
| Febraban                     |                  |                |
| Febraban                     | Disabled         |                |
| Transmit Delay per Character | Disabled         |                |
|                              | 70ms             |                |
| Transmit Delay per 12        | Disabled         |                |
| Characters                   | 500ms            |                |
| ITF-14                       |                  |                |
| ITF-14                       | Disabled         |                |
| ITF-6                        |                  |                |
| ITF-6                        | Disabled         |                |
| Matrix 2 of 5                |                  |                |
| Matrix 2 of 5                | Enabled          |                |
| Maximum Length               | 80               |                |
| Minimum Length               | 4                | No less than 4 |
| Check Character Verification | Disabled         |                |
| Code 39                      |                  | 1              |
| Code 39                      | Enabled          |                |
| Maximum Length               | 48               |                |
| Minimum Length               | 1                |                |
| Check Character Verification | Disabled         |                |
| Start/Stop Character         | Do not transmit  |                |
| Code 39 Full ASCII           | Disabled         |                |
| Code 32 Pharmaceutical       | Disabled         |                |

Exit Setup \*

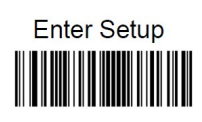

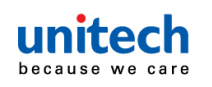

| (PARAF)                      |                                 |                |
|------------------------------|---------------------------------|----------------|
| Code 32 Prefix               | Disabled                        |                |
| Code 32 Start/Stop Character | Do not transmit                 |                |
| Code 32 Check Character      | Do not transmit                 |                |
| Codabar                      |                                 |                |
| Codabar                      | Enabled                         |                |
| Maximum Length               | 60                              |                |
| Minimum Length               | 2                               |                |
| Check Character Verification | Disabled                        |                |
| Chart/Ston Character         | Do not transmit                 |                |
| Start/Stop Character         | ABCD/ABCD                       |                |
| Code 93                      |                                 |                |
| Code 93                      | Disabled                        |                |
| Maximum Length               | 48                              |                |
| Minimum Length               | 1                               |                |
| Check Character Verification | Do Not Transmit Check Character |                |
|                              | After Verification              |                |
| GS1-128 (UCC/EAN-128)        |                                 |                |
| GS1-128                      | Enabled                         |                |
| Maximum Length               | 48                              |                |
| Minimum Length               | 1                               |                |
| GS1 Databar                  |                                 |                |
| GS1 Databar                  | Enabled                         |                |
| Application Identifier "01"  | Transmit                        |                |
| Code 11                      |                                 |                |
| Code 11                      | Disabled                        |                |
| Maximum Length               | 48                              |                |
| Minimum Length               | 4                               | No less than 4 |
| Check Character Verification | One Check Character, MOD11      |                |
| Check Character              | Transmit                        |                |
| ISBN                         |                                 |                |
| ISBN                         | Disabled                        |                |
| Set ISBN Format              | ISBN-10                         |                |
| ISSN                         |                                 |                |
| ISSN                         | Disabled                        |                |
| Industrial 25                |                                 |                |
| Industrial 25                | Disabled                        |                |
| Evit Sotup *                 |                                 |                |

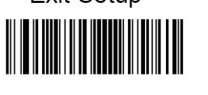

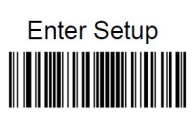

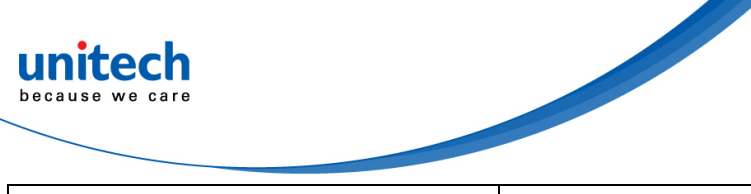

| Maximum Length               | 48                              |                |
|------------------------------|---------------------------------|----------------|
| Minimum Length               | 6                               | No less than 4 |
| Check Character Verification | Disabled                        |                |
| Standard 25                  |                                 |                |
| Standard 25                  | Disabled                        |                |
| Maximum Length               | 48                              |                |
| Minimum Length               | 6                               | No less than 4 |
| Check Character Verification | Disabled                        |                |
| Plessey                      |                                 |                |
| Plessey                      | Disabled                        |                |
| Maximum Length               | 48                              |                |
| Minimum Length               | 4                               | No less than 4 |
| Check Character Verification | Disabled                        |                |
| MSI-Plessey                  |                                 |                |
| MSI-Plessey                  | Disabled                        |                |
| Maximum Length               | 48                              |                |
| Minimum Length               | 4                               | No less than 4 |
| Check Character Verification | One Check Character, MOD10      |                |
| Check Character              | Do Not Transmit                 |                |
| AIM 128                      |                                 |                |
| AIM 128                      | Disabled                        |                |
| Maximum Length               | 48                              |                |
| Minimum Length               | 1                               |                |
| PDF417                       |                                 |                |
| PDF417                       | Enabled                         |                |
| Maximum Length               | 2710                            |                |
| Minimum Length               | 1                               |                |
| PDF417 Twin Code             | Single PDF417 Only              |                |
| Character Encoding           | Default Character Encoding      |                |
| PDF417 ECI Output            | Enabled                         |                |
| QR Code                      |                                 |                |
| QR Code                      | Enabled                         |                |
| Maximum Length               | 7089                            |                |
| Minimum Length               | 1                               |                |
| QR Twin Code                 | Single QR Only                  |                |
| QR Inverse                   | Decode Regular QR Barcodes Only |                |
| Character Encoding           | Default Character Encoding      |                |

Exit Setup \*

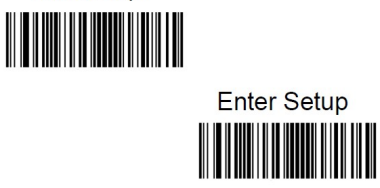

unitech because we care

MS282e User's Manual

| QR ECI Output                | Enabled                    |  |
|------------------------------|----------------------------|--|
| Micro QR Code                |                            |  |
| Micro QR                     | Enabled                    |  |
| Maximum Length               | 35                         |  |
| Minimum Length               | 1                          |  |
| Data Matrix                  |                            |  |
| Data Matrix                  | Enabled                    |  |
| Maximum Length               | 3116                       |  |
| Minimum Length               | 1                          |  |
| Data Matrix Twin Code        | Single Data Matrix Only    |  |
| Rectangular Barcode          | Enabled                    |  |
| Character Encoding           | Default Character Encoding |  |
| Data Matrix ECI Output       | Enabled                    |  |
| Data Formatter               |                            |  |
| Data Formatter               | Disabled                   |  |
| Non-Match Error Beep         | on                         |  |
| Data Format Selection        | Format_0                   |  |
| Prefix & Suffix              |                            |  |
| All Prefixes/Suffixes        | Disabled                   |  |
| Prefix Sequence              | Code ID+ Custom +AIM ID    |  |
| Custom Prefix                | Disabled                   |  |
| AIM ID Prefix                | Disabled                   |  |
| Code ID Prefix               | Disabled                   |  |
| Custom Suffix                | Disabled                   |  |
| Data Packing                 | Disable Data Packing       |  |
| Terminating Character Suffix | Enabled                    |  |
|                              | 0x0D (Carriage Return)     |  |

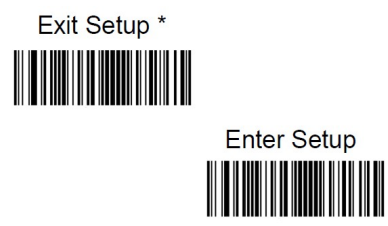

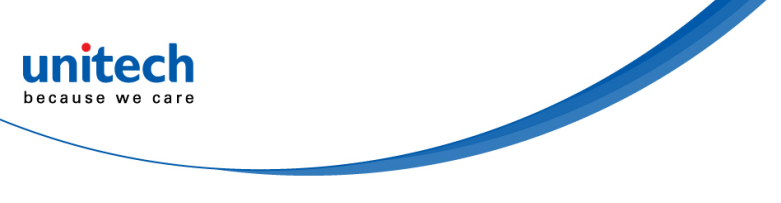

## **Appendix C – AIM ID Table**

| Symbology             | AIM ID | Possible AIM ID Modifiers (m) |
|-----------------------|--------|-------------------------------|
| Code128               | ]C0    |                               |
| GS1-128 (UCC/EAN-128) | ]C1    |                               |
| EAN-8                 | ]E4    |                               |
| EAN-8 with Addon      | ]E3    |                               |
| EAN-13                | ]E0    |                               |
| EAN-13 with Addon     | ]E3    |                               |
| UPC-E                 | ]E0    |                               |
| UPC-E with Addon      | ]E3    |                               |
| UPC-A                 | ]E0    |                               |
| UPC-A with Addon      | ]E3    |                               |
| Interleaved 2 of 5,   | ]lm    | 0, 1, 3                       |
| ITF-14                | ]lm    | 1, 3                          |
| ITF-6                 | ]lm    | 1, 3                          |
| Matrix 2 of 5         | ]X0    |                               |
| Code 39, Code 32      | ]Am    | 0, 1, 3, 4, 5, 7              |
| Codabar               | ]Fm    | 0, 2, 4                       |
| Code 93               | ]G0    |                               |
| AIM 128               | ]C2    |                               |
| ISSN                  | ]X0    |                               |
| ISBN                  | ]X0    |                               |
| Industrial 25         | ]S0    |                               |
| Standard 25           | ]R0    |                               |
| Plessey               | ]P0    |                               |
| Code 11               | ]Hm    | 0, 1, 3                       |
| MSI Plessey           | ]Mm    | 0, 1                          |
| GS1 Databar (RSS)     | ]e0    |                               |
| PDF417                | ]Lm    | 0-2                           |
| QR Code               | ]Qm    | 0-6                           |
| Data Matrix           | ]dm    | 0-6                           |
| Micro QR              | ]Q1    |                               |

Note: Note: "m" represents the AIM modifier character. Refer to ISO/IEC 15424:2008 Information technology – Automatic identification and data capture techniques – Data Carrier Identifiers (including Symbology Identifiers) for AIM modifier character details.

Exit Setup \*

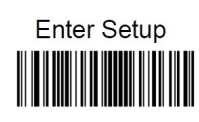

# Appendix D – Code ID Table

| Symbology             | Code ID |
|-----------------------|---------|
| Code128               | j       |
| GS1-128 (UCC/EAN-128) | j       |
| EAN-8                 | d       |
| EAN-13                | d       |
| UPC-E                 | С       |
| UPC-A                 | с       |
| Interleaved 2 of 5,   | е       |
| ITF-14                | е       |
| ITF-6                 | е       |
| Matrix 2 of 5         | V       |
| Code 39, Code 32      | b       |
| Codabar               | а       |
| Code 93               | i       |
| AIM 128               | X       |
| ISSN                  | g       |
| ISBN                  | В       |
| Industrial 25         | 1       |
| Standard 25           | f       |
| Plessey               | n       |
| Code 11               | Н       |
| MSI Plessey           | m       |
| GS1 Databar (RSS)     | R       |
| PDF417                | r       |
| QR Code               | S       |
| Data Matrix           | u       |
| Micro QR              | X       |

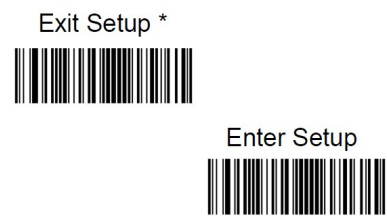

# Appendix E – Symbology ID Number

| Symbology             | ID Number |
|-----------------------|-----------|
| Code 128              | 002       |
| GS1-128 (UCC/EAN-128) | 003       |
| EAN-8                 | 004       |
| EAN-13                | 005       |
| UPC-E                 | 006       |
| UPC-A                 | 007       |
| Interleaved 2 of 5,   | 008       |
| ITF-14                | 009       |
| ITF-6                 | 010       |
| Matrix 2 of 5         | 011       |
| Code 39, Code 32      | 013       |
| Codabar               | 015       |
| Code 93               | 017       |
| AIM 128               | 020       |
| ISSN                  | 023       |
| ISBN                  | 024       |
| Industrial 25         | 025       |
| Standard 25           | 026       |
| Plessey               | 027       |
| Code11                | 028       |
| MSI-Plessey           | 029       |
| GS1 Databar (RSS)     | 031       |
| PDF417                | 032       |
| QR Code               | 033       |
| Data Matrix           | 035       |
| Micro QR              | 043       |

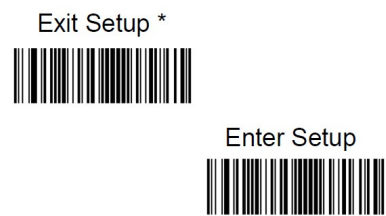
## unitech because we care

## Appendix F –

## **ASCII** Table

| Hex | Dec |     | Char                      |
|-----|-----|-----|---------------------------|
| 00  | 0   | NUL | (Null char.)              |
| 01  | 1   | SOH | (Start of Header)         |
| 02  | 2   | STX | (Start of Text)           |
| 03  | 3   | ETX | (End of Text)             |
| 04  | 4   | EOT | (End of Transmission)     |
| 05  | 5   | ENQ | (Enquiry)                 |
| 06  | 6   | ACK | (Acknowledgment)          |
| 07  | 7   | BEL | (Bell)                    |
| 08  | 8   | BS  | (Backspace)               |
| 09  | 9   | HT  | (Horizontal Tab)          |
| 0a  | 10  | LF  | (Line Feed)               |
| 0b  | 11  | VT  | (Vertical Tab)            |
| 0c  | 12  | FF  | (Form Feed)               |
| 0d  | 13  | CR  | (Carriage Return)         |
| 0e  | 14  | SO  | (Shift Out)               |
| Of  | 15  | SI  | (Shift In)                |
| 10  | 16  | DLE | (Data Link Escape)        |
| 11  | 17  | DC1 | (XON) (Device Control 1)  |
| 12  | 18  | DC2 | (Device Control 2)        |
| 13  | 19  | DC3 | (XOFF) (Device Control 3) |
| 14  | 20  | DC4 | (Device Control 4)        |
| 15  | 21  | NAK | (Negative Acknowledgment) |
| 16  | 22  | SYN | (Synchronous Idle)        |
| 17  | 23  | ETB | (End of Trans. Block)     |
| 18  | 24  | CAN | (Cancel)                  |
| 19  | 25  | EM  | (End of Medium)           |
| 1a  | 26  | SUB | (Substitute)              |
| 1b  | 27  | ESC | (Escape)                  |
| 1c  | 28  | FS  | (File Separator)          |
| 1d  | 29  | GS  | (Group Separator)         |

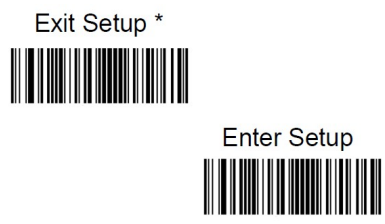

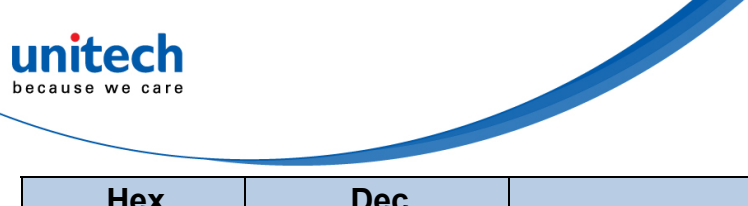

MS282e User's Manual

| Hex | Dec | Char                           |
|-----|-----|--------------------------------|
| 1e  | 30  | RS (Request to Send)           |
| 1f  | 31  | US (Unit Separator)            |
| 20  | 32  | SP (Space)                     |
| 21  | 33  | ! (Exclamation Mark)           |
| 22  | 34  | " (Double Quote)               |
| 23  | 35  | # (Number Sign)                |
| 24  | 36  | \$ (Dollar Sign)               |
| 25  | 37  | % (Percent)                    |
| 26  | 38  | & (Ampersand)                  |
| 27  | 39  | ` (Single Quote)               |
| 28  | 40  | ( (Left/ Opening Parenthesis)  |
| 29  | 41  | ) (Right/ Closing Parenthesis) |
| 2a  | 42  | * (Asterisk)                   |
| 2b  | 43  | + (Plus)                       |
| 2c  | 44  | , (Comma)                      |
| 2d  | 45  | - (Minus/ Dash)                |
| 2e  | 46  | . (Dot)                        |
| 2f  | 47  | / (Forward Slash)              |
| 30  | 48  | 0                              |
| 31  | 49  | 1                              |
| 32  | 50  | 2                              |
| 33  | 51  | 3                              |
| 34  | 52  | 4                              |
| 35  | 53  | 5                              |
| 36  | 54  | 6                              |
| 37  | 55  | 7                              |
| 38  | 56  | 8                              |
| 39  | 57  | 9                              |
| За  | 58  | : (Colon)                      |
| 3b  | 59  | ; (Semi-colon)                 |
| 3c  | 60  | < (Less Than)                  |
| 3d  | 61  | = (Equal Sign)                 |

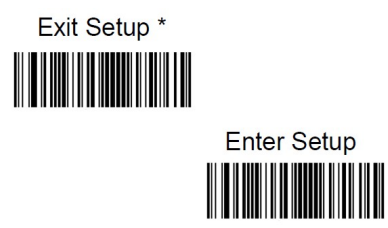

unitech because we care

MS282e User's Manual

| Hex | Dec | Char                       |
|-----|-----|----------------------------|
| 3e  | 62  | > (Greater Than)           |
| 3f  | 63  | ? (Question Mark)          |
| 40  | 64  | @ (AT Symbol)              |
| 41  | 65  | A                          |
| 42  | 66  | В                          |
| 43  | 67  | С                          |
| 44  | 68  | D                          |
| 45  | 69  | E                          |
| 46  | 70  | F                          |
| 47  | 71  | G                          |
| 48  | 72  | Н                          |
| 49  | 73  | 1                          |
| 4a  | 74  | J                          |
| 4b  | 75  | К                          |
| 4c  | 76  | L                          |
| 4d  | 77  | M                          |
| 4e  | 78  | Ν                          |
| 4f  | 79  | 0                          |
| 50  | 80  | Р                          |
| 51  | 81  | Q                          |
| 52  | 82  | R                          |
| 53  | 83  | S                          |
| 54  | 84  | Т                          |
| 55  | 85  | U                          |
| 56  | 86  | V                          |
| 57  | 87  | W                          |
| 58  | 88  | X                          |
| 59  | 89  | Y                          |
| 5a  | 90  | Z                          |
| 5b  | 91  | [ (Left/ Opening Bracket)  |
| 5c  | 92  | \ (Back Slash)             |
| 5d  | 93  | ] (Right/ Closing Bracket) |

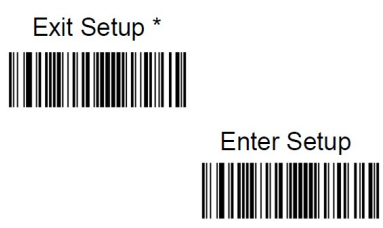

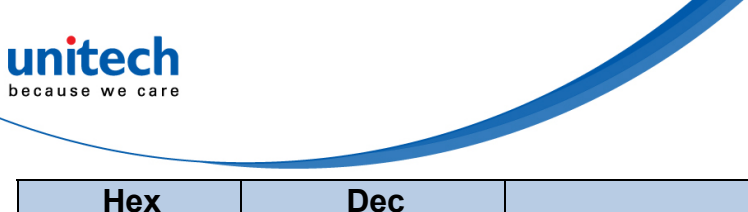

MS282e User's Manual

| Hex | Dec | Char                                    |
|-----|-----|-----------------------------------------|
| 5e  | 94  | <ul> <li>(Caret/ Circumflex)</li> </ul> |
| 5f  | 95  | _ (Underscore)                          |
| 60  | 96  | ' (Grave Accent)                        |
| 61  | 97  | а                                       |
| 62  | 98  | b                                       |
| 63  | 99  | С                                       |
| 64  | 100 | d                                       |
| 65  | 101 | e                                       |
| 66  | 102 | f                                       |
| 67  | 103 | g                                       |
| 68  | 104 | h                                       |
| 69  | 105 | i                                       |
| 6a  | 106 | j                                       |
| 6b  | 107 | k                                       |
| 6c  | 108 |                                         |
| 6d  | 109 | m                                       |
| 6e  | 110 | n                                       |
| 6f  | 111 | 0                                       |
| 70  | 112 | р                                       |
| 71  | 113 | q                                       |
| 72  | 114 | r                                       |
| 73  | 115 | S                                       |
| 74  | 116 | t                                       |
| 75  | 117 | u                                       |
| 76  | 118 | V                                       |
| 77  | 119 | W                                       |
| 78  | 120 | Х                                       |
| 79  | 121 | У                                       |
| 7a  | 122 | Z                                       |
| 7b  | 123 | { (Left/ Opening Brace)                 |
| 7c  | 124 | (Vertical Bar)                          |
| 7d  | 125 | } (Right/ Closing Brace)                |
| 7e  | 126 | ~ (Tilde)                               |
| 7f  | 127 | DEL (Delete)                            |

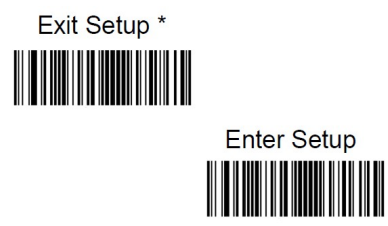